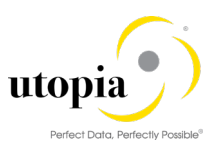

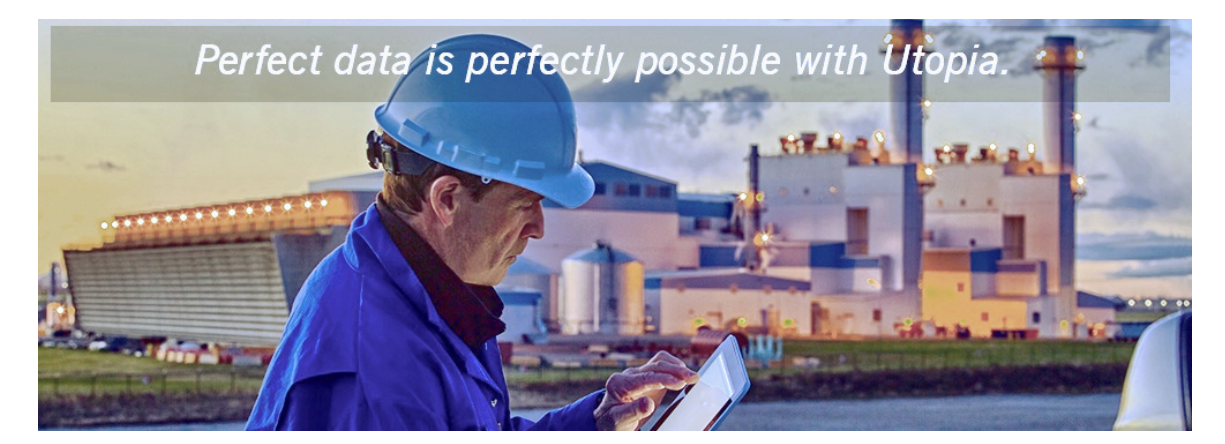

Configuration Guide for SAP Asset Information Workbench by Utopia for S/4HANA Release 1909

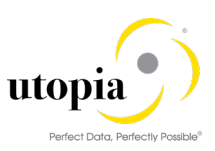

**Document History** The following table provides an overview of the most important document changes and approvals.

| Version | Date       | Description      | Name                     |
|---------|------------|------------------|--------------------------|
| 1.0     | 05-11-2019 | Initial Version  | Kuldeep Singh, Jyoti Das |
| 2.0     | 20-03-2020 | Updated for SP01 | Kuldeep Singh.           |

#### **Approval History**

| Version | Date       | Description                       | Name        |
|---------|------------|-----------------------------------|-------------|
| 1.0     | 05-11-2019 | Final version                     | Lyle Snyder |
| 2.0     | 24-03-2020 | Approved update for AIW 1909 SP01 | Lyle Snyder |

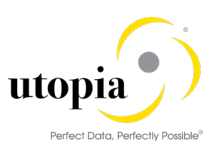

## Table of Contents

| 1. | Introduction                                                   | 6  |
|----|----------------------------------------------------------------|----|
|    | 1.1. Purpose                                                   | 6  |
|    | 1.2. Target Audience                                           | 6  |
|    | 1.3. Organization                                              | 6  |
| 2. | Prerequisites/Before You Start                                 | 6  |
|    | 2.1. Prerequisite SAP OSS Notes                                | 6  |
| 3. | Set Up Workflow                                                | 7  |
|    | 3.1. Set Workflow Task to General                              | 7  |
|    | 3.2. Set Up Search                                             | 7  |
|    | 3.3. Adjust Profile Parameters                                 | 7  |
|    | 3.4. User Role                                                 | 7  |
|    | 3.5. Web Dynpro Applications                                   | 8  |
|    | 3.5.1. Web Dynpro Application for POWL                         | 8  |
|    | 3.5.2. Web Dynpro Component for POWL                           | 8  |
|    | 3.5.3. Review POWL Configuration                               | 9  |
|    | 3.5.4. Maintain POWL Query Definition                          | 9  |
|    | 3.5.5. Maintain POWL Categories                                | 10 |
|    | 3.5.6. Maintain POWL Query Role assignment                     | 10 |
|    | 3.5.7. Maintain POWL Type definition                           | 11 |
|    | 3.5.8. Maintain POWL Type Role assignment                      | 12 |
|    | 3.6. Activate Services in SICF                                 | 12 |
|    | 3.7. Number Ranges                                             | 14 |
|    | 3.8. GenIL (Generic Interaction Layer) Component Adjustments   | 14 |
|    | 3.8.1. GenIL (Generic Interaction Layer) Component Adjustments | 14 |
|    | 3.9. Prerequisite Notes                                        | 16 |
|    | 3.9.1. Specific Prerequisite Notes                             | 16 |
|    | 3.10. Prerequisite BC-Set activation                           | 16 |
|    | 3.10.1. BC-Set for AIW                                         | 16 |
|    | 3.10.2. BC-Set for HANA Search                                 | 18 |
|    | 3.10.3. BC-Set for AIW NON-LAM system                          | 18 |
|    | 3.10.4. BC-Set for Cross Entity HANA Search Views              | 18 |
|    | 3.10.5. BC-Set for Cross Entity Search Configuration Entries   | 20 |

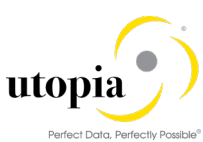

|   | 3.11. External API to handle MDG-AIW                                            | 20 |
|---|---------------------------------------------------------------------------------|----|
|   | 3.12. Prerequisites and configuration for AIN Integration                       | 21 |
|   | 3.12.1. AIN Header Data Mapping                                                 | 21 |
|   | 3.12.2. AIN Characteristics Value Mapping                                       | 21 |
|   | 3.12.3. AIN FLP URL Parameter maintenance                                       | 21 |
|   | 3.13. Configuration for GEF Integration                                         | 21 |
| 4 | . Configuration Process                                                         | 21 |
|   | 4.1. Activation check for Data Model U1                                         | 21 |
|   | 4.2. Navigate User Interface                                                    | 21 |
|   | 4.2.1. Link Log. Actions with UI Application and Bus. Act.: Standard Definition | 21 |
|   | 4.2.2. Link Logical Actions with Business Activity: Standard Definition         | 22 |
|   | 4.3. Verify UI Modeling (Optional)                                              | 23 |
|   | 4.4. Set up of Data Replication                                                 | 23 |
|   | 4.4.1. Customizing for Data Replication Framework (DRF- AIW Specific)           | 23 |
|   | 4.5. Set Up Search                                                              | 24 |
|   | 4.5.1. Create the Search View                                                   | 24 |
|   | 4.6. Verify Data Quality, Search Settings, and Duplicate Check                  | 24 |
|   | 4.6.1. Configuration of the duplicate check for HANA search                     | 24 |
|   | 4.7. Verify Remaining Process Modeling Settings                                 | 24 |
|   | 4.7.1. Mixed Multi-Object Change Request (MOCR)                                 | 24 |
|   | 4.8. Configuration Change Request Settings                                      | 26 |
|   | 4.8.1. Configuration Variant Splitter                                           | 26 |
|   | 4.9. Configure Workflow Tasks                                                   | 26 |
|   | 4.9.1. AIW Parallel/Serial Workflow Process flow (4 step BRF+)                  | 26 |
|   | 4.10. Set Up the Rule-Based Workflow                                            | 29 |
|   | 4.10.1. Configure Rule-Based Workflow                                           | 29 |
|   | 4.11. Choose where you want to run SAP MDG                                      | 38 |
|   | 4.11.1. SAP NetWeaver Portal                                                    | 38 |
|   | 4.11.2. SAP NetWeaver Business Client                                           | 38 |
|   | 4.12. Configure Process Quality Metrics (Optional)                              | 38 |
|   | 4.12.1. Change Request Priorities                                               | 39 |
|   | 4.12.2. Change Request Reasons                                                  | 39 |
|   | 4.12.3. Change Request Rejections                                               | 39 |
|   | 4.13. Workflow Templates for SAP Asset Information Workbench by Utopia          | 39 |

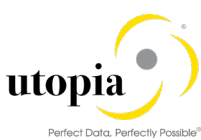

| 4.13.1. WS80000007 – Multi-Object Change Request WF    | 39 |
|--------------------------------------------------------|----|
| 4.13.2. WS80000008 - Utopia Rule-Based Sub WF for MOCR | 42 |
| 4.14. Email or Notifications Configuration             | 47 |
| 4.14.1. Disclaimer                                     | 47 |
| 4.14.2. Email Configuration                            | 47 |
| 4.14.3. Technical Details                              | 53 |
| 4.14.4. Dependencies                                   | 54 |
| 4.14.5. Sample Emails/Notifications                    | 54 |
| 4.15. SP01 Configuration                               | 55 |
| 4.15.1. Pre-Requisite notes                            | 55 |
| 4.15.2. Common Configuration                           | 55 |
| 4.15.3. Equipment Configuration                        | 56 |
| 4.15.4. Functional Location Configuration              | 59 |
| 4.15.5. Email Configurations                           | 62 |
| 4.16. System Compatibility                             | 62 |
| 4.17. Final Steps                                      | 62 |

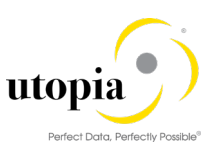

## 1. Introduction

This document provides the information required to set up SAP Asset Information Workbench (AIW 1909) by Utopia.

## 1.1. Purpose

This Configuration Guide provides the information required to set up Master Data Governance (MDG) for Asset Information Workbench by Utopia (AIW 1909).

## 1.2. Target Audience

This guide is designed to help the following end-users:

- Functional and Technical consultants who configure the MDGIMG settings.
- System administrators who deploy and configure SAP Business objects.
- Solution Architects and Application end-users who refers to the guide while using the MDG applications.

## 1.3. Organization

This guide primarily consists of the following sections.

- Introduction
- Prerequisites/Before You Start
- Set Up Workflow
- Configuration Process

## 2. Prerequisites/Before You Start

You have successfully installed and configured UGI EAM 1909.

The BADI - /UGI7/AIW\_RETAIN\_FIELD for AIW Copy Hierarchy Create with different maintenance plant can be implemented if required (Optional).

Please check if the inheritance parameters are maintained as per section 2.4.2 in EAM Configuration Guide (Optional).

## 2.1. Prerequisite SAP OSS Notes

The following note is applicable for 1809 FPS02 release.

| Note<br>number | Short text                                                      | Application<br>Component |
|----------------|-----------------------------------------------------------------|--------------------------|
| <u>2665808</u> | Short dump in USMD_MC_SEARCH_REPLACE in Multi-<br>Processing CR | CA-MDG-AF                |

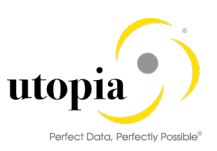

## 3. Set Up Workflow

## 3.1. Set Workflow Task to General

Use the following steps to set the Workflow Task to General:

1. Run t-code SWDD.

The Workflow Builder is displayed.

- 2. Enter Workflow as WS8000008.
- 3. Click on 000073-Dialog Processing Task (TS80000022) from the Navigation area.
- 4. Click on Agent assignment for task icon corresponding to Agent Assignment in the Task properties.

The Standard Task: Maintain Agent Assignment screen is displayed.

- Click on the "Attributes" button. The Attributes details dialog box is displayed.
- 6. Select the parameter as "General Task" and click Transfer.

## 3.2. Set Up Search

Refer UGI EAM 1909 Configuration Guide.

## 3.3. Adjust Profile Parameters

Refer UGI EAM 1909 Configuration Guide.

## 3.4. User Role

To successfully conduct the steps in the configuration process, you must have the following user role assigned in the PFCG transaction:

/UGI7/AIW\_REQ: Asset Master Data Governance for AIW: Requester. The following roles have been created for AIW.

| Role Name                    | Description                                                               |
|------------------------------|---------------------------------------------------------------------------|
| /UGI7/AIW_MENU               | SAP Asset Information Workbench by Utopia: Menu                           |
| /UGI7/AIW_REQ                | SAP Asset Information Workbench by Utopia: Requester                      |
| /UGI7/AIW_SPEC_EQUI          | SAP Asset Information Workbench by Utopia: Specialist-Equipment           |
| /UGI7/AIW_SPEC_FUNCLOC       | SAP Asset Information Workbench by Utopia: Specialist-Functional Location |
| /UGI7/AIW_SPEC_MPLAN         | SAP Asset Information Workbench by Utopia: Specialist-Maintenance<br>Plan |
| /UGI7/AIW_SPEC_MSPOINT       | SAP Asset Information Workbench by Utopia: Specialist- Measuring Point    |
| /UGI7/AIW_SPEC_OBJLINK       | SAP Asset Information Workbench by Utopia: Specialist- Object Link        |
| /UGI7/AIW_SPEC_OBJNETWR<br>K | SAP Asset Information Workbench by Utopia: Specialist - Object Network    |
| /UGI7/AIW_SPEC_PMBOMHDR      | SAP Asset Information Workbench by Utopia: Specialist-Material BOM        |

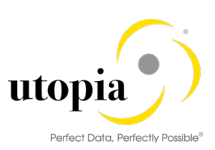

| /UGI7/AIW_SPEC_EQBOMHDR      | SAP Asset Information Workbench by Utopia: Specialist-EQ BOM               |
|------------------------------|----------------------------------------------------------------------------|
| /UGI7/AIW_SPEC_FLBOMHDR      | SAP Asset Information Workbench by Utopia: Specialist-FL BOM               |
| /UGI7/AIW_SPEC_WBSBOMHD<br>R | SAP Asset Information Workbench by Utopia: Specialist-WBS BOM              |
| /UGI7/AIW_SPEC_TLEQHDR       | SAP Asset Information Workbench by Utopia: Specialist- Equipment-Task list |
| /UGI7/AIW_SPEC_TLFLHDR       | SAP Asset Information Workbench by Utopia: Specialist- Funloc-Tasklist     |
| /UGI7/AIW_SPEC_TLGNHDR       | SAP Asset Information Workbench by Utopia: Specialist- General Tasklist    |
| /UGI7/AIW_SPEC_WORKCNTR      | SAP Asset Information Workbench by Utopia: Specialist- Work Center         |
| /UGI7/AIW_STEW               | SAP Asset Information Workbench by Utopia: Steward                         |
| /UGI7/AIW_MODEL              | SAP Asset Information Workbench by Utopia: Menu                            |

## 3.5. Web Dynpro Applications

Refer UGI EAM 1909 Configuration Guide. It should be in place since EAM configuration should already be completed. Do check it only when you encounter any issue related to this section.

#### 3.5.1. Web Dynpro Application for POWL

Application: /UGI7/MDG\_EAMWB\_POWL\_INBX is created for serving the POWL Inbox.

| Application /         | /UGI7/MDG_EAMWB_P   | OWL_INBX Saved           |                  |  |  |  |
|-----------------------|---------------------|--------------------------|------------------|--|--|--|
| Properties P          | Parameters          |                          |                  |  |  |  |
|                       |                     |                          |                  |  |  |  |
| Description           | MDG EAM Workbench   | POWL Inbox               |                  |  |  |  |
| Component             | /UGI7/MDG_EAMWB_P   | OWL_INBX                 |                  |  |  |  |
| Interface View        | POWL_WINDOW         |                          |                  |  |  |  |
| Plug Name             | DEFAULT             |                          |                  |  |  |  |
| Help Links            |                     |                          |                  |  |  |  |
|                       |                     |                          |                  |  |  |  |
| Application /UGI7/I   | MDG_EAMWB_POWL_INBX | Saved                    |                  |  |  |  |
| Properties Parameters |                     |                          |                  |  |  |  |
|                       |                     |                          |                  |  |  |  |
| Parameters            | Value               | Туре                     | Description      |  |  |  |
| WDPREFERREDRENDERING  | STAND_ONLY          | WDUI_HTML_RENDER_MODE    | HTML Render Mode |  |  |  |
| WDUIGUIDELINE         | FIORI               | WDR_APP_PROP_UIGUIDELINE | UI Guideline     |  |  |  |

#### 3.5.2. Web Dynpro Component for POWL

Web Dynpro Component: /UGI7/MDG\_EAMWB\_POWL\_INBX (AIW POWL Inbox) is created for serving the POWL Inbox.

| Web Dynpro Component | /UGI7/MDG_EAMWB_POWL_I Active  |  |
|----------------------|--------------------------------|--|
| Description          | MDG EAM WorkBench POWL Inbox   |  |
| Assistance Class     | /UGI7/_POWL_WD_PERSONALIZATION |  |

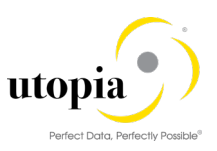

### 3.5.3. Review POWL Configuration

Personalization Application Hierarchy is created to describe the context in which one can use the Worklist.

t-code: FPB\_MAINTAIN\_HIER

Personalization Application ID: /UGI7/\_POWL\_EAMWB\_APPLID

| Change View "Personalization Hierarchy": Overview                                                                                                    |                                                                      |  |  |  |
|----------------------------------------------------------------------------------------------------|----------------------------------------------------------------------|--|--|--|
| 😚 New Entries 🗈 🗟 🗐                                                                                                    |                                                                      |  |  |  |
| Dialog Structure                                                                                                    | Personalization Hierarchy                                            |  |  |  |
| Personalization Chara                                                                                                    | Personalization Application Text                                     |  |  |  |
|                                                                                                    | /UGI7/_POWL_EAMWB_APPLID POWL Application for AIW                    |  |  |  |
|                                                                                                    |                                                                      |  |  |  |
| Display View "Personalization Characteristics": Overview                                                                                                    |                                                                      |  |  |  |
| 🥸 🖪 🖪 🖪                                                                                                    |                                                                      |  |  |  |
| Dialog Structure         Personaliz. App         /UGI7/_POWL_EAMWB_APPLID                 Personalization Hierarchy               Personalization Hierarchy |                                                                      |  |  |  |
|                                                                                                    | Personalization Characteristics                                      |  |  |  |
|                                                                                                    | Field Name InputHelp Grp Value Interval Single Val Ref. Data Element |  |  |  |
|                                                                                                    | DEFAULT_QUERY N None M Multiple M Multip V POWL_QYERY_TY             |  |  |  |
|                                                                                                    | LAYOUT N None V M Multiple V M Multip V POWL_LAYOUT_TY               |  |  |  |

## 3.5.4. Maintain POWL Query Definition

t-code: POWL\_QUERY

Define the Standard Queries (content for Personal worklist)

Query ID: /UGI7/\_POWL\_EAMWB\_QUERY\_ID

Description: POWL Query for AIW

POWL type ID: /UGI7/\_POWL\_EAMWB\_TYPE\_ID

| Edit Table Views: Initial Screen |                      |    |  |  |
|----------------------------------|----------------------|----|--|--|
| 🤣 🕄 New Entries 🗟 🗟 🕼 🕼          | Check Authorizations |    |  |  |
| View: Query definition           |                      |    |  |  |
| Query ID                         | Description          | 11 |  |  |
| /UGI7/_POWL_EAMWB_QUERY_ID       | POWL Query for AIW   | ٠  |  |  |

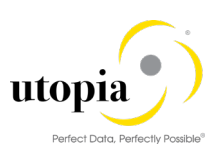

| Edit Table     | e Views: Initial Screen       |                  |                  |                    |
|----------------|-------------------------------|------------------|------------------|--------------------|
| 🤣 New Entr     | es 🚦 🎝 🔓 🐖 🗞 Query Parameters | ୈ Query Settings | 🔣 Layout variant | 🔅 Calculated Dates |
| Query ID       | /UGI7/_POWL_EAMWB_QUERY_ID    | ]                |                  |                    |
| View: Query de | finition                      |                  |                  |                    |
| Description    | POWL Query for AIW            |                  |                  |                    |
| POWL Type ID   | /UGI7/_POWL_EAMWB_TYPE_ID     |                  |                  |                    |
| Sync. call     |                               |                  |                  |                    |
| Layout         |                               |                  |                  |                    |
| Refresh Type   | 2 On Every Page Visit 🔹       |                  |                  |                    |

### 3.5.5. Maintain POWL Categories

t-code: POWL\_CAT

Define Categories. The categories are used on the portal interface as an organizational structuring element for the queries. Queries that are assigned to a category appear together in the same block.

Category: /UGI7/\_POWL\_EAMWB\_CATEGORY

Description: POWL Query for AIW

| Change View         | v "Category de    | efinition": Overview            |   |         |
|---------------------|-------------------|---------------------------------|---|---------|
| 🍄 🕄 New Entrie      | es 🗈 🖥 🗖 🖡        | 🖪 🖟 BC Set: Change Field Values |   |         |
| Category definition |                   |                                 |   |         |
| Category            |                   | Description                     |   | <b></b> |
| /UGI7/_POWL_EAD     | MWB_CATEGORY      | POWL Query for AIW              |   | *       |
|                     |                   | T                               | 7 | _       |
| Change View         | "Category defi    | inition": Details               |   |         |
| 6 New Entries       | ) 🗟 🖙 🞝 🔓 🐺       | 3                               |   |         |
| Category /U         | GI7/_POWL_EAMWB_C | ATEGORY                         |   |         |
|                     |                   |                                 |   |         |
| Category definition |                   |                                 |   |         |
| Description         | POWL Query for AI | IM                              |   |         |

#### 3.5.6. Maintain POWL Query Role assignment

t-code: POWL\_QUERYR

Define Query Visibility at Role level and assign a query to a role in this activity.

Application: /UGI7/\_POWL\_EAMWB\_APPLID

Query Id: /UGI7/\_POWL\_EAMWB\_QUERY\_ID

Category: /UGI7/\_POWL\_EAMWB\_CATEGORY

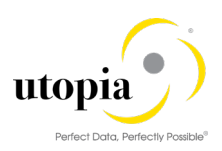

| Change View "V             | iew: Query - Role ass       | ignment": Overview       | /          |
|----------------------------|-----------------------------|--------------------------|------------|
| 💖 🕄 New Entries 🛛          | 🗅 🖥 📭 🖡 🖡 🖟 🕯 Cheo          | :k                       |            |
| View: Query - Role assign  | nment                       |                          |            |
| Application                | Query ID                    | Category                 |            |
| /UGI7/_POWL_EAMWB_A        | APPLID /UGI7/_POWL_EAMWB_QU | JERY_ID_/UGI7/_POWL_EAMW | B_CATEGORY |
|                            |                             |                          |            |
| Change View "Vi            | iew: Query - Role assi      | gnment": Details         |            |
| 😚 New Entries 🚦 🖡          | 🗅 🔓 💭 ᡝ Check               |                          |            |
| Application /UGI           | 7/_POWL_EAMWB_APPLID        |                          |            |
| Role                       |                             |                          |            |
| Query ID /UGI              | 7/_POWL_EAMWB_QUERY_ID      |                          |            |
|                            |                             |                          |            |
| View: Query - Role assignr | nent                        |                          |            |
| Category                   | /UGI7/_POWL_EAMWB_CATEGOR   | Y D                      |            |
| Description                | POWL Query for AIW          |                          |            |
| Category sequence no       | 1                           |                          |            |
| Query sequence no          | 1                           |                          |            |
| Tab sequence no            | 1                           |                          |            |
| ✓ Activate                 |                             |                          |            |
|                            |                             |                          |            |

## 3.5.7. Maintain POWL Type definition

t-code: POWL\_TYPE

POWL Type ID: /UGI7/\_POWL\_EAMWB\_TYPE\_ID

Description: Type ID for AIW

Feeder class: /UGI7/CL\_MDG\_EAM\_WB\_POWL\_FEEDR

| 0  | Change View "View: Type   | definition": Overview |   |
|----|---------------------------|-----------------------|---|
| 6ĝ | 🔊 🕄 New Entries 🗈 🗟 🖙 🖡   | 🚯 🚯 🖆 Check           |   |
| ١  | /iew: Type definition     |                       |   |
|    | POWL Type ID              | Description           |   |
|    | /UGI7/_POWL_EAMWB_TYPE_ID | Type ID for AIW       | * |
|    |                           |                       | _ |

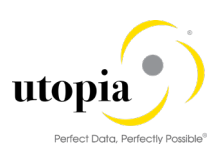

| Change View "View: Type definition": Details |  |
|----------------------------------------------|--|
| 🤣 New Entries 🖶 🎝 📑 🚰 🖆 Check                |  |
| POWL Type ID /UGI7/_POWL_EAMWB_TYPE_ID       |  |
| View: Type definition                        |  |
| Description Type ID for AIW                  |  |
| Feeder class /UGI7/CL_MDG_EAM_WB_POWL_FEEDR  |  |
| Sync. call                                   |  |
| No Msg. Wrapping                             |  |

### 3.5.8. Maintain POWL Type Role assignment

t-code: POWL\_TYPER

Define visibility of worklist type at role level to make worklist type visible for user role or user group.

Application: /UGI7/\_POWL\_EAMWB\_APPLID

POWL Type ID: /UGI7/\_POWL\_EAMWB\_TYPE\_ID

Description: Type Id for AIW.

| Change View "View: Ty        | pe - Role assignment":   | Overview        |
|------------------------------|--------------------------|-----------------|
| 🤣 🍕 New Entries 🗈 🖶 🖙        | 🗈 🖪 🔒 📫 Check            |                 |
| View: Type - Role assignment |                          |                 |
| Application                  | R POWL Type ID           | Description     |
| UGI7/_POWL_EAMWB_APPLID      | UGI7/_POWL_EAMWB_TYPE_ID | Type ID for AIW |
|                              | - ·                      |                 |
| Change View "View: Ty        | pe - Role assignment":   | Details         |
| 🦻 New Entries 📑 🎝 🕻 👫        | É <sup>la</sup> Check    |                 |
| Application /UGI7/_POWL_H    | CAMWB_APPLID             |                 |
| Role                         |                          |                 |
| POWL Type ID /UGI7/_POWL_H   | EAMWB_TYPE_ID            |                 |
|                              |                          |                 |
| View: Type - Role assignment |                          |                 |
| Description Type ID for AIM  | /                        |                 |
|                              |                          |                 |

## 3.6. Activate Services in SICF

To use the Asset WB and POWL Application, the following services need to be activated:

Path: /default\_host/sap/bc/webdynpro/ugi7/

Run SICF T-code with above path and open the node by following the same path.

The services under ugi7 node need to be activated individually.

| 🕨 🚱 ugi                                 | Namespace                                  |
|-----------------------------------------|--------------------------------------------|
| ▼ 🛇 ugi7                                | Namespace                                  |
| • 🗑 EAMWB_APP                           | Asset Information Workbench Application    |
| <ul> <li>EAMWB_USMD_MOCR_CRE</li> </ul> | Change Request                             |
| <ul> <li>MDG_EAMWB_POWL_INBX</li> </ul> | MDG Asset Information Workbench POWL Inbox |

| create/Ch                                                                                                    | -                                                                                                    |
|----------------------------------------------------------------------------------------------------|----------------------------------------------------------------------------------------------------|
| • 2:3                                                                                                    |                                                                                                    |
| ath                                                                                                    | /default_host/sap/bc/webdynpro/ugi7/                                                                                                    |
| ervice Name                                                                                                    | EAMWB_APP Service (Active)                                                                                                    |
| ang.                                                                                                    | EN English                                                                                                    |
| Description                                                                                                    |                                                                                                    |
| Description 1                                                                                                    | Asset Information Workbench Application                                                                                                    |
| Description 2                                                                                                    |                                                                                                    |
| Description 3                                                                                                    |                                                                                                    |
| Service Da                                                                                                    | ata Logon Data Handler List Error Pages Administration                                                                                                    |
| Service Optio                                                                                                    | ns                                                                                                    |
| Web Ser                                                                                                    | vice                                                                                                    |
| Ignore in                                                                                                    | herited settings                                                                                                    |
| Load Balanc                                                                                                    | ing                                                                                                    |
| SAP Author                                                                                                    | iz.                                                                                                    |
| Session Tim                                                                                                    | eout 00:00:00 (HH:MM:SS)                                                                                                    |
| Compression                                                                                                    | n Not specified 👻                                                                                                    |
| Interactive O                                                                                                    | ptions                                                                                                    |
| GUI Interfa                                                                                                    | ce Not specified  GUI Configuration                                                                                                    |
| Support Ac                                                                                                    | cessibility Not specified                                                                                                    |
| reate/Chan                                                                                                    | ge a Service                                                                                                    |
| ath /de                                                                                                    | ge a Service<br>afault_host/sap/bc/webdynpro/ugi7/<br>D10042 Service (Active) Altern. Name: EAMWB_USMD_MO                                                                                                    |
| ath /de<br>ang. EN                                                                                                    | ge a Service<br>efault_host/sap/bc/webdynpro/ugi7/<br>D10042                                                                                                    |
| reate/Chang<br>ath /de<br>ervice Name M9<br>ang. EN<br>Description                                                                                                    | ge a Service  afault_host/sap/bc/webdynpro/ugi7/ D10042  © Service (Active) Altern. Name: EAMWB_USMD_MO English  Cher Languages                                                                                                    |
| ath /de<br>arb /de<br>ervice Name M9<br>ang. EN<br>Description<br>Description 1                                                                                                    | ge a Service  afault_host/sap/bc/webdynpro/ugi7/ D10042  English Change Request                                                                                                    |
| ath /de<br>ervice Name M9<br>ang. EN<br>Description<br>Description 1<br>Description 2                                                                                                    | ge a Service  afault_host/sap/bc/webdynpro/ugi7/ D10042  English  Change Request                                                                                                    |
| reate/Chang<br>ath /de<br>ervice Name M9<br>ang. EN<br>Description<br>Description 1<br>Description 2<br>Description 3                                                                                                    | ge a Service  afault_host/sap/bc/webdynpro/ugi7/ D10042  English  Change Request  Change Request                                                                                                    |
| ath /de<br>arth /de<br>ervice Name M9<br>ang. EN<br>Description<br>Description 1<br>Description 2<br>Description 3                                                                                                    | ge a Service  afault_host/sap/bc/webdynpro/ugi7/ D10042  English  Change Request  Change Request                                                                                                    |
| ath /de<br>ervice Name M9<br>ang. EN<br>Description 1<br>Description 2<br>Description 3                                                                                                    | ge a Service  afault_host/sap/bc/webdynpro/ugi7/ D10042                                                                                                    |
| Teate/Change         ath       /de         ath       /de         aryice Name       M9         ang.       EN         Description       Description 1         Description 2       Description 3         Service Data       Service Data                                                                                                    | ge a Service  afault_host/sap/bc/webdynpro/ugi7/ D10042  © Service (Active) Altern. Name: EAMWB_USMD_MO English  Change Request  Logon Data Handler List Error Pages Administration                                                                                                |
| Treate/Change         ath       /de         ath       /de         ary construction       M9         ang.       EN         Description       Description         Description 1       Description 2         Description 3       Service Data         Service Options       Service Options                                                                                                    | ge a Service  afault_host/sap/bc/webdynpro/ugi7/ D10042      Service (Active) Altern. Name: EAMWB_USMD_MO  English  Change Request  Change Request  Logon Data Handler List Error Pages Administration                                                                             |
| Treate/Change         ath       /de         ath       /de         ervice Name       M9         ang.       EN         Description       Description 1         Description 2       Description 3         Service Data       Service Options                                                                                                    | ge a Service  afault_host/sap/bc/webdynpro/ugi7/ D10042  © Service (Active) Altern. Name: EAMWB_USMD_MO English  Change Request  Logon Data Handler List Error Pages Administration                                                                                                |
| reate/Changer<br>ath /de<br>ervice Name M9<br>ang. EN<br>Description<br>Description 1<br>Description 2<br>Description 3<br>Service Data<br>Service Options<br>Web Service                                                                                                    | ge a Service  afault_host/sap/bc/webdynpro/ugi7/ D10042  © Service (Active) Altern. Name: EAMWB_USMD_MO English  Change Request  Logon Data Handler List Error Pages Administration                                                                                                |
| ath /de ervice Name M9 ang. EN Description Description 1 Description 2 Description 3 Service Data Service Options Use Service Ignore inherit                                                                                                    | ge a Service   afault_host/sap/bc/webdynpro/ugi7/ D10042 © Service (Active) Altern. Name: EAMWB_USMD_MO English   Change Request Change Request Logon Data Handler List Error Pages Administration ed settings                                                                     |
| ath /de<br>ervice Name M9<br>ang. EN<br>Description<br>Description 1<br>Description 2<br>Description 3<br>Service Data<br>Service Options<br>Web Service<br>Ignore inherit<br>Load Balancing                                                                                                    | ge a Service     afault_host/sap/bc/webdynpro/ugi7/   D10042   © Service (Active) Altern. Name: EAMWB_USMD_MO   English   Change Request     Change Request     Logon Data   Handler List   Error Pages   Administration                                                           |
| Preate/Change         ath       /de         ath       /de         ervice Name       M9         ang.       EN         Description       Description 1         Description 2       Description 3         Service Data       Service Options         Web Service       Ignore inherit         Load Balancing       SAP Authoriz.                                                                                                    | ge a Service   efault_host/sap/bc/webdynpro/ugi7/ D10042 © Service (Active) Altern. Name: EAMWB_USMD_MO English   Change Request Change Request Logon Data Handler List Error Pages Administration ed settings                                                                     |
| areate/Changeleta areate/Changeleta areate/Chan | ge a Service   efault_host/sap/bc/webdynpro/ugi7/ D10042 © Service (Active) Altern. Name: EAMWB_USMD_MO English   Change Request Change Request Logon Data Handler List Error Pages Administration ed settings ed settings t 00:00:00 (HH:MM:SS)                                   |
| <b>Treate/Chang Table Table Tabl</b>                                                                                                    | ge a Service  efault_host/sap/bc/webdynpro/ugi7/ D10042  © Service (Active) Altern. Name: EAMWB_USMD_MO English  Change Request  Change Request  Logon Data Handler List Error Pages Administration  red settings  t 00:00:00 (HH:MM:SS) Not specified                             |
| areate/Changelet ath /de ervice Name M9 ang. EN Description 1 Description 2 Description 3 Service Data Service Options Web Service Ignore inherit Load Balancing SAP Authoriz. Session Timeour Compression                                                                                                    | ge a Service     efault_host/sap/bc/webdynpro/ugi7/   D10042     English     Change Request     Change Request     Logon Data     Handler List     Error Pages     Administration     red settings     t   00:00:00   (HH:MM:SS)   Not specified                                   |
| Teate/Change         Teate/Change         ath       /ddenvice Name         ang.       EN         Description       Description         Description 1       Description 2         Description 3       Service Data         Service Options       Web Service         Ignore inherit       Load Balancing         SAP Authoriz.       Session Timeour         Compression       Interactive Option                                                                                                    | ge a Service   efault_host/sap/bc/webdynpro/ugi7/ D10042 English   Change Request Change Request Change Request Logon Data Handler List Error Pages Administration ed settings t 00:00:00 (HH:MM:SS) Not specified                                                                 |
| Preate/Change         ath       /ddenvice Name         arg.       EN         Description       Description         Description 1       Description 2         Description 3       Service Data         Service Options       Web Service         Ignore inherit       Load Balancing         SAP Authoriz.       Session Timeour         Compression       Interactive Option                                                                                                    | ge a Service   efault_host/sap/bc/webdynpro/ugi7/ D10042 English   Change Request Change Request Change Request Logon Data Handler List Error Pages Administration red settings t 00:00:00 (HH:MM:SS) Not specified   Not specified   Survice (Active) Altern. Name: EAMWB_USMD_MO |

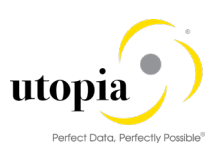

| Create/Cha                      | nge a Service                                          |
|---------------------------------|--------------------------------------------------------|
| <sup>6</sup> 》 <mark>:::</mark> |                                                        |
| Path /                          | 'default_host/sap/bc/webdynpro/ugi7/                   |
| Service Name                    | VBC100101 Service (Active) Altern. Name: MDG_EAMWB_POW |
| Lang. E                         | EN English 🔹 🔂 🔿 🔿 🗸                                   |
| Description                     |                                                        |
| Description 1                   | MDG Asset Information Workbench POWL Inbox             |
| Description 2                   |                                                        |
| Description 3                   |                                                        |
|                                 |                                                        |
| Service Data                    | a Logon Data Handler List Error Pages Administration   |
|                                 |                                                        |
| Service Options                 | 5                                                      |
| Web Servic                      |                                                        |
| Ignore inhe                     | erited settings                                        |
| Load Balancing                  | g                                                      |
| SAP Authoriz.                   |                                                        |
| Session Timeo                   | out 00:00:00 (HH:MM:SS)                                |
| Compression                     | Not specified 🔹                                        |
|                                 |                                                        |
| Interactive Opt                 | cions                                                  |
| GUI Interface                   | Not specified  GUI Configuration                       |
| Support Acce                    | ssibility Not specified 💌                              |
|                                 |                                                        |

## 3.7. Number Ranges

Refer UGI EAM 1909 Configuration Guide. It should be in place since EAM configuration should already be completed. Do check it only when you encounter any issue related to this section.

## 3.8. GenIL (Generic Interaction Layer) Component Adjustments

Refer UGI EAM 1909 Configuration Guide. It should be in place since EAM configuration should already be completed. Do check it only when you encounter any issue related to this section.

#### 3.8.1. GenIL (Generic Interaction Layer) Component Adjustments

This section describes how to create GenIL enhancement in customer(Y/Z) namespace and save. Use the following steps to create the GenIL enhancement and save:

- 1. Execute transaction GENIL\_MODEL\_BROWSER
- 2. Create an enhancement with component /UGI/1 and the following details:
  - Prefix: optional
  - Enhancement class: /UGI7/CL\_EAMWB\_GENIL\_ADAPTER
  - Component Enhancement class: /UGI/CL\_MDG\_EAM\_GENIL\_ADAPTER

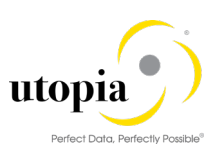

| 로 <u>C</u> omponent Model <u>E</u> dit <u>G</u> oto S <u>v</u> stem | <u>H</u> elp          |                               |
|---------------------------------------------------------------------|-----------------------|-------------------------------|
|                                                                     |                       | 1   T Z   C 🖳                 |
| GenII Model Editor                                                  |                       |                               |
|                                                                     |                       |                               |
| 4 T                                                                 |                       |                               |
| GenIL Model Editor                                                  |                       |                               |
| O Component With a                                                  | I Enhancements        |                               |
|                                                                     |                       |                               |
| O Component Set                                                     |                       |                               |
|                                                                     |                       |                               |
| Enhancement     ZAIW                                                |                       |                               |
|                                                                     |                       |                               |
| ରିଙ Display 🖉 Change                                                | Create                |                               |
| -                                                                   |                       |                               |
| 🗁 Create Enhancement                                                |                       | ×                             |
| Enhancement 2                                                       | AIW                   |                               |
| Description                                                         | JGI7 Enhancement      |                               |
| Component                                                           | /UGI/1                |                               |
| Osuperenhancement                                                   |                       |                               |
| Prefix                                                              |                       |                               |
| Final                                                               |                       |                               |
|                                                                     |                       |                               |
|                                                                     |                       |                               |
| GenII Model Editor: Display Component                               | /IIGI/1 - Enhancement | -                             |
| ····································                                | ,,                    |                               |
|                                                                     |                       |                               |
| Root Objects                                                        | Component Details     |                               |
| Access Objects     Dependent Objects                                | Enhancement           |                               |
| Abstract Objects                                                    | Enhancement           |                               |
| Query Objects                                                       | Description           | UGI7 Enhancement              |
| Query Result Objects     Dynamic Ouery Objects                      | Implementation Class  | /UGI7/CL_EAMWB_GENIL_ADAPTER  |
|                                                                     | Superenhancement      |                               |
|                                                                     |                       |                               |
|                                                                     | Created               |                               |
|                                                                     | Last Change           |                               |
|                                                                     |                       |                               |
|                                                                     | Component Settings    | /1107./1                      |
|                                                                     | Description           | /061/1                        |
|                                                                     | Implementation Class  | /UGI/CL MDG EAM GENIL ADAPTER |
|                                                                     | Object Table          |                               |
|                                                                     | Model Table           |                               |
|                                                                     | Prefix                |                               |
|                                                                     | Final                 |                               |
|                                                                     | Created               |                               |
|                                                                     | Last Change           |                               |

3. Save this enhancement and there are no additional steps are required.

## 1 Note

In case, a Z Customer Enhancement of the /UGI/1 GenIL component exist, then a Super Enhancement needs to be created to the current Existing Z Enhancement with the same settings above.

/ugi7/ enhancement needs to be a super enhancement of customer enhancement or vice versa.

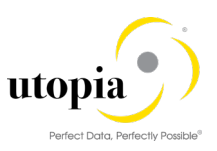

## 3.9. Prerequisite Notes

Refer UGI EAM 1909 Configuration Guide. It should be in place since EAM configuration should already be completed. Do check it only when you encounter any issue related to this section.

#### 3.9.1. Specific Prerequisite Notes

Refer UGI EAM 1909 Configuration Guide. It should be in place since EAM configuration should already be completed. Do check it only when you encounter any issue related to this section.

## 3.10. Prerequisite BC-Set activation

Refer UGI EAM 1909 Configuration Guide. It should be in place since EAM configuration should already be completed. Do check it only when you encounter any issue related to this section.

#### 3.10.1. BC-Set for AIW

Activate (<sup>1</sup>) the following BC-Sets via t-code SCPR20.

If the activation does not occur with Default Mode, try with Expert Mode.

| BC-Set ID                                                                                                    | BC-Set<br>Description                                   |
|----------------------------------------------------------------------------------------------------|---------------------------------------------------------|
| /UGI7/ASSETWB_CRTYPES (use Expert mode)                                                                                            | Change<br>Request                                       |
| <b>Note</b> : Ensure that the BC-Set /UGI7/ASSETWB_CRTYPES_02 needs to be activated after the activation of /UGI7/ASSETWB_CRTYPES. | Types for AIW                                           |
| MDGAF_BCV may have already been activated by SAP domain or EAM 1909 configuration.                                                 |                                                         |
| /UGI7/ASSETWB_CRTYPES_02 (use Expert mode)                                                                                         | Change<br>Request Type<br>Configuration<br>for AIW 2.0  |
| /UGI7/ASSETWB_CRTYPES_300 (use Expert mode)                                                                                        | Change<br>Request Type<br>Configuration<br>for AIW      |
| /UGI7/ASSETWB_CRTYPES_1909                                                                                                    | Change<br>Request Type<br>Configuration<br>for AIW 1909 |
| /UGI7/ASSETWB_HANDLER_ACTIVATION                                                                                                   | Activate<br>Handler Class<br>for UGI<br>enhancements    |
| /UGI7/ASSETWB_POWL                                                                                                    | BC-Set for<br>POWL<br>configurations                    |

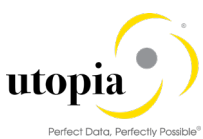

|                                                                                                    |                                                                                                    | ٦<br>١                                                                                                    |                                                                                                    | BC Sot to                                                                                                    |
|----------------------------------------------------------------------------------------------------|----------------------------------------------------------------------------------------------------|----------------------------------------------------------------------------------------------------|----------------------------------------------------------------------------------------------------|----------------------------------------------------------------------------------------------------|
|                                                                                                    | OWL_DEL_300                                                                                                    | J                                                                                                    |                                                                                                    | delete POWI                                                                                                    |
| Note: Before activati                                                                                                    | ng the BC-Set (                                                                                                    | (/UGI7/A                                                                                                    | SSETWB_POWL_DEL_300), navigate to                                                                                                    | configurations                                                                                                    |
| Utilities > User Settin                                                                                                    | igs > Maint. Tra                                                                                                    | ansaction                                                                                                    | tab. Ensure that the field "Switch On" within                                                                                                    | configurations                                                                                                    |
| Deletion Function is                                                                                                    | checked.                                                                                                    |                                                                                                    |                                                                                                    |                                                                                                    |
| /// OIZ/ CORT:                                                                                                    |                                                                                                    | -                                                                                                    | <b>N</b>                                                                                                    |                                                                                                    |
| UGI7/ASSETWB_R                                                                                                    | EASON_REJR                                                                                                    | EASONS                                                                                                    | 3                                                                                                    | Reasons and                                                                                                    |
|                                                                                                    |                                                                                                    |                                                                                                    |                                                                                                    | Rejection                                                                                                    |
|                                                                                                    |                                                                                                    |                                                                                                    |                                                                                                    | Reasons for                                                                                                    |
|                                                                                                    |                                                                                                    |                                                                                                    |                                                                                                    | AIW                                                                                                    |
| UGI7/ASSETWB R                                                                                                    | EASONS 300                                                                                                    |                                                                                                    |                                                                                                    | Possons and                                                                                                    |
|                                                                                                    | LASONS_500                                                                                                    |                                                                                                    |                                                                                                    | Reasons and<br>Rejection                                                                                                    |
|                                                                                                    |                                                                                                    |                                                                                                    |                                                                                                    | Rejection<br>Research for                                                                                                    |
|                                                                                                    |                                                                                                    |                                                                                                    |                                                                                                    |                                                                                                    |
|                                                                                                    |                                                                                                    |                                                                                                    |                                                                                                    | AIVV                                                                                                    |
| /UGI7/ASSETWB SI                                                                                                    | ERIAL WORKI                                                                                                    | ITM SEC                                                                                                    |                                                                                                    | Defining Work                                                                                                    |
|                                                                                                    |                                                                                                    |                                                                                                    | <b>^</b>                                                                                                    | item approval                                                                                                    |
| Note: Run t-code /nr                                                                                                    | ndgimg. Naviga                                                                                                    | ate to > A                                                                                                    | Asset Information Workbench > Serial and                                                                                                    | sequence for                                                                                                    |
| Hybrid Workflow Ste                                                                                                    | ps Sequence >                                                                                                    | Choose                                                                                                    | AIWEAM0S. Delete all records.                                                                                                    |                                                                                                    |
|                                                                                                    |                                                                                                    |                                                                                                    |                                                                                                    | workflow                                                                                                    |
|                                                                                                    |                                                                                                    |                                                                                                    |                                                                                                    |                                                                                                    |
| /UGI7/ASSETWB SI                                                                                                    | ERIAL_ITM SE                                                                                                    | EQ_300                                                                                                    |                                                                                                    | Defining                                                                                                    |
|                                                                                                    |                                                                                                    | _                                                                                                    |                                                                                                    | Workitem                                                                                                    |
| Note: Run t-code /nn                                                                                                    | ndgimg. Naviga                                                                                                    | ate to >As                                                                                                    | sset Information Workbench >Serial and                                                                                                    | approval                                                                                                    |
| Hybrid Workflow Ste                                                                                                    | ps Sequence >                                                                                                    | Choose                                                                                                    | AIWEAM0S. Check that there is only one                                                                                                    | sequence for                                                                                                    |
| record per entity. For                                                                                                    | example, there                                                                                                    | e should                                                                                                    | be only one record for EQUI entity. In case, if                                                                                                    | AIW release                                                                                                    |
| there are more than                                                                                                    | one record per                                                                                                    | entity po                                                                                                    | st activation of BC Set, the duplicate entries                                                                                                    | 7.177 1010000                                                                                                    |
| need to be deleted m                                                                                                    | anually. Refer                                                                                                    | below so                                                                                                    | reenshot for correct sequence.                                                                                                    |                                                                                                    |
|                                                                                                    |                                                                                                    |                                                                                                    |                                                                                                    |                                                                                                    |
| Change View "Entit                                                                                                    | y Details": Ove                                                                                                    | erview                                                                                                    |                                                                                                    |                                                                                                    |
| 🂖 New Entries 🕒 🔁 🖙                                                                                                    | DEL EL BCSe                                                                                                    | et: Change Fie                                                                                                    | eld Values (63                                                                                                    |                                                                                                    |
| Dialog Structure<br>▼ □ CR Type Details                                                                                          | Type of Chg. Reque                                                                                                    | st AIWEA                                                                                                    | Mos                                                                                                    |                                                                                                    |
| • 📂 Entity Details                                                                                                    | Entity Details                                                                                                    |                                                                                                    |                                                                                                    |                                                                                                    |
|                                                                                                    | Entity Type                                                                                                    | Sequence                                                                                                    | Enclose Description                                                                                                    |                                                                                                    |
|                                                                                                    | EOBOMHUR                                                                                                    | 7                                                                                                    |                                                                                                    |                                                                                                    |
|                                                                                                    | EQUI                                                                                                    | 4                                                                                                    | EQUI - Equipment                                                                                                    |                                                                                                    |
|                                                                                                    | EQUI<br>FLBOMHDR                                                                                                    | 4<br>6                                                                                                    | EQUI - Equipment<br>FBOM - Functional Loc Bill of Material                                                                                                    |                                                                                                    |
|                                                                                                    | EQUI<br>FLBOMHDR<br>FUNCLOC<br>MPLAN                                                                                                    | 4<br>6<br>3<br>11                                                                                                    | EQUI - Equipment<br>FBOM - Functional Loc Bill of Material<br>FLOC - Functional Location<br>MPMI - Maintenance Plan                                                                                                    |                                                                                                    |
|                                                                                                    | EQUI<br>FLBOMHDR<br>FUNCLOC<br>MPLAN<br>MSPOINT                                                                                                    | 4<br>6<br>3<br>11<br>5                                                                                                    | EQUI - Equipment<br>FBOM - Functional Loc Bill of Material<br>FLOC - Functional Location<br>MPMI - Maintenance Plan<br>MSPT - Measuring Point                                                                                                    |                                                                                                    |
|                                                                                                    | EQUI<br>FLBOMHDR<br>FUNCLOC<br>MFLAN<br>MSPOINT<br>OBJLINK<br>OBJLINK                                                                                                    | 4<br>6<br>3<br>11<br>5<br>14                                                                                                    | EQUI - Equipment bill of Material<br>FBOM - Functional Loc Bill of Material<br>FLOC - Functional Location<br>MPMI - Maintenance Plan<br>MSPT - Measuring Point<br>OBJL - Object Link<br>OBJL - Object Link                                                                                                    |                                                                                                    |
|                                                                                                    | EQUI<br>FLBOMHDR<br>FUNCLOC<br>MPLAN<br>MSPOINT<br>OBJLINK<br>OBJNETWRK<br>PMBOMHDR                                                                                                    | 4<br>6<br>3<br>11<br>5<br>14<br>13<br>2                                                                                                    | EQUI - Equipment bill of Material<br>FBOM - Functional Location<br>MPMI - Maintenance Plan<br>MSPT - Measuring Point<br>OBJL - Object Link<br>OBJN - Object Network<br>MBOM - Material Bill of Material                                                                                                    |                                                                                                    |
|                                                                                                    | EQUI<br>FLBOMHDR<br>FUNCLOC<br>MPLAN<br>MSPOINT<br>OBJLINK<br>OBJNETWRK<br>OBJNETWRK<br>FMBOMHDR<br>TLEQHDR                                                                                                    | 4<br>6<br>3<br>11<br>5<br>14<br>13<br>2<br>10<br>0                                                                                                    | EQUI - Equipment bill of Mitchiel<br>FQUI - Equipment<br>FBOM - Functional Location<br>MPMI - Maintenance Plan<br>MSPT - Measuring Point<br>OBJL - Object Link<br>OBJN - Object Network<br>MBOM - Material Bill of Material<br>Equipment Task List<br>Creational Joan Task List                                                                                                    |                                                                                                    |
|                                                                                                    | EQUI<br>FLBOMHDR<br>FUNCLOC<br>MPLAN<br>MSPOINT<br>OBJLINK<br>OBJLINK<br>OBJLINK<br>DBJDETWEK<br>PMBOMHDR<br>TLEQHDR<br>TLEQHDR<br>TLENHDR                                                                                                    | 4<br>6<br>3<br>11<br>5<br>14<br>13<br>2<br>10<br>9<br>8                                                                                                    | EQUI - Equipment bill of Material<br>EQUI - Equipment<br>FBOM - Functional Loc Bill of Material<br>FLOC - Functional Location<br>MPMI - Maintenance Plan<br>MSPT - Measuring Point<br>OBJL - Object Link<br>OBJN - Object Network<br>MBOM - Material Bill of Material<br>Equipment Task List<br>Functional Location Task List<br>General Task List                                                                                                    |                                                                                                    |
|                                                                                                    | EQUI<br>FLBOMHDR<br>FUNCLOC<br>MPLAN<br>MSPOINT<br>OBJLINK<br>OBJNETWRK<br>PMBOMHDR<br>TLEQHDR<br>TLFLHDR<br>TLGNHDR<br>WBSBOMHDR                                                                                                    | 4<br>6<br>3<br>11<br>5<br>14<br>13<br>2<br>10<br>9<br>8<br>8<br>12                                                                                                    | EQUI - Equipment bill of Material<br>EQUI - Equipment<br>FBOM - Functional Loc Bill of Material<br>FLOC - Functional Location<br>MPMI - Maintenance Plan<br>MSPT - Measuring Point<br>OBJL - Object Link<br>OBJN - Object Network<br>MBOM - Material Bill of Material<br>Equipment Task List<br>General Task List<br>WBOM - WBS Bill of Material<br>WGOM - WBS Bill of Material                                                                                                    |                                                                                                    |
|                                                                                                    | EQUI<br>FLBOMHDR<br>FUNCLOC<br>MPLAN<br>MSPOINT<br>OBJLINK<br>OBJNETWRK<br>PMBOMHDR<br>TLFUHDR<br>TLFUHDR<br>TLFUHDR<br>TLFUHDR<br>WBSBOMHDR<br>WORKCNTR                                                                                                    | 4<br>6<br>3<br>11<br>5<br>14<br>13<br>2<br>10<br>9<br>8<br>8<br>12<br>1                                                                                                    | EQUI - Equipment bill of Mitchia<br>EQUI - Equipment<br>FBOM - Functional Loc Bill of Material<br>FLOC - Functional Location<br>MPMI - Maintenance Plan<br>MSPT - Measuring Point<br>OBJL - Object Link<br>OBJN - Object Link<br>OBJN - Object Network<br>MBOM - Material Bill of Material<br>Equipment Task List<br>Functional Location Task List<br>General Task List<br>WBOM - WBS Bill of Material<br>WC - Work Center                                                                                   |                                                                                                    |
| MDGAF BCV                                                                                                    | EQUI<br>FLBOMHDR<br>FUNCLOC<br>MFPLAN<br>MSPOINT<br>OBJLINK<br>OBJNETWRK<br>MBOMHDR<br>TLECHDR<br>TLFLHDR<br>TLFLHDR<br>TLFLHDR<br>WBSBOMHDR<br>WORKCNTR                                                                                                    | 4<br>6<br>3<br>11<br>5<br>14<br>13<br>2<br>10<br>9<br>8<br>8<br>12<br>1<br>1                                                                                                    | EQUI - Equipment bill of Mitchia<br>EQUI - Equipment<br>FBOM - Functional Loc Bill of Material<br>FLOC - Functional Location<br>MPMI - Maintenance Plan<br>MSPT - Measuring Point<br>OBJL - Object Link<br>OBJN - Object Link<br>OBJN - Object Network<br>MBOM - Material Bill of Material<br>Equipment Task List<br>Functional Location Task List<br>General Task List<br>WBOM - WBS Bill of Material<br>WC - Work Center                                                                                   | BCV Content                                                                                                    |
| MDGAF_BCV                                                                                                    | EQUI<br>FLBOMHDR<br>FUNCLOC<br>MPLAN<br>MSPOINT<br>OBJLINK<br>OBJNETWRK<br>OBJNETWRK<br>TLECHDR<br>TLECHDR<br>TLFLHDR<br>TLFLHDR<br>TLFLHDR<br>WBSBOMHDR<br>WORKCNTR                                                                                                    | 4<br>6<br>3<br>11<br>5<br>14<br>13<br>2<br>10<br>9<br>8<br>8<br>12<br>1<br>2                                                                                                    | EQUI - Equipment bill of Mitchia<br>EQUI - Equipment<br>FBOM - Functional Loc Bill of Material<br>FLOC - Functional Location<br>MPMI - Maintenance Plan<br>MSPT - Measuring Point<br>OBJL - Object Link<br>OBJN - Object Link<br>OBJN - Object Network<br>MBOM - Material Bill of Material<br>Equipment Task List<br>General Task List<br>WBOM - WBS Bill of Material<br>WC - Work Center                                                                                                    | BCV Content                                                                                                    |
| MDGAF_BCV                                                                                                    | EQUI<br>FLBOMHDR<br>FUNCLOC<br>MPLAN<br>MSPOINT<br>OBJLINK<br>OBJNETWRK<br>PMBOMHDR<br>TLEQHDR<br>TLEQHDR<br>TLFLHDR<br>TLGNHDR<br>WBSSCMHDR<br>WORKCNTR                                                                                                    | 4<br>6<br>3<br>11<br>5<br>14<br>13<br>2<br>10<br>9<br>8<br>8<br>12<br>12<br>1                                                                                                    | EQUI - Equipment bill of Material<br>FBOM - Functional Loc Bill of Material<br>FLOC - Functional Location<br>MPMI - Maintenance Plan<br>MSPT - Measuring Point<br>OBJL - Object Link<br>OBJN - Object Network<br>MBOM - Material Bill of Material<br>Equipment Task List<br>Functional Location Task List<br>General Task List<br>General Task List<br>WBOM - WBS Bill of Material<br>WC - Work Center                                                                                                    | BCV Content<br>for MDG<br>Framework                                                                                                    |
| MDGAF_BCV                                                                                                    | EQUI<br>FLEOMHDR<br>FUNCLOC<br>MPLAN<br>MSPOINT<br>OBJLINK<br>OBJLINK<br>OBJNETWRK<br>PMBOMHDR<br>TLEOHDR<br>TLEOHDR<br>TLFLHDR<br>TLGNHDR<br>WORKCNTR                                                                                                    | 4<br>6<br>3<br>11<br>5<br>14<br>13<br>2<br>2<br>10<br>9<br>8<br>8<br>12<br>12<br>1                                                                                                    | EQUI - Equipment bill of Material<br>FBOM - Functional Loc Bill of Material<br>FLOC - Functional Location<br>MPMI - Maintenance Plan<br>MSPT - Measuring Point<br>OBJL - Object Link<br>OBJN - Object Network<br>MBOM - Material Bill of Material<br>Equipment Task List<br>Functional Location Task List<br>General Task List<br>General Task List<br>WBOM - WBS Bill of Material<br>WC - Work Center                                                                                                    | BCV Content<br>for MDG<br>Framework                                                                                                    |
| MDGAF_BCV<br>/UGI7/_XOS_HDB_\                                                                                                    | EQUI<br>FLEOMEDR<br>FUNCLOC<br>MPLAN<br>MSPOINT<br>OBJUINK<br>OBJUINK<br>OBJUINK<br>OBJUINK<br>OBJUINK<br>TLEOHDR<br>TLEOHDR<br>TLEOHDR<br>TLEOHDR<br>TLEOHDR<br>WORKCNTR                                                                                                    | 4<br>6<br>3<br>11<br>5<br>14<br>13<br>2<br>2<br>10<br>9<br>8<br>8<br>12<br>12<br>1                                                                                                    | EQUI - Equipment bill of Material<br>FBOM - Functional Loc Bill of Material<br>FLOC - Functional Location<br>MMPI - Maintenance Plan<br>MSPT - Measuring Point<br>OB3L - Object Link<br>OB3N - Object Network<br>MBOM - Material Bill of Material<br>Equipment Task List<br>Functional Location Task List<br>General Task List<br>General Task List<br>WBOM - VWS Bill of Material<br>WC - Work Center                                                                                                    | BCV Content<br>for MDG<br>Framework<br>Hana Views                                                                                                    |
| MDGAF_BCV<br>/UGI7/_XOS_HDB_V                                                                                                    | EQUI<br>FLEOMEDR<br>FUNCLOC<br>MPLAN<br>MSPOINT<br>OBJUINK<br>OBJUINK<br>OBJUINK<br>OBJUINK<br>TLEOMER<br>TLEOMER<br>TLEOMER<br>TLEOMER<br>WORKCNTR                                                                                                    | 4<br>6<br>3<br>11<br>5<br>14<br>13<br>2<br>2<br>10<br>9<br>8<br>12<br>12<br>1                                                                                                    | EQUI - Equipment bill of Material<br>FBOM - Functional Loc Bill of Material<br>FLOC - Functional Location<br>MMPI - Maintenance Plan<br>MSPT - Measuring Point<br>OB3L - Object Link<br>OB3N - Object Network<br>MBOM - Material Bill of Material<br>Equipment Task List<br>Functional Location Task List<br>General Task List<br>General Task List<br>WBOM - VWS Bill of Material<br>WC - Work Center                                                                                                    | BCV Content<br>for MDG<br>Framework<br>Hana Views<br>for XOS AIW                                                                                                  |
| MDGAF_BCV<br>/UGI7/_XOS_HDB_V<br>Note: Complete the s                                                                            | EQUI<br>FLEOMEDR<br>FUNCLOC<br>MPLAN<br>MSPOINT<br>OBJUINK<br>OBJUINK<br>OBJUINK<br>OBJUINK<br>OBJUINK<br>TLEOMDR<br>TLEOMDR<br>TLEOMDR<br>TLEOMDR<br>WBSBOMHDR<br>WORKCNIR                                                                                                    | 4<br>6<br>3<br>11<br>5<br>14<br>13<br>2<br>10<br>9<br>8<br>12<br>1<br>1<br>BC-Set f                                                                                                    | EQUI - Equipment of Mitchiel<br>EQUI - Equipment<br>FBOM - Functional Loc Bill of Material<br>FLOC - Functional Location<br>MMPT - Maintenance Plan<br>MSPT - Measuring Point<br>OBJL - Object Link<br>OBJN - Object Link<br>OBJN - Object Network<br>MBOM - Material Bill of Material<br>Equipment Task List<br>Functional Location Task List<br>General Task List<br>WBOM - WBS Bill of Material<br>WC - Work Center<br>WC - Work Center                                                                   | BCV Content<br>for MDG<br>Framework<br>Hana Views<br>for XOS AIW                                                                                                  |
| MDGAF_BCV<br>/UGI7/_XOS_HDB_V<br>Note: Complete the s<br>/UGI7/_XOS_HDB_V                                                        | EQUI<br>FLBOMEDR<br>FUNCLOC<br>MPLAN<br>MSPOINT<br>OBJUINK<br>OBJUINK<br>OBJUINK<br>OBJUINK<br>OBJUINK<br>OBJNETWRK<br>PMBOMEDR<br>TLGADR<br>TLGADR<br>TLGADR<br>TLGADR<br>TLGADR<br>TLGADR<br>TLGANDR<br>WBSBOMEDR<br>WORKCNTR                                                                                                    | 4<br>6<br>3<br>11<br>5<br>14<br>13<br>2<br>10<br>9<br>8<br>8<br>12<br>1<br>1<br>8<br>8<br>12<br>1                                                                                                    | EQUI - Equipment of Mitchield<br>EQUI - Equipment<br>FBOM - Functional Loc Bill of Material<br>FLOC - Functional Location<br>MMPI - Maintenance Plan<br>MSPT - Measuring Point<br>OBJL - Object Link<br>OBJN - Object Link<br>OBJN - Object Network<br>MBOM - Material Bill of Material<br>Equipment Task List<br>Functional Location Task List<br>General Task List<br>WBOM - WBS Bill of Material<br>WC - Work Center<br>WC - Work Center                                                                  | BCV Content<br>for MDG<br>Framework<br>Hana Views<br>for XOS AIW                                                                                                  |
| MDGAF_BCV<br>/UGI7/_XOS_HDB_V<br><i>Note</i> : Complete the s<br>/UGI7/_XOS_HDB_V<br>activation.                                 | EQUI<br>FLBOMEDR<br>FUNCLOC<br>MPLAN<br>MSPOINT<br>OBJLINK<br>OBJNETWRK<br>PMBOMEDR<br>TLEONDR<br>TLEONDR<br>WBSBOMEDR<br>TLENDR<br>WBSBOMEDR<br>WORKCNTR                                                                                                    | 4<br>6<br>3<br>11<br>5<br>14<br>13<br>2<br>10<br>9<br>8<br>12<br>1<br>1<br>BC-Set fittivation m                                                                                                    | EQUI - Equipment of Mitchield<br>EQUI - Equipment<br>FBOM - Functional Loc Bill of Material<br>FLOC - Functional Location<br>MMPI - Maintenance Plan<br>MSPT - Measuring Point<br>OBJI - Object Link<br>OBJN - Object Network<br>MBOM - Material Bill of Material<br>Equipment Task List<br>Functional Location Task List<br>General Task List<br>WBOM - WBS Bill of Material<br>WC - Work Center<br>WC - Work Center                                                                                        | BCV Content<br>for MDG<br>Framework<br>Hana Views<br>for XOS AIW                                                                                                  |
| MDGAF_BCV<br>/UGI7/_XOS_HDB_V<br><i>Note</i> : Complete the s<br>/UGI7/_XOS_HDB_V<br>activation.                                 | EQUI<br>FLBOMEDR<br>FUNCLOC<br>MPLAN<br>MSPOINT<br>OBJLINK<br>OBJNETWRK<br>PMBOMEDR<br>TLEADR<br>TLEADR<br>TLEADR<br>TLEADR<br>WBSBOMEDR<br>WORKCNTR                                                                                                    | 4<br>6<br>3<br>11<br>5<br>14<br>13<br>2<br>10<br>9<br>8<br>12<br>1<br>1<br>12<br>1<br>1<br>8<br>5<br>12<br>1<br>1<br>8<br>5<br>14<br>10<br>9<br>9<br>8<br>12<br>1<br>1<br>10<br>9<br>12<br>1<br>10<br>9<br>12<br>11<br>10<br>9<br>9<br>11<br>10<br>9<br>9<br>11<br>10<br>9<br>11<br>10<br>9<br>11<br>10<br>9<br>11<br>10<br>9<br>11<br>10<br>9<br>11<br>10<br>9<br>11<br>10<br>9<br>11<br>10<br>9<br>11<br>10<br>9<br>11<br>10<br>9<br>11<br>10<br>9<br>11<br>10<br>9<br>11<br>10<br>9<br>10<br>10<br>9<br>10<br>10<br>9<br>10<br>10<br>10<br>9<br>10<br>10<br>10<br>10<br>10<br>10<br>10<br>10<br>10<br>10<br>10<br>10<br>10 | EQUI - Equipment of Mitchield<br>EQUI - Equipment<br>FBOM - Functional Loc Bill of Material<br>FLOC - Functional Location<br>MMPI - Maintenance Plan<br>MSPT - Measuring Point<br>OBJI - Object Link<br>OBJN - Object Network<br>MBOM - Material Bill of Material<br>Equipment Task List<br>Functional Location Task List<br>General Task List<br>WBOM - WBS Bill of Material<br>WC - Work Center<br>WC - Work Center                                                                                        | BCV Content<br>for MDG<br>Framework<br>Hana Views<br>for XOS AIW                                                                                                  |
| MDGAF_BCV<br>/UGI7/_XOS_HDB_V<br><i>Note</i> : Complete the s<br>/UGI7/_XOS_HDB_V<br>activation.<br>/UGI7/ASSETWB_X0             | EQUI<br>FLBOMHDR<br>FUNCLOC<br>MPLAN<br>MSPOINT<br>OBJILINK<br>OBJILINK<br>OBJILINK<br>OBJILINK<br>OBJILINK<br>TLEQHDR<br>TLEQHDR<br>TLEQH | 4<br>6<br>3<br>11<br>5<br>14<br>13<br>2<br>10<br>9<br>8<br>12<br>1<br>BC-Set fettivation methods<br>tivation methods<br>t Mode)                                                                                                    | EQUI - Equipment of Mitchin<br>EQUI - Equipment<br>FBOM - Functional Loc Bill of Material<br>FLOC - Functional Location<br>MPMI - Maintenance Plan<br>MSPT - Measuring Point<br>OBJL - Object Link<br>OBJN - Object Link<br>OBJN - Object Network<br>MBOM - Material Bill of Material<br>Equipment Task List<br>General Task List<br>General Task List<br>General Task List<br>WBOM - WBS Bill of Material<br>WC - Work Center<br>Or Cross Entity HANA Search Views<br>hust be done before /UGI7/ASSETWB_XOS | BCV Content<br>for MDG<br>Framework<br>Hana Views<br>for XOS AIW<br>Cross Search<br>IDs for AIW                                                                   |
| MDGAF_BCV<br>/UGI7/_XOS_HDB_V<br>Note: Complete the s<br>/UGI7/_XOS_HDB_V<br>activation.<br>/UGI7/ASSETWB_X0                     | EQUI<br>FLBOMHDR<br>FUNCLOC<br>MPLAN<br>MSPOINT<br>OBJULINK<br>OBJULINK<br>OBJULINK<br>OBJULINK<br>OBJULINK<br>TLEOHDR<br>TLEOHDR<br>TLEOHDR<br>TLEOHDR<br>TLEOHDR<br>TLEOHDR<br>WORKCNTR<br>//EWS_300<br>steps in 3.10.4<br>//EWS_300 act                                                                                                    | 4<br>6<br>3<br>11<br>5<br>14<br>13<br>2<br>10<br>9<br>8<br>12<br>1<br>BC-Set fettivation methods<br>tivation methods<br>t Mode)                                                                                                    | EQUI - Equipment of Material<br>EQUI - Equipment<br>FBOM - Functional Loc Bill of Material<br>FLOC - Functional Location<br>MPMI - Maintenance Plan<br>MSPT - Measuring Point<br>OBJL - Object Link<br>OBJN - Object Network<br>MBOM - Material Bill of Material<br>Equipment Task List<br>Functional Location Task List<br>General Task List<br>General Task List<br>WBOM - WBS Bill of Material<br>WC - Work Center<br>WC - Work Center                                                                    | BCV Content<br>for MDG<br>Framework<br>Hana Views<br>for XOS AIW<br>Cross Search<br>IDs for AIW                                                                   |
| MDGAF_BCV<br>/UGI7/_XOS_HDB_V<br>Note: Complete the s<br>/UGI7/_XOS_HDB_V<br>activation.<br>/UGI7/ASSETWB_X0<br>/UGI7/ASSETWB_TI | EQUI<br>FLEOMEDR<br>FUNCLOC<br>MPLAN<br>MSPOINT<br>OBJILINK<br>OBJILINK<br>OBJILINK<br>OBJILINK<br>OBJILINK<br>TLEOHDR<br>TLEOHDR<br>TLEOHDR<br>TLEOHDR<br>TLEOHDR<br>WBSSOMEDR<br>WORKCNTR<br>//EWS_300<br>steps in 3.10.4<br>//EWS_300 act<br>OS (Use Expert                                                                                                    | 4<br>6<br>3<br>11<br>5<br>14<br>13<br>2<br>10<br>9<br>8<br>12<br>1<br>BC-Set fettivation m<br>t Mode)<br>MP 1909                                                                                                    | EQUI - Equipment of Mitchield<br>EQUI - Equipment<br>FBOM - Functional Loc Bill of Material<br>FLOC - Functional Location<br>MMMI - Maintenance Plan<br>MSPT - Measuring Point<br>OBJL - Object Link<br>OBJN - Object Network<br>MBOM - Material Bill of Material<br>Equipment Task List<br>Functional Location Task List<br>General Task List<br>General Task List<br>WBOM - WBS Bill of Material<br>WC - Work Center<br>WC - Work Center                                                                   | BCV Content<br>for MDG<br>Framework<br>Hana Views<br>for XOS AIW<br>Cross Search<br>IDs for AIW<br>Task List                                                      |
| MDGAF_BCV<br>/UGI7/_XOS_HDB_V<br>Note: Complete the s<br>/UGI7/_XOS_HDB_V<br>activation.<br>/UGI7/ASSETWB_X0<br>/UGI7/ASSETWB_TD | EQUI<br>FLBOMEDR<br>FUNCLOC<br>MPLAN<br>MSPOINT<br>OBJILINK<br>OBJILINK<br>OBJILINK<br>OBJILINK<br>OBJILINK<br>TLEQHDR<br>TLEQHDR<br>TLEQH | 4<br>6<br>3<br>11<br>5<br>14<br>13<br>2<br>10<br>9<br>8<br>12<br>1<br>BC-Set fettivation m<br>t Mode)<br>MP_1900                                                                                                    | EQUI - Equipment of Material<br>EQUI - Equipment<br>FBOM - Functional Loc Bill of Material<br>FLOC - Functional Location<br>MMMI - Maintenance Plan<br>MSPT - Measuring Point<br>OBJL - Object Link<br>OBJN - Object Network<br>MBOM - Material Bill of Material<br>Equipment Task List<br>Functional Location Task List<br>General Task List<br>General Task List<br>WBOM - WBS Bill of Material<br>WC - Work Center<br>Nor Cross Entity HANA Search Views<br>hust be done before /UGI7/ASSETWB_XOS         | BCV Content<br>for MDG<br>Framework<br>Hana Views<br>for XOS AIW<br>Cross Search<br>IDs for AIW<br>Task List<br>Package and                                       |
| MDGAF_BCV<br>/UGI7/_XOS_HDB_V<br>Note: Complete the s<br>/UGI7/_XOS_HDB_V<br>activation.<br>/UGI7/ASSETWB_X0<br>/UGI7/ASSETWB_TD | EQUI<br>FLEOMEDR<br>FUNCLOC<br>MPLAN<br>MSPOINT<br>OBJUINK<br>OBJUINK<br>OBJUINK<br>OBJUINK<br>OBJUINK<br>OBJUINK<br>OBJUINK<br>TLEOHDR<br>TLEOHDR<br>TLEOHDR<br>TLEOHDR<br>TLEOHDR<br>WBSBOMEDR<br>WORKCNTR                                                                                                    | 4<br>6<br>3<br>11<br>5<br>14<br>13<br>2<br>10<br>9<br>8<br>12<br>1<br>1<br>BC-Set for<br>tivation m<br>t Mode)<br>MP_1909                                                                                                    | EQUI - Equipment of Mitchield<br>EQUI - Equipment<br>FBOM - Functional Loc Bill of Material<br>FLOC - Functional Location<br>MMPT - Measuring Point<br>OBJL - Object Link<br>OBJN - Object Network<br>MBOM - Material Bill of Material<br>Equipment Task List<br>Functional Location Task List<br>General Task List<br>General Task List<br>WBOM - WBS Bill of Material<br>WC - Work Center<br>WC - Work Center                                                                                              | BCV Content<br>for MDG<br>Framework<br>Hana Views<br>for XOS AIW<br>Cross Search<br>IDs for AIW<br>Task List<br>Package and<br>Component                          |
| MDGAF_BCV<br>/UGI7/_XOS_HDB_V<br>Note: Complete the s<br>/UGI7/_XOS_HDB_V<br>activation.<br>/UGI7/ASSETWB_X0<br>/UGI7/ASSETWB_TD | EQUI<br>FLEOMEDR<br>FUNCLOC<br>MPLAN<br>MSPOINT<br>OBJUINK<br>OBJUINK<br>OBJUINK<br>OBJUINK<br>OBJUINK<br>OBJUINK<br>TLEOHDR<br>TLEOHDR<br>TLEOHDR<br>TLEOHDR<br>TLEOHDR<br>WBSBOMEDR<br>WORKCNTR                                                                                                    | 4<br>6<br>3<br>11<br>5<br>14<br>13<br>2<br>10<br>9<br>8<br>12<br>1<br>1<br>BC-Set fettivation m<br>t Mode)<br>MP_1909                                                                                                    | EQUI - Equipment of Mitchield<br>EQUI - Equipment<br>FBOM - Functional Loc Bill of Material<br>FLOC - Functional Location<br>MMPH - Maintenance Plan<br>MSPT - Measuring Point<br>OBJL - Object Link<br>OBJN - Object Network<br>MBOM - Material Bill of Material<br>Equipment Task List<br>Functional Location Task List<br>General Task List<br>General Task List<br>WBOM - WBS Bill of Material<br>WC - Work Center<br>Tor Cross Entity HANA Search Views<br>hust be done before /UGI7/ASSETWB_XOS        | BCV Content<br>for MDG<br>Framework<br>Hana Views<br>for XOS AIW<br>Cross Search<br>IDs for AIW<br>Task List<br>Package and<br>Component                          |
| MDGAF_BCV<br>/UGI7/_XOS_HDB_V<br>Note: Complete the s<br>/UGI7/_XOS_HDB_V<br>activation.<br>/UGI7/ASSETWB_X0<br>/UGI7/ASSETWB_TD | EQUI<br>FLEOMEDR<br>FUNCLOC<br>MPLAN<br>MSPOINT<br>OBJUINK<br>OBJUINK<br>OBJUINK<br>OBJUINK<br>OBJUINK<br>OBJUINK<br>TLEOHDR<br>TLEOHDR<br>TLEOHDR<br>TLEOHDR<br>TLEOHDR<br>WBSBOMEDR<br>WORKCNTR                                                                                                    | 4<br>6<br>3<br>11<br>5<br>14<br>13<br>2<br>10<br>9<br>8<br>12<br>1<br>1<br>BC-Set fettivation m<br>t Mode)<br>MP_1909                                                                                                    | EQUI - Equipment of Mitchield<br>EQUI - Equipment<br>FBOM - Functional Loc Bill of Material<br>FLOC - Functional Location<br>MMPH - Maintenance Plan<br>MSPT - Measuring Point<br>OBJL - Object Link<br>OBJN - Object Network<br>MBOM - Material Bill of Material<br>Equipment Task List<br>General Task List<br>General Task List<br>General Task List<br>WBOM - WBS Bill of Material<br>WC - Work Center<br>Tor Cross Entity HANA Search Views<br>hust be done before /UGI7/ASSETWB_XOS                    | BCV Content<br>for MDG<br>Framework<br>Hana Views<br>for XOS AIW<br>Cross Search<br>IDs for AIW<br>Task List<br>Package and<br>Component<br>detail in AIW         |
| MDGAF_BCV<br>/UGI7/_XOS_HDB_V<br>Note: Complete the s<br>/UGI7/_XOS_HDB_V<br>activation.<br>/UGI7/ASSETWB_X0<br>/UGI7/ASSETWB_TD | EQUI<br>FLEOMEDR<br>FUNCLOC<br>MPLAN<br>MSPOINT<br>OBJUINK<br>OBJUINK<br>OBJUINK<br>OBJUINK<br>OBJUINK<br>TLEOHDR<br>TLEOHDR<br>TLEOHDR<br>TLEOHDR<br>WBSBOMEDR<br>WORKCNTR                                                                                                    | 4<br>6<br>3<br>11<br>5<br>14<br>13<br>2<br>10<br>9<br>8<br>12<br>1<br>BC-Set for<br>tivation m<br>t Mode)<br>MP_1908                                                                                                    | EQUI - Equipment of Mitchield<br>EQUI - Equipment<br>FBOM - Functional Loc Bill of Material<br>FLOC - Functional Location<br>MMPH - Maintenance Plan<br>MSPT - Measuring Point<br>OBJL - Object Link<br>OBJN - Object Network<br>MBOM - Material Bill of Material<br>Equipment Task List<br>General Task List<br>General Task List<br>General Task List<br>WBOM - WBS Bill of Material<br>WC - Work Center<br>Tor Cross Entity HANA Search Views<br>hust be done before /UGI7/ASSETWB_XOS                    | BCV Content<br>for MDG<br>Framework<br>Hana Views<br>for XOS AIW<br>Cross Search<br>IDs for AIW<br>Task List<br>Package and<br>Component<br>detail in AIW<br>1909 |

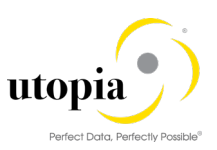

### 3.10.2. BC-Set for HANA Search

Refer UGI EAM 1909 Configuration Guide.

Below BC Sets need to be activated using t-code SCPR20.

/UGI7/ASSETWB\_HDB\_PP\_FMAP\_1909 - Field Mapping for HANA Search in AIW 1909

/UGI7/ASSETWB\_HDB\_SEARCH\_1909 - Views Attribute for HANA Search in AIW 1909

#### 3.10.3. BC-Set for AIW NON-LAM system

Below BC sets activation is mandatory, even if EAM 1909 system is configured with Non-LAM. This is required to avoid technical errors during execution in AIW.

Data Model BC sets:

- Run t-code SCPR20 and activate (
  BC-Set /UGI/MDG\_EAM\_LAM\_USMD001.
- Run t-code SCPR20 and activate ( ) BC-Set /UGI/MDG\_EAM\_DM\_LAM\_920.
- Run t-code SCPR20 and activate (<sup>2</sup>) BC-Set /UGI/MDG\_EAM\_DM\_LAM\_1909.

Data Model Structure BC sets:

- Run t-code SCPR20 and activate ( / ) BC-Set /UGI/MDG\_EAM\_LAM\_USMD004.
  - Run t-code SCPR20 and activate (<sup>^</sup>) BC-Set /UGI/MDG\_EAM\_LAM\_STRUCT\_DM\_920.

*Note:* Before activating the data model specific structure for LAM, ensure that the data model changes for LAM is activated.

For more details – Please refer UGI EAM 1909 Configuration guide (section 2.10->Point 4 and 2.10.2->Point3).

*Note*: Ignore this step if EAM 1909 is configured with LAM configuration.

#### 3.10.4. BC-Set for Cross Entity HANA Search Views

To use cross-entity Search functionality, the following BC-Set /UGI7/\_XOS\_HDB\_VIEWS\_300 needs to be activated for importing the HANA search views.

| Business Configuration Sets: Activation |                            |  |  |  |
|-----------------------------------------|----------------------------|--|--|--|
| 680 🞭   📫 🛱 🏜                           | 🖬 🔏 🗾 🗟                    |  |  |  |
|                                         |                            |  |  |  |
| BC Set                                  | UGT7/ XOS HDB VIEWS 300    |  |  |  |
| Short Text                              | Hana Views for XOS AIW 3.0 |  |  |  |

After BC-Set activation, search views need to be generated using the following path.

T-Code MDGIMG > General Settings > Data Quality and Search > Search and Duplicate Check > Create Search View > Edit.

**MDG Search View** 

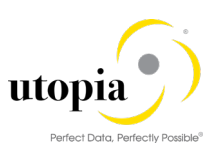

| No |            |                      |                                           |                                      |           |
|----|------------|----------------------|-------------------------------------------|--------------------------------------|-----------|
|    | w l        |                      | Description                               | Rusingen Object Tune                 | Status    |
| Ad | uons       | Search view          | Description                               | Business Object Type                 | Status    |
| 0  |            | /UGI//EAM_AIW_EQ     | AIW Equipment HANA Search                 | Individual Material                  | Generated |
| Ø  | 1          | /UGI7/EAM_AIW_EQBOM  | AIW EQ BOM HANA Search                    | Individual Material Bill of Material | Generated |
| 0  | 1          | /UGI7/EAM_AIW_EQTL   | AIW Equipment Task List HANA Search       | Equipment Task List                  | Generated |
| 0  | 1          | /UGI7/EAM_AIW_FL     | AIW Functional Location HANA Search       | Installation Point                   | Generated |
| 0  | <b>ش</b> ( | /UGI7/EAM_AIW_FLBOM  | AIW FLBOM HANA Search                     | Installation Point Bill of Material  | Generated |
| 0  | 1          | /UGI7/EAM_AIW_FLTL   | AIW Functional Location Task List HANA Se | Functional Location Task List        | Generated |
| 0  | 1          | /UGI7/EAM_AIW_GNTL   | AIW General Task List HANA Search         | General Task List                    | Generated |
| 0  | 1          | /UGI7/EAM_AIW_MBOM   | AIW MRO BOM HANA Search                   | Bill of Material                     | Generated |
| 0  | 1          | /UGI7/EAM_AIW_MPMI   | AIW Maintenance Plan HANA Search          | Maintenance Plan                     | Generated |
| 0  | 1          | /UGI7/EAM_AIW_MSP    | AIW Measuring Point HANA Search           | Measuring Device                     | Generated |
| 0  | 1          | /UGI7/EAM_AIW_OBJLNK | AIW Object Link HANA Search               | Object Link                          | Generated |
| 0  | 1          | /UGI7/EAM_AIW_OBJNET | AIW Object Network HANA Search            | Object Network                       | Generated |
| 0  | 1          | /UGI7/EAM_AIW_WBSBOM | AIW WBS BOM HANA Search                   | WBS BoM                              | Generated |
| 0  | 1          | /UGI7/EAM_AIW_WC     | AIW Work Center HANA Search               | Workcenter                           | Generated |

Enter the description and package name. Save and then generate.

Refer EAM 1909 Configuration guide for generating HANA views.

The following Search views needs to be generated.

- /UGI7/EAM\_AIW\_EQBOM
- /UGI7/EAM\_AIW\_EQ
- /UGI7/EAM\_AIW\_FLBOM
- /UGI7/EAM\_AIW\_FL
- /UGI7/EAM\_AIW\_MPMI
- /UGI7/EAM\_AIW\_MSP
- /UGI7/EAM\_AIW\_OBJLNK
- /UGI7/EAM\_AIW\_OBJNET
- /UGI7/EAM\_AIW\_MBOM
- /UGI7/EAM\_AIW\_EQTL
- /UGI7/EAM AIW FLTL
- /UGI7/EAM\_AIW\_GNTL
- /UGI7/EAM\_AIW\_WBSBOM
- /UGI7/EAM\_AIW\_WC

Use the following steps to Verify and uncheck DATBI\_EIL field, this is to remove a duplicate field which can cause issues at runtime:

- 1. Run t-code /nmdgimg >General Settings > Data Quality and Search > Search and Duplicate Check > Create Search View.
- 2. Click on /UGI7/EAM\_AIW\_EQ.
- 3. Click on "Edit" button.
- 4. Click "Next" button.
- 5. Expand all and search for "DATBI\_EIL Valid To" and uncheck it (If it is already unchecked then kindly ignore step 5, 6 and 7).
- 6. Click "Next" button.
- 7. Save and Generate.

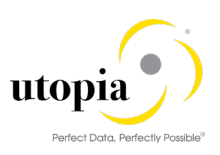

### 3.10.5. BC-Set for Cross Entity Search Configuration Entries

The BC-Set /UGI7/ASSETWB\_XOS needs to be activated for using cross entity search.

Before activation, ensure that the following entries are in the location.

Run T-Code MDGIMG > General Settings > Data quality and Search > Search and duplicate check > Define search applications. Choose HA and select Allocation of entities.

| Display View "Alloca                                                                  | ation of entit | ties to Search /               | Applications": Overview |
|---------------------------------------------------------------------------------------|----------------|--------------------------------|-------------------------|
| 🧐 🖪 🖪 🖪                                                                               |                |                                |                         |
| Dialog Structure  Define Search Applicatio  Allocation of Search  Allocation of entri | Search Mode    | HA<br>tities to Search Applica | ations                  |
| <ul> <li>Allocation of entities</li> </ul>                                            |                |                                |                         |
| Match Profile                                                                         |                | EQBOMHDR                       |                         |
| Relevant Fields                                                                       | 01             | EQUI                           |                         |
|                                                                                       | U1             | FLBOMHDR                       |                         |
|                                                                                       | U1             | FUNCLOC                        |                         |
|                                                                                       | U1             | MPLAN                          |                         |
|                                                                                       | Ul             | MSPOINT                        |                         |
|                                                                                       | Ul             | OBJLINK                        |                         |
|                                                                                       | U1             | OBJNETWRK                      |                         |
|                                                                                       | U1             | PMBOMHDR                       |                         |
|                                                                                       | U1             | TLEQHDR                        |                         |
|                                                                                       | U1             | TLFLHDR                        |                         |
|                                                                                       | U1             | TLGNHDR                        |                         |
|                                                                                       | U1             | WBSBOMHDR                      |                         |
|                                                                                       | U1             | WORKCNTR                       |                         |
|                                                                                       |                |                                |                         |
|                                                                                       |                |                                | *                       |
|                                                                                       |                |                                | <b>•</b>                |

If these entries exist, then proceed. If not, then check the EAM configuration again for EAM BC-Set /UGI/MDG\_EAM\_VC\_DQ\_SEARCH\_920 activation.

| Business Co | onfiguration Sets: Activation |  |
|-------------|-------------------------------|--|
| ଝ 晃   🖶 🛱   | i ii % 🗾 🗟                    |  |
|             |                               |  |
| BC Set      | /UGI7/ASSETWB_XOS             |  |
| Short Text  | Cross Search IDs for AIW.     |  |

## 3.11. External API to handle MDG-AIW

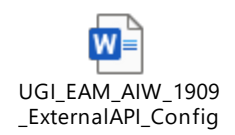

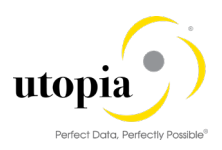

## 3.12. Prerequisites and configuration for AIN Integration

Note: This is an optional step.

For enabling the AIN to S/4 integration, follow the pdf attachment and steps in "EAM-AIN Integration Function" UGI EAM 1909 Configuration Guide.

#### 3.12.1. AIN Header Data Mapping

Refer UGI EAM 1909 Configuration Guide.

#### 3.12.2. AIN Characteristics Value Mapping

*Note*: This is an optional step.

Refer UGI EAM 1909 Configuration Guide.

#### 3.12.3. AIN FLP URL Parameter maintenance

Refer UGI EAM 1909 Configuration Guide.

## 3.13. Configuration for GEF Integration

Refer UGI EAM 1909 Configuration Guide.

In addition, the following business function needs to be activated (transaction SFW5) if customers would like to make use of the GEF Integration with AIW.

• Business Function /UGI7/AIW\_GEF\_920

## 4. Configuration Process

This section describes the minimal set of customizing steps and recommended check activities required to perform the following activities:

• For information on functional restrictions, see SAP Note: 2837674

## 4.1. Activation check for Data Model U1

Data Model U1 should already be active. In case, if it is not active, activate and adjust U1 data model. For more information refer to UGI EAM 1909 Configuration Guide.

## 4.2. Navigate User Interface

- Link Log. Actions with UI Application and Bus. Act.: Standard Definition
- Link Logical Actions with Business Activity: Standard Definition

## 4.2.1. Link Log. Actions with UI Application and Bus. Act.: Standard Definition

Refer UGI EAM 1909 Configuration Guide.

Utopia has provided a report that can be leveraged to read the embedded Excel files here and update the configuration tables directly. The Logical actions with UI Application and Business Activity

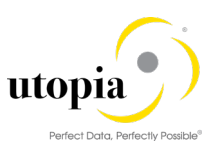

configuration entries can also be entered or verified manually by opening the respective Excel file and copying to the SAP MDGIMG configuration.

1 Note

The Utopia report for uploading the configuration table entries does not provide an option to load directly into a transport. Saving the configuration entries into a transport can be achieved manually after the load by selecting Table View >Transport.

1. To run the report; run t-code SE38, then enter report /UGI3/MDG\_UI\_CONFIG\_UPLOAD and execute or press F8.

| ABAP Edit | or: Initial Screen         |                |            |
|-----------|----------------------------|----------------|------------|
| i 🏄 🖗 🚭   | 🏣 🗓   📅 🗔 🕪   🕸 Debugging  | 🚱 With Variant | 🕒 Variants |
| 63        |                            |                |            |
| Program   | /UGI3/MDG_UI_CONFIG_UPLOAD | Create         |            |

2. Click on the file selection icon as indicated and navigate to where you stored the downloaded files from the relevant sections below for your implementation.

| Report to upload the configuration entries for UI Navigation                                |  |  |
|---------------------------------------------------------------------------------------------|--|--|
|                                                                                             |  |  |
| File Upload                                                                                 |  |  |
| <ul> <li>● Log. Act + UI App. + Bus. Act.</li> <li>○ Log. Action + Bus. Activity</li> </ul> |  |  |
| File Name                                                                                   |  |  |

*Note:* For more information, see Customizing for Master Data Governance under > General Settings > Process Modeling > Business Activities > Link Log. Actions with UI Application and Bus. Act. Standard Definition.

#### 4.2.1.1. AIW Specific Entries

Run the report as described in section 4.2.1 above, using the Excel file below.

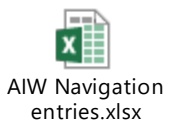

Verify Customizing in Master Data Governance under > General Settings > Process Modeling > Business Activities > Link Log. Actions with UI Application and Bus. Act. Standard Definition

## 4.2.2. Link Logical Actions with Business Activity: Standard Definition

Refer UGI EAM 1909 Configuration Guide.

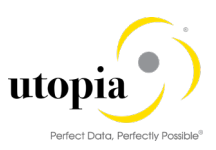

## 4.3. Verify UI Modeling (Optional)

UI configuration activities are relevant only if you want to change the UI, or if the U1 data model has been enhanced.

In this customizing activity, you can specify if and where the system hides the entity types for the data model U1.

Verify the pre-delivered field properties for the data model U1 in Customizing under > General Settings > UI Modeling > Define Field Properties for UI.

The Web Dynpro application and the application configuration in the PFCG role combine with settings made in Customizing to determine the UI displayed.

You must verify the UI modeling for the data model U1 and the following Web Dynpro applications and related configurations:

| Application     | Application Configuration | UI Configuration     |
|-----------------|---------------------------|----------------------|
| /UGI7/EAMWB/APP | /UGI7/EAMWB/APP           | /UGI7/EAMWB_OVP_COMP |

## 4.4. Set up of Data Replication

## 4.4.1. Customizing for Data Replication Framework (DRF- AIW Specific)

Refer EAM 1909 Configuration Guide. It should be in place since EAM configuration should already be completed. Do check it only when you encounter any issue related to this section.

The following additional setting on sequencing is required to support Hierarchy replication for AIW:

- 1. Enter transaction DRFIMG.
- Navigate to > Data Replication > Define Custom Settings for Data Replication > Define Replication Models.
- 3. Select Replication model and click on Assign Outbound Implementation.
- 4. Update the Sequence for respective outbound Implementation as per the following table.

| SI No. | Outbound Implementation | Sequence |
|--------|-------------------------|----------|
| 1      | /UGI/WRKCN              | 10       |
| 2      | /UGI/MBOM               | 11       |
| 3      | /UGI/I_FL               | 12       |
| 4      | /UGI/I_EM               | 13       |
| 5      | /UGI/I_MSP              | 14       |
| 6      | /UGI/FLBOM              | 15       |
| 7      | /UGI/EQBOM              | 16       |
| 8      | /UGI/I_TL               | 17       |
| 9      | /UGI/I_TLF              | 18       |
| 10     | /UGI/I_TLE              | 19       |

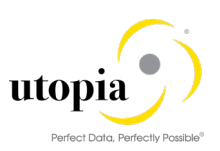

| 11 | /UGI/I_MP  | 20 |
|----|------------|----|
| 12 | /UGI/WBBOM | 21 |
| 13 | /UGI/I_ON  | 22 |
| 14 | /UGI/I_OL  | 23 |

## 4.5. Set Up Search

Refer UGI EAM 1909 Configuration Guide. It should be in place since EAM configuration should already be completed. Do check it only when you encounter any issue related to this section.

#### 4.5.1. Create the Search View

Refer UGI EAM 1909 Configuration Guide. It should be in place since EAM configuration should already be completed. Do check it only when you encounter any issue related to this section.

# 4.6. Verify Data Quality, Search Settings, and Duplicate Check

Refer UGI EAM 1909 Configuration Guide. It should be in place since EAM configuration should already be completed. Do check it only when you encounter any issue related to this section.

For Cross Search Application feature, generate the HANA views coming as part of BC-Set activation in <u>3.10.3 section</u> (BC-Set /UGI7/\_XOS\_HDB\_VIEWS\_300)

#### Note:

EAM HANA Search view generation should happen smoothly, this can be used as an indication of smoothness of AIW Cross Search configuration; this is because AIW Cross Search HANA views generation uses same framework which EAM uses for generation.

#### 4.6.1. Configuration of the duplicate check for HANA search

Refer UGI EAM 1909 Configuration Guide. It should be in place since EAM configuration should already be completed. Do check it only when you encounter any issue related to this section.

## 4.7. Verify Remaining Process Modeling Settings

Refer UGI EAM 1909 Configuration Guide. It should be in place since EAM configuration should already be completed. Do check it only when you encounter any issue related to this section.

#### 4.7.1. Mixed Multi-Object Change Request (MOCR)

To proceed further, verify that the business activity (UAIW) is configured in your system and that they are assigned to the default data model U1.

#### 4.7.1.1. UAIW Asset Information Workbench

For more information, see Customizing for Master Data Governance under > General Settings > Process Modeling > Business Activities > Create Business Activity.

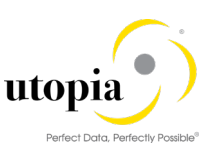

Create new Change Request types for data model U1 or validate after import using business configuration sets (BC-Sets).

For more information, see Customizing for Master Data Governance under > General Settings > Process Modeling > Change Requests > Create Change Request Type.

The following table displays the proposed change request types for data model U1. Only the relevant columns are included.

| Change Request<br>Type | Data<br>Model | Description                             | Single<br>Object | Main Entity<br>Type            | Workflow   |
|------------------------|---------------|-----------------------------------------|------------------|--------------------------------|------------|
| AIWEAM0P               | U1            | Asset Information<br>Workbench Parallel | No               | <leave<br>empty&gt;</leave<br> | WS80000007 |
| AIWEAM0S               | U1            | Asset Information<br>Workbench Serial   | No               | <leave<br>empty&gt;</leave<br> | WS80000010 |
| AIWEAMHY               | U1            | Asset Information<br>Workbench Hybrid   | No               | <leave<br>empty&gt;</leave<br> | WS80000013 |

The MOCR is a special workflow process in AIW wherein more than one "Type 1" entity of different technical object is encompassed within same change request. Here, each technical object (grouped under same type) is routed to different approver group. This is possible using Business Rule Framework (BRF+) configurations.

The following settings should exist in the Entity Types, subfolder of the Change Request types:

| Entity Type | Scenario                 | Configuration ID         | Optional | Message Output |
|-------------|--------------------------|--------------------------|----------|----------------|
| DRADEQBOM   | <leave empty=""></leave> | <leave empty=""></leave> | No       | Standard       |
| DRADEQUI    | <leave empty=""></leave> | <leave empty=""></leave> | No       | Standard       |
| DRADFLBOM   | <leave empty=""></leave> | <leave empty=""></leave> | No       | Standard       |
| DRADFLOC    | <leave empty=""></leave> | <leave empty=""></leave> | No       | Standard       |
| DRADMBOM    | <leave empty=""></leave> | <leave empty=""></leave> | No       | Standard       |
| DRADMSPT    | <leave empty=""></leave> | <leave empty=""></leave> | No       | Standard       |
| DRADOL      | <leave empty=""></leave> | <leave empty=""></leave> | No       | Standard       |
| DRADTLEQ    | <leave empty=""></leave> | <leave empty=""></leave> | No       | Standard       |
| DRADTLFL    | <leave empty=""></leave> | <leave empty=""></leave> | No       | Standard       |
| DRADTLGN    | <leave empty=""></leave> | <leave empty=""></leave> | No       | Standard       |
| DRADWBOM    | <leave empty=""></leave> | <leave empty=""></leave> | No       | Standard       |
| EQBOMHDR    | <leave empty=""></leave> | <leave empty=""></leave> | No       | Standard       |
| EQUI        | <leave empty=""></leave> | <leave empty=""></leave> | No       | Standard       |
| EQUIADDRN   | <leave empty=""></leave> | <leave empty=""></leave> | No       | Standard       |
| FLBOMHDR    | <leave empty=""></leave> | <leave empty=""></leave> | No       | Standard       |
| FUNCLOC     | <leave empty=""></leave> | <leave empty=""></leave> | No       | Standard       |
| FUNCLOCAN   | <leave empty=""></leave> | <leave empty=""></leave> | No       | Standard       |

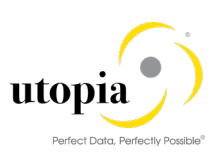

| MPLAN     | <leave empty=""></leave> | <leave empty=""></leave> | No | Standard |
|-----------|--------------------------|--------------------------|----|----------|
| MSPOINT   | <leave empty=""></leave> | <leave empty=""></leave> | No | Standard |
| OBJLINK   | <leave empty=""></leave> | <leave empty=""></leave> | No | Standard |
| OBJNETWRK | <leave empty=""></leave> | <leave empty=""></leave> | No | Standard |
| PMBOMHDR  | <leave empty=""></leave> | <leave empty=""></leave> | No | Standard |
| TLEQHDR   | <leave empty=""></leave> | <leave empty=""></leave> | No | Standard |
| TLFLHDR   | <leave empty=""></leave> | <leave empty=""></leave> | No | Standard |
| TLGNHDR   | <leave empty=""></leave> | <leave empty=""></leave> | No | Standard |
| WBSBOMHDR | <leave empty=""></leave> | <leave empty=""></leave> | No | Standard |
| WORKCNTR  | <leave empty=""></leave> | <leave empty=""></leave> | No | Standard |

To the Change Request type, add the following Business Activity:

| Business Activity | Description                 |
|-------------------|-----------------------------|
| UAIW              | Asset Information Workbench |

## 4.8. Configuration Change Request Settings

Refer UGI EAM 1909 Configuration Guide. It should be in place since EAM configuration should already be completed. Do check it only when you encounter any issue related to this section.

#### 4.8.1. Configuration Variant Splitter

Refer UGI EAM 1909 Configuration Guide. It should be in place since EAM configuration should already be completed. Do check it only when you encounter any issue related to this section.

## 4.9. Configure Workflow Tasks

There are two types of Change Requests with the following approval types:

- Serial Approval
- Parallel approval

#### 4.9.1. AIW Parallel/Serial Workflow Process flow (4 step BRF+)

- Parallel workflow: You can configure parallel workflow to approve work items without specific order Workflow template "WS80000007" is assigned to the MOCR parallel Change Request type "AIWEAM0P".
- Serial Workflow: You can configure Serial workflow to approve work item in specific predefined order. Workflow template "WS80000010" is assigned to the MOCR serial Change Request Type" AIWEAM0S".
- Hybrid Workflow: You can configure Hybrid workflow to approve work item in hybrid predefined order. Workflow template "WS80000013" is assigned to the MOCR serial Change Request Type" AIWEAMHY".

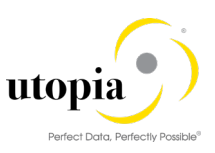

Both parallel workflow and serial workflow can be used. It is recommended that you copy the delivered Change Request types according to your own naming conventions and keep the Utopia-delivered CR types as reference.

#### 4.9.1.1. Link Change Request type to Workflow Template

Customizing activity using transaction path MDGIMG > General Settings > Process Modeling > Change Requests > Create Change Request Type.

Workflow template "WS80000007" is assigned to the parallel MOCR Change Request type and Workflow template "WS80000010" for serial MOCR change request type as displayed in the following screen.

Workflow template "WS80000013" for Hybrid MOCR change request type as displayed in the following screen.

|   | Type of Change Request |              |            |                                      |            |            |          |                  |            |    |
|---|------------------------|--------------|------------|--------------------------------------|------------|------------|----------|------------------|------------|----|
|   | Type of Chg. Request   | Edition Type | Data Model | Description (medium text)            | Objects Re | Single Obj | Parallel | Main Entity Type | Workflow   | Ta |
| 1 | AIWEAMOP               |              | U1         | Asset Information Workbench Parallel |            |            |          |                  | WS80000007 | 1  |
| 1 | AIWEAMOS               |              | U1         | Asset Information Workbench Serial   |            |            |          |                  | WS80000010 | 1  |
|   | AIWEAMHY               |              | U1         | Asset Information Workbench Hybrid   |            |            |          |                  | WS80000013 | ſ  |

#### 4.9.1.2. Workflow Step Numbers

Customizing activity using transaction path MDGIMG > General Settings > Process Modeling > Workflow > Rule-Based Workflow > Define Change Request Steps for Rule-Based Workflow.

For 2,3 or 4 step BRF+ controlled MOCR workflow separate CR steps need to be defined for each technical object in AIW.

The following table displays a list of workflow step numbers defined for Change Request type "AIWEAM0P".

You can use same set of entries defined in the following table for CR type "AIWEAM0S" and "AIWEAMHY" also.

| Type of CR | CR Step | Key | Validation | Description                                 |  |
|------------|---------|-----|------------|---------------------------------------------|--|
| AIWEAM0P   | 00      |     |            | Processing                                  |  |
| AIWEAM0P   | 20      |     |            | Equipment Revision Processing               |  |
| AIWEAM0P   | 21      |     |            | Functional Location Revision Processing     |  |
| AIWEAM0P   | 22      |     |            | Measuring Points Revision Processing        |  |
| AIWEAM0P   | 23      |     |            | Work Center Revision Processing             |  |
| AIWEAM0P   | 24      |     |            | Maintenance Plan Revision Processing        |  |
| AIWEAM0P   | 25      |     |            | General Task List Revision Processing       |  |
| AIWEAM0P   | 26      |     |            | Func. Loc. Task List Revision Processing    |  |
| AIWEAM0P   | 27      |     |            | Equipment Task List Revision Processing     |  |
| AIWEAM0P   | 28      |     |            | Material BOM Revision Processing            |  |
| AIWEAM0P   | 29      |     |            | Object Links Revision Processing            |  |
| AIWEAM0P   | 30      |     |            | Networks Revision Processing                |  |
| AIWEAM0P   | 31      |     |            | WBS BOM Revision Processing                 |  |
| AIWEAM0P   | 32      |     |            | Functional Location BOM Revision Processing |  |
| AIWEAM0P   | 33      |     |            | Equipment BOM Revision Processing           |  |
| AIWEAM0P   | 40      |     |            | Equipment Specialist                        |  |
| AIWEAM0P   | 41      |     |            | Functional Location Specialist              |  |
| AIWEAM0P   | 42      |     |            | Measuring Points Specialist                 |  |
| AIWEAM0P   | 43      |     |            | Work Center Specialist                      |  |
| AIWEAM0P   | 44      |     |            | Maintenance Plan Specialist                 |  |
| AIWEAM0P   | 45      |     |            | General Task List Specialist                |  |
| AIWEAM0P   | 46      |     |            | Func. Loc. Task List Specialist             |  |
| AIWEAM0P   | 47      |     |            | Equipment Task List Specialist              |  |

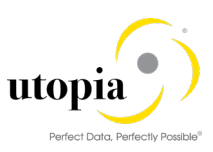

| AIWEAM0P | 48 | Material BOM Specialist            |  |
|----------|----|------------------------------------|--|
| AIWEAM0P | 51 | WBS BOM Specialist                 |  |
| AIWEAM0P | 52 | Functional Location BOM Specialist |  |
| AIWEAM0P | 53 | Equipment BOM Specialist           |  |
| AIWEAM0P | 60 | Equipment Stewart                  |  |
| AIWEAM0P | 61 | Functional Location Stewart        |  |
| AIWEAM0P | 62 | Measuring Points Stewart           |  |
| AIWEAM0P | 63 | Work Center Stewart                |  |
| AIWEAM0P | 64 | Maintenance Plan Stewart           |  |
| AIWEAM0P | 65 | General Task List Stewart          |  |
| AIWEAM0P | 66 | Func. Loc. Task List Stewart       |  |
| AIWEAM0P | 67 | Equipment Task List Stewart        |  |
| AIWEAM0P | 68 | Material BOM Stewart               |  |
| AIWEAM0P | 71 | WBS BOM Stewart                    |  |
| AIWEAM0P | 72 | Functional Location BOM Stewart    |  |
| AIWEAM0P | 73 | Equipment BOM Stewart              |  |
| AIWEAM0P | 80 | Final Check                        |  |
| AIWEAM0P | 91 | Activation                         |  |
| AIWEAM0P | 92 | Withdraw                           |  |
| AIWEAM0P | 93 | Validation                         |  |
| AIWEAM0P | 95 | Revision Processing                |  |
| AIWEAM0P | 99 | Complete                           |  |

#### 4.9.1.3. Change Request Actions (MOCR Specific)

Using MOCR specific action Activate and Launch New MOCR you can activate current MOCR and using same MOCR data it will create one new CR.

Customizing activity using transaction path MDGIMG > General Settings > Process Modeling > Workflow > Define Change Request Actions.

AIW specific Custom Action "U1" is defined to handle "Activate & Launch New MOCR" functionality of the workflow process.

| Change View "Ed           | lit Actions": Details        |  |  |  |  |  |
|---------------------------|------------------------------|--|--|--|--|--|
| 😚 New Entries 🗈 🖶 🖙 📮 💽 🏭 |                              |  |  |  |  |  |
| Action U1                 |                              |  |  |  |  |  |
| Edit Actions              |                              |  |  |  |  |  |
| Description               | Activate and Launch New MOCR |  |  |  |  |  |
| Pushbutton Text           | Activate and Launch New MOCR |  |  |  |  |  |
| Quick Info Text           | Activate and Launch New MOCR |  |  |  |  |  |
| Check Required            |                              |  |  |  |  |  |
| Note Required             |                              |  |  |  |  |  |
| Reason for Rejection      |                              |  |  |  |  |  |

#### **i** Note

Reason for rejection should not be enabled for this step, as this step performs activating the current Change Request and launching new MOCR only. No rejection option is provided for this step.

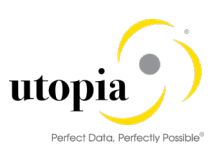

#### 4.9.1.4. Change Request Step Types and Assign Actions (MOCR Specific)

Customizing activity using transaction path MDGIMG > General Settings > Process Modeling > Workflow > Define Change Request Step Types and Assign Actions.

This configuration defines the buttons displayed in the UI during workflow approval process when step-type "U" is configured in BRF+.

| Change View "Step                                                              | Change View "Step Types": Details |                              |  |  |  |  |  |
|--------------------------------------------------------------------------------|-----------------------------------|------------------------------|--|--|--|--|--|
| 🧚 New Entries 🗈 🖶 🕫 📮 📮                                                        |                                   |                              |  |  |  |  |  |
| Dialog Structure                                                               | U                                 |                              |  |  |  |  |  |
| Assign Actions     Step Types     Description     Activate and Launch New MOCR |                                   |                              |  |  |  |  |  |
|                                                                                | Window Title                      | Activate and Launch New MOCR |  |  |  |  |  |

| Change View "Assig                         | Change View "Assign Actions": Overview |                              |  |          |             |  |  |
|--------------------------------------------|----------------------------------------|------------------------------|--|----------|-------------|--|--|
| 🎾 🔍 New Entries 🗈 🖶 🕫 🖪 🚯                  |                                        |                              |  |          |             |  |  |
| Dialog Structure Step Type U<br>Step Types |                                        |                              |  |          |             |  |  |
| Assign Actions                             | Assign Actions                         |                              |  |          |             |  |  |
|                                            | Action                                 | Description                  |  | Sequence | <b>1</b> 11 |  |  |
|                                            | 09                                     | Activate                     |  | 1        | -           |  |  |
|                                            | 10                                     | Send for Revision            |  | 3        | -           |  |  |
|                                            | Ul                                     | Activate and Launch New MOCR |  | 2        |             |  |  |
|                                            |                                        |                              |  |          |             |  |  |

## 4.10. Set Up the Rule-Based Workflow

MOCR is designed to use only BRF+ controlled workflow to determine next approver, workflow step, assign CR status and execute background actions.

The standard MDG framework offers BRF+ application that can be configured for each change request type from the following menu path (MDGIMG).

Customizing activity using transaction path MDGIMG > General Settings > Process Modeling > Workflow > Rule-Based Workflow > Configure Rule-Based Workflow.

This will launch the Process Definition of Rule-Based Workflow in web browser. The following configuration is applicable for both Parallel and Serial workflow. We have captured the steps for parallel workflow only. Same steps should be repeated for Serial and Hybrid workflow.

#### 4.10.1. Configure Rule-Based Workflow

Use the following steps to configure rule-based workflow:

1. Launch the application and enter the Change Request type "AIWEAM0P" and click "Continue" button.

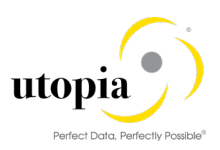

| Process Definition of Rule-Based Workflow                                 |  |
|---------------------------------------------------------------------------|--|
| ✓ Continue                                                                |  |
| * Type of Change Request: AIWEAMOP D Asset Information Workbench Parallel |  |

In case of Serial Workflow, enter the Change Request type as displayed in the following screen and follow the same process.

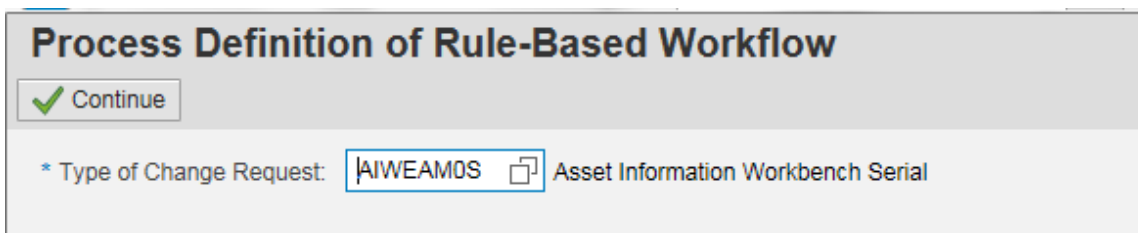

In case of Hybrid Workflow, enter the Change Request type as displayed in the following screen and follow the same process.

| Process Definition of Rule-Based Workflow                                                    |
|----------------------------------------------------------------------------------------------|
| ✓ Continue                                                                                   |
| * Type of Change Request: AIWEAMHY D Asset Information Workbench Hybrid                      |
| If system asks for software component explicitly in the Transport request popup, enter UGI7. |

The Business Rule Framework Plus screen is displayed.

To route Change Request objects based on the "Entity Type" (Type 1) within a CR, the "Entity type" field should be included as a parameter to the BRF+ function, use the following steps:

2. Expand the Trigger Function from the Catalog Structure on the left pane and double-click on "Function to Call" Ruleset as displayed in the screen.

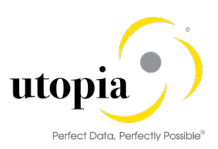

| • Fi | unction: USMD_FN_CALL_DT_RS, Ca   | II Decision Table Ruleset |                |
|------|-----------------------------------|---------------------------|----------------|
| < Ba | ick 📗 🖉 Edit 📔 🚰 Check 🔚 Save 📔 🎋 | Activate Delete More      |                |
| Gen  | eral                              |                           |                |
| Deta | il                                |                           | _              |
| Sim  | ulation                           |                           |                |
|      | Mode: Event Mode                  |                           |                |
|      | Signature Assigned Rulesets       |                           |                |
| COI  | ILEAL                             |                           |                |
|      | Component Name                    | Text                      | Туре           |
|      |                                   | Chng. Req. Priority       | Element (Text) |
|      |                                   | Chng. Req. Reason         | Element (Text) |
|      | CR_REASON_REJ                     | CR Rejection Reason       | Element (Text) |
|      |                                   | Chng. Req. Type           | Element (Text) |
|      |                                   | CR Parent Step            | Element (Text) |
|      | PAR_AGT_GRP_NUM                   | Parallel Agt Grp No.      | Element (Text) |
|      |                                   | Previous Action           | Element (Text) |
|      |                                   | CR Previous Step          | Element (Text) |
|      | son S_SINGLE_VALUE                | Cond. Result Header       | Structure      |
|      | T NON USER AGENT GROUP            | Non-User Agent Group      | Table          |

- 3. Click on the "Edit" button on the toolbar.
- 4. Click on "Add New Data Object" button.
- Choose the option "Add New Data Object" from drop-down list. The Create Object dialog box is displayed.
- 6. Select "Element" from the drop-down list.
- 7. Enter Name as "USMD\_ENTITY" and select the Binding Type as "Bind to DDIC Element" from the drop-down list and click Create and Navigate to Object as displayed in the following screen.

| _                                                                              |                                                                      |                                |     |
|--------------------------------------------------------------------------------|----------------------------------------------------------------------|--------------------------------|-----|
| <ul> <li>General</li> </ul>                                                    | data                                                                 |                                |     |
|                                                                                | Type:                                                                | Element                        | ~   |
|                                                                                | * Name:                                                              | USMD_ENTITY                    |     |
|                                                                                | Short Text:                                                          |                                |     |
|                                                                                | Text:                                                                |                                |     |
|                                                                                | Application:                                                         | USMD_003N7K826NGCBUUTOV4UF1729 |     |
| <ul> <li>Element</li> </ul>                                                    | t                                                                    |                                |     |
| Elemen  Properties                                                             | t                                                                    |                                |     |
| Elemen     Properties     Define Data Bin                                      | t                                                                    | Element Attributes             |     |
| Elemen  Properties  Define Data Bin Binding Type:                              | t<br>ding<br>No Binding                                              | Element Attributes     Length: | 255 |
| Elemen      Properties  Define Data Bin  Binding Type:  Define Element         | t<br>No Binding<br>Bind to DDIC ell<br>Bind to existing              | Element Attributes             | 255 |
| Elemen  Properties  Define Data Bin Binding Type: Define Element Element Type: | t<br>No Binding<br>Bind to DDIC el<br>Bind to existing<br>No Binding | Element Attributes             | 255 |

8. Enter DDIC Element "USMD\_ENTITY" and click "OK".

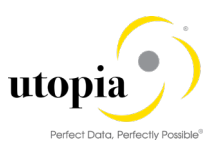

| Bind DDIC                   |              |            |                | □ ×                    |        |
|-----------------------------|--------------|------------|----------------|------------------------|--------|
| DDIC Element: US            | MD_ENTITY    |            |                | Ċ                      |        |
|                             |              |            |                |                        |        |
|                             |              |            |                |                        |        |
|                             |              |            |                |                        |        |
|                             |              |            |                |                        |        |
|                             |              |            |                |                        |        |
|                             |              |            |                |                        |        |
|                             |              |            |                | OK Cancel              |        |
|                             |              |            |                |                        |        |
|                             |              |            |                |                        |        |
| Create Object               |              |            |                |                        |        |
| <ul> <li>General</li> </ul> | I data       |            |                |                        |        |
|                             | Type:        | Element    |                |                        | ~      |
|                             | * Name:      | USMD_EN    | NTITY          |                        |        |
|                             | Short Text:  | Entity Typ | e              |                        |        |
|                             | Text:        | Entity Typ | e              |                        |        |
|                             | Application: | USMD_00    | 6EI2SCXDTEFZDF | LSM8PSUU8              |        |
| - Elemen                    | .t           |            |                |                        |        |
|                             |              |            |                |                        |        |
| Properties                  | Value Help   |            |                |                        |        |
| Define Data Bi              | nding        |            | Element Attrib | outes                  |        |
| Binding Type:               | Bind to DD 🐱 | Refresh    | Length:        |                        | 9      |
| DDIC Element:               | USMD_ENTIT   | Where      | Convert to U:  | $\checkmark$           |        |
| DDIC Descri :               | Entity Type  |            | Numeric Co :   |                        |        |
| Define Element              | t Properties |            |                |                        |        |
| Element Type:               | Text         |            | Create And N   | lavigate To Object     |        |
|                             |              |            | Create Create  | And Navigate To Object | Cancel |

9. Click "Create and Navigate To Object" button.

The following screen displays the details of parameter "USMD\_ENTITY" and it is being part of the BRF+ function interface. This screen displays the technical details of the added parameter.

| < Back      | 6 Ch  | eck Save 1                       | Activate |               |             |               |
|-------------|-------|----------------------------------|----------|---------------|-------------|---------------|
| General     |       |                                  |          |               |             | -             |
| General Tex | ts Do | cumentation                      |          |               |             |               |
|             | Name: | USMD_ENTITY                      |          | Access Level: | Application |               |
| ID:         |       | 000C2933CE461ED785E2876D3DF4E10A |          | Storage Type: | Customizing | Transportable |

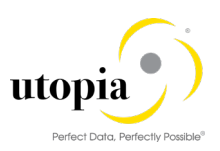

| Detail                        |                           |                 |                       |              | - |
|-------------------------------|---------------------------|-----------------|-----------------------|--------------|---|
| Properties Domain Val         | ues Additional Properties |                 |                       |              |   |
| Define Data Binding           |                           |                 | Element Attributes    |              |   |
| Binding Type:                 | Bind to DDIC element (Da  | Refresh Binding | Length:               |              | 9 |
| DDIC Element:                 | USMD_ENTITY               | Where-Used List | Convert to Uppercase: | $\checkmark$ |   |
| DDIC Description: Entity Type |                           |                 |                       |              |   |
| Define Element Properties     |                           |                 |                       |              |   |
| Element Type:                 | Text                      |                 |                       |              |   |
| Allowed Comparisons:          | No Restriction            |                 |                       |              |   |

#### 10. Save and activate the new element.

The added parameter in the Function "Call Ruleset" screen is displayed.

| • Fu  | Function: USMD_FN_CALL_DT_RS, Call Decision Table Ruleset |                      |                |  |  |  |  |
|-------|-----------------------------------------------------------|----------------------|----------------|--|--|--|--|
| < Ba  | < Back Edit Save Save More More More                      |                      |                |  |  |  |  |
| Gene  | General                                                   |                      |                |  |  |  |  |
| Detai | 1                                                         |                      |                |  |  |  |  |
| Simu  | Simulation                                                |                      |                |  |  |  |  |
|       | Mode: Event Mode                                          |                      |                |  |  |  |  |
| Con   | text                                                      |                      |                |  |  |  |  |
| Ē     | Component Name                                            | Text                 | Туре           |  |  |  |  |
|       | CR_REASON_REJ                                             | CR Rejection Reason  | Element (Text) |  |  |  |  |
|       | CR_TYPE                                                   | Chng. Req. Type      | Element (Text) |  |  |  |  |
|       |                                                           | CR Parent Step       | Element (Text) |  |  |  |  |
|       | PAR_AGT_GRP_NUM                                           | Parallel Agt Grp No. | Element (Text) |  |  |  |  |
|       |                                                           | Previous Action      | Element (Text) |  |  |  |  |
|       |                                                           | CR Previous Step     | Element (Text) |  |  |  |  |
|       | S_SINGLE_VALUE                                            | Cond. Result Header  | Structure      |  |  |  |  |
|       | T_NON_USER_AGENT_GROUP                                    | Non-User Agent Group | Table          |  |  |  |  |
|       | T_USER_AGENT_GROUP                                        | User Agent Group     | Table          |  |  |  |  |
|       |                                                           | Entity type          | Element (Text) |  |  |  |  |

The AIW workflow uses the following decision tables for Rule-Based Workflow:

- Single Value Decision Table
- User Agent Decision Table
- Non-User Agent Decision Table
- 11. Single Value Decision Table

This is the master workflow table. This table lists the workflow steps and references the other two tables when necessary.

Single value decision table gets executed first from the BRF+ function to determine the next CR step and CR status based on the current step and action. The screenshot of BRF+ rules configured for Step 4 workflow approval process is displayed below.

*Important*: Before configuring the single value decision table, the field "USMD\_ENTITY" defined in previous step is included as one of the mandatory decision parameters.

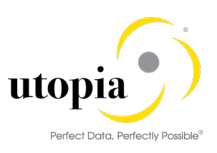

Use the following steps to include the field "USMD\_ENTITY" as a mandatory decision parameter:

- a. Expand Decision tables and double-click on Single Value Decision table.
- b. Switch to Edit mode.
- c. Click "Table Settings" button from the Table Contents.

The Table Settings dialog box is displayed.

- d. Add the USMD\_ENTITY parameter "Entity Type" to the Condition Columns via "insert column" "From context data objects" and move it to the first row within the list of columns.
- e. Deselect the "Action" checkbox that is selected by default (applicable to only 1909).
- f. Save and activate those settings.

| Business Rule Framework plus         |                                 |                                   |                     |                   |                     |
|--------------------------------------|---------------------------------|-----------------------------------|---------------------|-------------------|---------------------|
| Repository Catalog                   | Decision Table: DT_SING         | LE_VAL_AIWEAM0P                   |                     |                   |                     |
| Switch to Other Catalog              | < Back So Display               | k 🛛 😫 Save 🛛 👫 Activate           | Delete More A       |                   |                     |
| Catalog Structure Has Status         | General                         |                                   |                     |                   |                     |
| <ul> <li>USMD_SSW_CATA_AI</li> </ul> |                                 |                                   |                     |                   |                     |
| <ul> <li>BRF+ Application</li> </ul> | Detail                          |                                   |                     |                   | _                   |
| <ul> <li>Trigger Function</li> </ul> | Additional Actions Context Oven | view Start Simulation             |                     |                   |                     |
| <ul> <li>Ruleset</li> </ul>          |                                 | otart officiation                 |                     |                   |                     |
| GR-Type Related                      | Table Contents                  |                                   |                     |                   |                     |
| <ul> <li>Decision Tables</li> </ul>  | 6 6 / C 6 F                     | 1 Find:                           | Next Previous       |                   | Table Settings      |
| Non-User Agen                        | CR Previous Step                | Previous Action                   | Chng. Req. Priority | Chng. Req. Reason | CR Rejection Reason |
| EXE User Agent Der                   | Table contains no rows. Use "   | Insert New Row" to add conditions |                     |                   |                     |
| Single Value Dr                      |                                 |                                   |                     |                   |                     |

| Table Settings | Table | Settings |
|----------------|-------|----------|
|----------------|-------|----------|

Result Data Object: ••• Cond. Result Header

| Table Check Settings         |                     |   |  |  |
|------------------------------|---------------------|---|--|--|
| Overlap Check Settings:      | Application Default | ~ |  |  |
| Completeness Check Settings: | Application Default | ~ |  |  |
|                              |                     |   |  |  |

#### List of Columns

| Condition Columns                                                                   |                      |                         |                 |                      |  |
|-------------------------------------------------------------------------------------|----------------------|-------------------------|-----------------|----------------------|--|
| Insert Column _ Remove                                                              | Column Move Up       | Move Down               |                 |                      |  |
| From Context Data Objects                                                           | Гext                 | Optional for Processing | Mandatory Input | Column Accessibility |  |
| From Expression                                                                     | CR Previous Step     |                         | $\checkmark$    | Full Access (Cha 👻   |  |
| PREVIOUS_AC                                                                         | Previous Action      |                         |                 | Full Access (Cha 💙   |  |
|                                                                                     | Chng. Req. Priority  | ✓                       |                 | Full Access (Cha 💙   |  |
| CR_REASON                                                                           | Chng. Req. Reason    | ✓                       |                 | Full Access (Cha 💙   |  |
| CR_REASON_REJ                                                                       | CR Rejection Reason  | ✓                       |                 | Full Access (Cha 💙   |  |
| PARENT_STEP                                                                         | CR Parent Step       | ✓                       |                 | Full Access (Cha 💙   |  |
| PAR_AGT_GRP                                                                         | Parallel Agt Grp No. | ✓                       |                 | Full Access (Cha 💙   |  |
| Result Columns                                                                      |                      |                         |                 |                      |  |
| Insert Column from Data Object Insert Action Column Remove Column Move Up Move Down |                      |                         |                 |                      |  |
| Column Name                                                                         | Text                 | Action Column           | Mandatory Input | Column Accessibility |  |
| COND_ALIAS                                                                          | Condition Alias      |                         |                 | Full Access (Cha 👻   |  |
|                                                                                     | Now Ching Bog Stop   |                         |                 | Full Access (Cha     |  |

| Column Name   | Text                | Action Column | Mandatory Input | Column Accessibility |
|---------------|---------------------|---------------|-----------------|----------------------|
| COND_ALIAS    | Condition Alias     |               |                 | Full Access (Cha 👻   |
| NEW_STEP      | New Chng. Req. Step |               |                 | Full Access (Cha 💙   |
| NEW_CR_STATUS | New CR Status       |               |                 | Full Access (Cha 👻   |
| EXP_COMPLET   | Hours to Completion |               |                 | Full Access (Cha 💙   |
|               | Merge Type          |               |                 | Full Access (Cha 💙   |
| MERGE_PARAM   | Merge Parameter     |               |                 | Full Access (Cha 💙   |
| DYNAMIC_AGT   | Dyn Agt Sel Service |               |                 | Full Access (Cha 💙   |

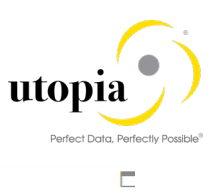

leias

Hide Search F

#### **Context Query**

| Search | Criteria |
|--------|----------|

Service Name

| Search Chiena          |                         |              |        |                   |                   |
|------------------------|-------------------------|--------------|--------|-------------------|-------------------|
| Element Type           | is equal to             | Any          | ~      | Ð                 |                   |
| Name ~                 | is equal to 🗸 🗸         | *            |        | $\odot$           |                   |
| Text 🗸                 | is equal to 🗸 🗸         | *            |        | $\oplus \bigcirc$ |                   |
| N                      | laximum Number of Resul | Its: 200     | ]      |                   |                   |
| Search Clear           | Reset                   |              |        |                   |                   |
|                        |                         |              |        |                   |                   |
| Result list: 27 object | cts found               |              |        |                   |                   |
| Previous Next          | Show All Objects        | ♦ Where Used |        |                   |                   |
| Cobject                |                         | :            | Status | Туре              | Application       |
| Beneficial Hour        | s to Completion         |              | •      | Number            | RBWF Main Appl.   |
| Perg                   | je Parameter            |              | •      | Text              | RBWF Main Appl.   |
| Merg                   | је Туре                 |              | •      | Text              | RBWF Main Appl.   |
| new                    | CR Status               |              | •      | Text              | RBWF Main Appl.   |
| New                    | Chng. Req. Step         |              | •      | Text              | RBWF Main Appl.   |
| Entity Type            |                         |              | •      | Text              | RBWF_APP_AIWEAM0P |
| 👻 🚥 Non-Us             | er Agent Group          |              | •      | Structure         | RBWF Main Appl.   |
| Ager                   | nt Group                |              | •      | Text              | RBWF Main Appl.   |
| Proc                   | ess Pattern             |              | •      | Text              | RBWF Main Appl.   |

| esult Data Object                               |                                                            |                                   |                 |                                      |  |  |
|-------------------------------------------------|------------------------------------------------------------|-----------------------------------|-----------------|--------------------------------------|--|--|
|                                                 | Settings:                                                  | Return all matches found          |                 |                                      |  |  |
|                                                 | $\checkmark$                                               | Return initial value if no match  | is found        |                                      |  |  |
| Return Exception for partial match              |                                                            |                                   |                 |                                      |  |  |
| F                                               | Result Data Object:                                        | Cond. Result Header 🖪             |                 |                                      |  |  |
| ble Check Settings                              |                                                            |                                   |                 |                                      |  |  |
| Overl                                           | ap Check Settings: A                                       | pplication Default                |                 |                                      |  |  |
| Completene                                      | ss Check Settings:                                         | pplication Default                |                 | ~                                    |  |  |
| Column Ame                                      | e Column Move Up                                           | Move Down Optional for Processing | Mandatory Input | Column Accessibility                 |  |  |
|                                                 | Entity Type                                                | Optional for Processing           |                 | Full Access (Cha                     |  |  |
|                                                 | CR Previous Step                                           |                                   | $\checkmark$    | Full Access (Cha                     |  |  |
|                                                 | Previous Action                                            |                                   |                 | Full Access (Cha                     |  |  |
|                                                 | Chng. Req. Priority                                        | $\checkmark$                      |                 | Full Access (Cha                     |  |  |
|                                                 |                                                            | 1                                 |                 | Full Access (Cha                     |  |  |
| CR_PRIORITY                                     | Chng. Req. Reason                                          |                                   |                 |                                      |  |  |
| CR_PRIORITY                                     | Chng. Req. Reason<br>CR Rejection Reason                   | ×                                 |                 | Full Access (Cha                     |  |  |
| CR_PRIORITY CR_REASON CR_REASON_REJ PARENT_STEP | Chng. Req. Reason<br>CR Rejection Reason<br>CR Parent Step |                                   |                 | Full Access (Cha<br>Full Access (Cha |  |  |

Text

RBWF Main Appl.

Click Ok after moving USMD\_ENTITY to the top as first column.

Now import the data from the excel (attached below or see 1 Note below) to this table.

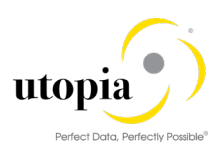

| I | Detail             |                                                       |                          |                 |          |                     |  |
|---|--------------------|-------------------------------------------------------|--------------------------|-----------------|----------|---------------------|--|
|   | Additional Actions | Context O                                             | Verview Start Simulation |                 |          |                     |  |
|   | Check Completeness |                                                       |                          |                 |          |                     |  |
|   | Check Overlaps     |                                                       |                          |                 |          |                     |  |
| 1 | Rearrange          | S R                                                   | Find:                    |                 | Next Pre | vious               |  |
| 1 | Merge Rows         |                                                       |                          |                 |          |                     |  |
|   | Import From Excel  |                                                       | CR Previous Step         | Previous Action |          | Chng. Req. Priority |  |
|   | Export To Excel    | Excel o rows. Use "Insert New Row" to add conditions. |                          |                 |          |                     |  |

#### After upload, The Table Contents are displayed. Save and activate.

| nd | I: Next Previous                         |                                      |                 |                 |       | Table Setting |
|----|------------------------------------------|--------------------------------------|-----------------|-----------------|-------|---------------|
|    | USMD_ENTITY                              | CR Previous Step                     | Previous Action | Chng. Req. Prio | Chng. | Req. Rea      |
|    | =EQUI (EQUI - Equipment)                 | =00 (Processing)                     |                 |                 |       |               |
|    | =FUNCLOC (FLOC - Functional Location)    | =00 (Processing)                     |                 |                 |       |               |
|    | =MSPOINT (MSPT - Measuring Point)        | =00 (Processing)                     |                 |                 |       |               |
|    | =WORKCNTR (WC - Work Center)             | =00 (Processing)                     |                 |                 |       |               |
|    | =MPLAN (MPMI - Maintenance Plan)         | =00 (Processing)                     |                 |                 |       |               |
|    | =TLGNHDR (General Task List)             | =00 (Processing)                     |                 |                 |       |               |
|    | =TLFLHDR (Functional Location Task List) | =00 (Processing)                     |                 |                 |       |               |
|    | =TLEQHDR (Equipment Task List)           | =00 (Processing)                     |                 |                 |       |               |
|    | =PMBOMHDR (MBOM - Bill of Material)      | =00 (Processing)                     |                 |                 |       |               |
|    | =OBJLINK (OBJL - Object Link)            | =00 (Processing)                     |                 |                 |       |               |
|    | =OBJNETWRK (OBJN - Object Network)       | =00 (Processing)                     |                 |                 |       |               |
|    | =EQUI (EQUI - Equipment)                 | =40 (Equipment Specialist)           | =03 (Approve)   |                 |       |               |
|    | =EQUI (EQUI - Equipment)                 | =40 (Equipment Specialist)           | =04 (Reject)    |                 |       |               |
|    | =FUNCLOC (FLOC - Functional Location)    | =41 (Functional Location Specialist) | =03 (Approve)   |                 |       |               |
|    | =FUNCLOC (FLOC - Functional Location)    | =41 (Functional Location Specialist) | =04 (Reject)    |                 |       |               |

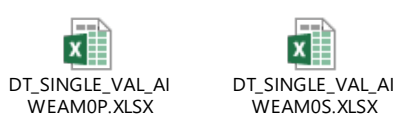

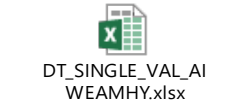

## 1 Note

Download the attached Excel file from the link <u>AIW Help Portal</u> on Utopia's website.

12. User Agent Decision Table

This decision table contains a list of user assignments to workflow tasks.

The BRF+ application feeds the results of single value decision table to user agent table. If the next change request step is dialog (user action required), then the next approver is determined based on the value of condition alias in single value decision table. The dialog user could be an SAP user/Position/Role etc.

The following screen displays the user agent decision table maintained for 4 step BRF+ WF.

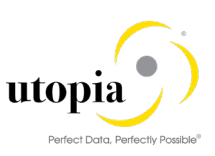

| Fin | d: Ne:           | xt Previous      |                                |                                     | Table Settings           |
|-----|------------------|------------------|--------------------------------|-------------------------------------|--------------------------|
| 0   | Condition Alias  | User Agt Grp No. | Step Type                      | User Agent Type                     | User Agent Value         |
|     | =3               | 001              | 4 (Revise Change Request)      | SU (Special User (Initiator/Last-St | INIT                     |
|     | =40              | 001              | 2 (Approve Change Request)     | AG (Role)                           | /UGI7/AIW_SPEC_EQUI      |
|     | =41              | 001              | 2 (Approve Change Request)     | AG (Role)                           | /UGI7/AIW_SPEC_FUNCLOC   |
|     | =42              | 001              | 2 (Approve Change Request)     | AG (Role)                           | /UGI7/AIW_SPEC_MSPOINT   |
|     | =43              | 001              | 2 (Approve Change Request)     | AG (Role)                           | /UGI7/AIW_SPEC_WORKCNTR  |
|     | =44              | 001              | 2 (Approve Change Request)     | AG (Role)                           | /UGI7/AIW_SPEC_MPLAN     |
|     | =45              | 001              | 2 (Approve Change Request)     | AG (Role)                           | /UGI7/AIW_SPEC_TLGNHDR   |
|     | =46              | 001              | 2 (Approve Change Request)     | AG (Role)                           | /UGI7/AIW_SPEC_TLFLHDR   |
|     | =47              | 001              | 2 (Approve Change Request)     | AG (Role)                           | /UGI7/AIW_SPEC_TLEQHDR   |
|     | =48              | 001              | 2 (Approve Change Request)     | AG (Role)                           | /UGI7/AIW_SPEC_PMBOMHDR  |
|     | =49              | 001              | 2 (Approve Change Request)     | AG (Role)                           | /UGI7/AIW_SPEC_OBJLINK   |
|     | =50              | 001              | 2 (Approve Change Request)     | AG (Role)                           | /UGI7/AIW_SPEC_OBJNETWRK |
|     | =11              | 001              | U (Activate & Launch New MOCR) | AG (Role)                           | /UGI7/AIW_STEW           |
| D   | IT_USER_AGT_GRP_ | DT_USER_AGT_GRP_ | DT_USER_AGT_GRP_               |                                     |                          |

```
1 Note
```

Download the attached Excel file from the link AIW Help Portal on Utopia's website.

13. Non-User Agent Decision Table

This decision table contains a list of system tasks.

The results of Single Value Decision Table are passed to the Non-User Agent Decision Table to determine the background step details of the next workflow step.

The following screen displays the decision table set up for change request type "AIWEAMOP".

| Tab | Table Contents      |             |                                   |              |  |  |
|-----|---------------------|-------------|-----------------------------------|--------------|--|--|
| Fin | Find: Next Previous |             |                                   |              |  |  |
| Ē   | Condition Alias     | Agent Group | Process Pattern                   | Service Name |  |  |
|     | =2                  | 001         | 06 (Activation (Bypass Snapshot)) |              |  |  |
|     | =6                  | 001         | 99 (Complete (Sub-)Workflow)      |              |  |  |
|     | =8                  | 001         | 08 (Roll Back Change Request)     |              |  |  |
|     |                     |             |                                   |              |  |  |
|     |                     |             |                                   |              |  |  |
|     |                     |             | 1                                 |              |  |  |

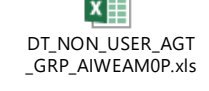

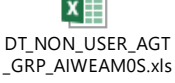

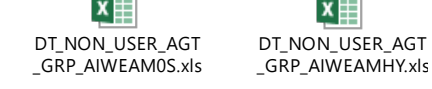

## 1 Note

Download the attached Excel file from the link <u>AIW Help Portal</u> on Utopia's website.

## 1 Note

Ensure that Green Indicator is there. Close and reopen the screen again to ensure that it's done.

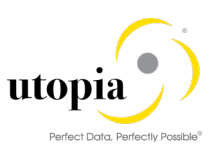

| Business Rule Framework plus         |               |        |  |  |  |
|--------------------------------------|---------------|--------|--|--|--|
| Workbench Tools                      |               |        |  |  |  |
| Repository Ca                        | talog         |        |  |  |  |
| Switch to Other Catalog              | ▶ <b>↓</b> ▶1 | ·      |  |  |  |
| Catalog Structure                    | Has           | Status |  |  |  |
| <ul> <li>USMD_SSW_CATA_AI</li> </ul> |               |        |  |  |  |
| <ul> <li>BRF+ Application</li> </ul> |               |        |  |  |  |
| CR-Type Relate                       |               | •      |  |  |  |
| <ul> <li>Trigger Function</li> </ul> |               |        |  |  |  |
| Function to Cal                      |               |        |  |  |  |
| ▼ 合 Ruleset                          |               |        |  |  |  |
| 🗐 Ruleset                            |               |        |  |  |  |
| <ul> <li>CR-Type Related</li> </ul>  |               |        |  |  |  |
| "     Set Service Na                 |               | •      |  |  |  |
| <ul> <li>Decision Tables</li> </ul>  | ✓             |        |  |  |  |
| Non-User Agen                        | Non-User Agen |        |  |  |  |
| User Agent Dec                       |               | •      |  |  |  |
| Single Value De                      |               |        |  |  |  |

## 4.11. Choose where you want to run SAP MDG

You can run SAP Master Data Governance in either of the following environments:

- SAP NetWeaver Portal
- SAP NetWeaver Business Client

#### 4.11.1. SAP NetWeaver Portal

Refer UGI EAM 1909 Configuration Guide. It should be in place since EAM configuration should already be completed. Do check it only when you encounter any issue related to this section.

#### 4.11.2. SAP NetWeaver Business Client

If you are running SAP Master Data Governance on the SAP NetWeaver Business Client (and not on the SAP NetWeaver Portal), you need to create, define, and configure the roles for the Business Client in the SAP ERP system. The role /UGI7/AIW\_REQ needs to be created using the t-code PFCG. This role contains all authorizations needed to create and follow up change requests for AIW.

## 4.12. Configure Process Quality Metrics (Optional)

For the priorities, reasons, or rejection reasons for change requests, there are example values available via BC-Set activation.

To start, choose Activate and maintain the default settings.

The codes can be used later for change request analytics (process quality analysis). They also can be used to influence the workflow-driven processes. For example, depending on the priority of a change request, you can mark it for special processing.

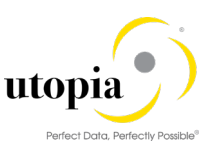

To update any of the Process Quality Metrics (PQM), perform the following activity in Customizing for Master Data Governance under B General Settings Process Modeling Change Requests Define Priorities/Reasons/Rejection Reasons for Change Requests.

#### 4.12.1. Change Request Priorities

| Priority | Description     |
|----------|-----------------|
| 1        | High Priority   |
| 2        | Medium Priority |
| 3        | Low Priority    |

#### 4.12.2. Change Request Reasons

| Type of Change Request | Reason | Description                  |
|------------------------|--------|------------------------------|
| AIWEAM0P               | 01     | Process Multiple EAM Masters |
| AIWEAM0S               | 01     | Process Multiple EAM Masters |
| AIWEAMHY               | 01     | Process Multiple EAM Masters |

#### 4.12.3. Change Request Rejections

| Type of Change Request | Reason for Rejection | Description                         |
|------------------------|----------------------|-------------------------------------|
| AIWEAM0P               | 01                   | Incomplete information              |
| AIWEAM0P               | 02                   | Does not suit business requirements |
| AIWEAM0P               | 03                   | No proper Justification             |

| Type of Change Request | Reason for Rejection | Description                         |
|------------------------|----------------------|-------------------------------------|
| AIWEAMHY               | 01                   | Incomplete information              |
| AIWEAMHY               | 02                   | Does not suit business requirements |
| AIWEAMHY               | 03                   | No proper Justification             |

| Type of Change Request | Reason for Rejection | Description                         |
|------------------------|----------------------|-------------------------------------|
| AIWEAM0S               | 01                   | Incomplete information              |
| AIWEAM0S               | 02                   | Does not suit business requirements |
| AIWEAM0S               | 03                   | No proper Justification             |

## 4.13. Workflow Templates for SAP Asset Information Workbench by Utopia

AIW is delivered with two possible workflow scenarios (Parallel and Serial). This section describes about the parallel workflow approval process of AIW. Two custom workflow templates are created for this scenario and the following section provides detailed description.

#### 4.13.1. WS8000007 - Multi-Object Change Request WF

This workflow template consists of the following steps:

1. Start workflow

The MOCR workflow is started when a user submits a MOCR.

2. Get Change Request Type

This background tasks determines the Change Request type based on the Change Request number by executing the class method "GET\_CR\_TYPE" of class "CL\_USMD\_WF\_SSW". The following screen is the binding between task and workflow container. Standard Task "TS60807944" is used at this workflow step"000334".

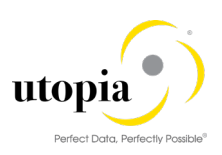

| 🔄 Display Binding For Step                         |                                    |
|----------------------------------------------------|------------------------------------|
|                                                    |                                    |
| Binding Workflow -> Step 'Get Change Request Type' |                                    |
| Workflow                                           | 📲 🔿 Step 'Get Change Request Type' |
| &CHANGEREQUEST.CREQUEST&                           | ► ♦ &CHANGE_REQUEST_NUMBER&        |
|                                                    |                                    |
|                                                    |                                    |
|                                                    |                                    |
|                                                    |                                    |
|                                                    |                                    |
|                                                    |                                    |
|                                                    |                                    |
|                                                    |                                    |
|                                                    |                                    |
|                                                    |                                    |
|                                                    |                                    |
|                                                    |                                    |
| Binding Workflow <- Step 'Get Change Request Type' |                                    |
| Workflow                                           | 🗇 📲 Step 'Get Change Request Type' |
| &CHANGE_REQUEST_TYPE&                              | CR_TYPE&                           |
|                                                    |                                    |
|                                                    |                                    |

3. Get TYPE 1 Entities

This background step retrieves all type 1 entities in MOCR into workflow container. This is done by executing the method "GET\_CREQUEST\_ENTITIES" of class

"/UGI7/USMD\_WF\_SSW". Custom task "TS80000008" (step 000235) is created for this purpose. The following screen displays the binding between task and workflow container.

| G Display Binding For Step                           |                                  |  |  |  |  |
|------------------------------------------------------|----------------------------------|--|--|--|--|
|                                                      |                                  |  |  |  |  |
| Binding Workflow -> Step 'Get Type 1 Entities of CR' |                                  |  |  |  |  |
| Workflow                                             | Step 'Get Type 1 Entities of CR' |  |  |  |  |
| &CHANGEREQUEST.CREQUEST&                             | ▶ ⇒ &IV_CRNUMBER&                |  |  |  |  |
| &CHANGE_REQUEST_TYPE&                                | ▶ ⇒ &IV_CREQ_TYPE&               |  |  |  |  |
|                                                      |                                  |  |  |  |  |
|                                                      |                                  |  |  |  |  |
| Binding Workflow <- Step 'Get Type 1 Entities of CR' |                                  |  |  |  |  |
| Workflow                                             | Step 'Get Type 1 Entities of CR' |  |  |  |  |
| &CREQUEST_GROUP_DT&                                  | ⟨= ← &ET_CR_GROUP&               |  |  |  |  |
| &ENTITY_T&                                           |                                  |  |  |  |  |
| &CREQUEST_GROUP&                                     | Carl Change_group&               |  |  |  |  |
|                                                      |                                  |  |  |  |  |
|                                                      |                                  |  |  |  |  |

4. Generate object instance using key

This background step creates one instance of business object "BUS2250" for each type 1 entity group determined in step (b) above and updates the workflow container. This is achieved by creating parallel instance for each entry in workflow container "CREQUEST\_GROUP" and calling the method "GENERICINSTANTIATE" of business object "SYSTEM" of the standard task "TS01200205" (step 000240). The following screen is the binding between task and workflow container.

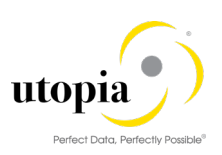

| 🖙 Display Binding For Step                               |                                                               |     |                                          |  |  |
|----------------------------------------------------------|---------------------------------------------------------------|-----|------------------------------------------|--|--|
|                                                          |                                                               |     |                                          |  |  |
| Binding Workflow -> Step 'Generate object instance using | Binding Workflow -> Step 'Generate object instance using key' |     |                                          |  |  |
| Workflow                                                 |                                                               |     | Step 'Generate object instance using key |  |  |
| &CREQUEST_GROUP[&_WF_PARFOREACH_INDEX&].OBJE             |                                                               | ]⇔  | &OBJECTKEY&                              |  |  |
| BUS2250                                                  |                                                               | ] ⇒ | &OBJECTTYPE&                             |  |  |
|                                                          |                                                               | ] ⇒ |                                          |  |  |
|                                                          |                                                               |     |                                          |  |  |
|                                                          |                                                               |     | ÷                                        |  |  |
| Binding Workflow <- Step 'Generate object instance using | key'                                                          |     |                                          |  |  |
| Workflow                                                 | $\langle \Rightarrow  $                                       |     | Step 'Generate object instance using key |  |  |
| &CHANGEREQUESTTAB&                                       | 0                                                             | -   | &OBJECTINSTANCE&                         |  |  |
|                                                          | 0                                                             | •   |                                          |  |  |
|                                                          |                                                               |     |                                          |  |  |
|                                                          |                                                               |     |                                          |  |  |

5. MDG BRF+ (Parallel processing of Technical objects in MOCR)

This step calls the workflow 80000008(step 000231) as sub-workflow for each type 1 entity type determined in steps (c) in parallel by processing each element in container "ENTITY\_T" Refer to the following screen.

| Subworkflow 000231 Individual EAM objects in MC                                                                                                    | CR processed                                                |
|----------------------------------------------------------------------------------------------------|-------------------------------------------------------------|
| Latest Start Requested End PLocal Container Co                                                                                                    | nditions Program Exits Properties Miscellaneous Change Data |
| Step Priority       5 Medium       As Expression         Dynamic Parallel Processing with a Multiline Container Element       Multiline Element       ENTITY T         Multiline Element       ENTITY T       How do you use multiple elements for parallel processing?         You can specify dynamic parallel processing by | arallel                                                     |
| End Condition                                                                                                    |                                                             |
| A new condition can be created here in change mode                                                                                                    |                                                             |

The following screen displays the binding between workflow template "80000007" & "80000008".

| 🖻 Display Binding For Step                                 |              |   |                                          |  |
|------------------------------------------------------------|--------------|---|------------------------------------------|--|
|                                                            |              |   | N                                        |  |
| Binding Workflow -> Step 'Utopia Rule-Based Sub WF for M   | OCR'         |   |                                          |  |
| Workflow                                                   |              |   | Step 'Utopia Rule-Based Sub WF for MOCR' |  |
| &CHANGEREQUESTTAB[&_WF_PARFOREACH_INDEX&]&                 |              |   | &CHANGE_REQUEST&                         |  |
| 'X'                                                        | ►            |   | &ROOT_INSTANCE_FLAG&                     |  |
| &_WF_INITIATOR&                                            | $\mathbf{F}$ |   | &CR_CREATOR_NAME&                        |  |
| &_WF_INITIATOR&                                            | $\mathbf{F}$ |   | &_WF_INITIATOR&                          |  |
| &ENTITY_T[&_WF_PARFOREACH_INDEX&]&                         | $\mathbf{F}$ |   | &ENTITY_TYPE&                            |  |
|                                                            | ►            |   |                                          |  |
|                                                            |              |   |                                          |  |
|                                                            |              |   | ****                                     |  |
|                                                            |              |   |                                          |  |
| Binding Workflow $<-$ Step 'Utopia Rule-Based Sub WF for M | OCR'         |   |                                          |  |
| Workflow                                                   |              |   | Step 'Utopia Rule-Based Sub WF for MOCR' |  |
| &CR_WITHDRAWN&                                             | <₽[          | • | &CR_WITHDRAWN&                           |  |
|                                                            | (⊅           | • |                                          |  |
|                                                            |              |   |                                          |  |

Index [&WF\_PARFOREACH\_INDEX&] is used to access each element in container "ENTITY\_T".

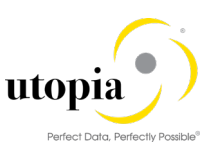

The main workflow 80000007 waits until all instance of sub-workflow is complete.

6. Activation of MOCR (Step 000338)

This step gets executed only when step (e) above is complete & "CR\_WITHDRAWN" flag is not set in the workflow container. This step launch template 80000008 as sub-workflow to perform the final gatekeeper activation step. Once template "80000008" is complete the parent workflow "80000007" gets complete.

The following screen displays the binding between workflow template "80000007" & "80000008". The BRF+ application ID is passed in the task container as a binding so the workflow template "80000008" knows which template to process when executed.

| Binding Workflow -> Step 'Utopia Rule-Based Sub WF for M     | OCR'                   |  |                                          |  |  |  |  |
|--------------------------------------------------------------|------------------------|--|------------------------------------------|--|--|--|--|
| Workflow                                                     |                        |  | Step 'Utopia Rule-Based Sub WF for MOCR' |  |  |  |  |
| &CHANGEREQUESTTAB[1]&                                        |                        |  | &CHANGE_REQUEST&                         |  |  |  |  |
| '0050560215D41EE69BFF1EEDB7E8E6D7'                           | ►                      |  | &FUNC_ID&                                |  |  |  |  |
| 'X'                                                          | ►                      |  | &ROOT_INSTANCE_FLAG&                     |  |  |  |  |
|                                                              |                        |  |                                          |  |  |  |  |
|                                                              |                        |  |                                          |  |  |  |  |
|                                                              |                        |  |                                          |  |  |  |  |
|                                                              |                        |  |                                          |  |  |  |  |
| Binding Workflow <- Step 'Utopia Rule-Based Sub WF for MOCR' |                        |  |                                          |  |  |  |  |
| Workflow                                                     | $\langle \neg \rangle$ |  | Step 'Utopia Rule-Based Sub WF for MOCR' |  |  |  |  |
| &CR_WITHDRAWN&                                               | (⊅[                    |  | &CR_WITHDRAWN&                           |  |  |  |  |
|                                                              | <⊅(                    |  |                                          |  |  |  |  |

#### 4.13.2. WS80000008 - Utopia Rule-Based Sub WF for MOCR

Use the following steps involved in this workflow template:

1. Start workflow.

The Utopia rule-based workflow is started as sub-workflow from template WS80000007 for each "Type 1" entity group in parallel.

2. Get Change Request Type.

This background tasks determines the change request type based on the change request number by executing the class method "GET\_CR\_TYPE" of class "CL\_USMD\_WF\_SSW". In the following screen, the binding between task and workflow container is displayed. Standard Task "TS60807944" is used at this workflow step"000004".

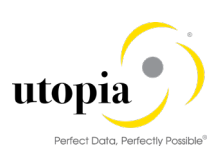

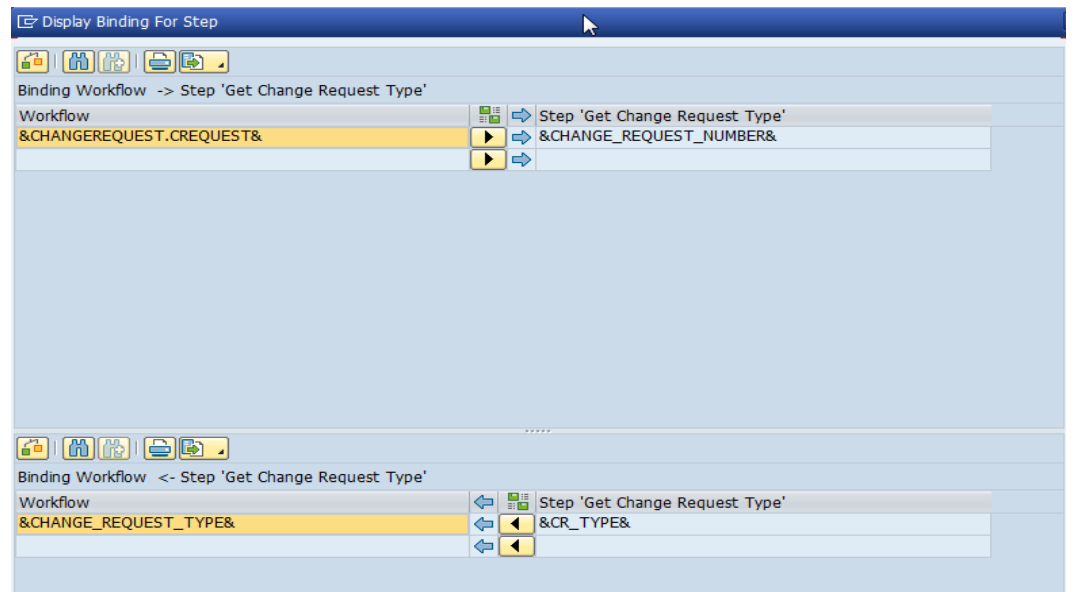

| Parameter    | Туре      | Associated Type    | Description            |
|--------------|-----------|--------------------|------------------------|
| IV_CR_NUMBER | Importing | USMD_CREQUEST      | Change Request         |
| RV_CR_TYPE   | Returning | USMD_CREQUEST_TYPE | Type of Change Request |

3. Check assignment of processor to workflow.

The system checks whether a processor is assigned to the workflow (with or without a username).

If a processor is assigned, the system provides the values, users or methods that are needed for processing the task in the next workflow step.

If a processor is not assigned, the system launches BRFplus. When the workflow container "FUNC\_ID" is not assigned then the workflow template executes the task "TS80000011".

#### TS80000011((000029- Path and Processor Finder)

This task calls the method "FIND\_PATH\_PROCESSOR" of class "/UGI7/USMD\_WF\_SSW". The following screen displays the binding between task and workflow container:

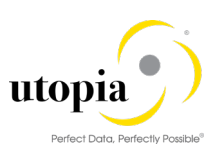

| Binding Workflow -> Step 'Path and Processor Finder' |                        |     |                                  |
|------------------------------------------------------|------------------------|-----|----------------------------------|
| Workflow                                             |                        |     | Step 'Path and Processor Finder' |
| &GENERIC_CONTEXT&                                    |                        | ] ⇒ | &CT_CONTEXT_TAB&                 |
| &MESSAGE_TAB&                                        | ►                      | ] ⇒ | &CT_MESSAGE&                     |
| &STEP_ACTION.ACTION&                                 | ►                      | ] ⇒ | &IV_ACTION&                      |
| &_WF_INITIATOR&                                      | ►                      | ] ⇒ | &IV_CR_CREATOR&                  |
| &CR_PRIORITY&                                        |                        |     | &IV_CR_PRIORITY&                 |
| &CR_REASON&                                          |                        | ] ⇒ | &IV_CR_REASON&                   |
| &CR_REASON_REJ&                                      | ►                      | ] ⇒ | &IV_CR_REASON_REJ&               |
| &CHANGE_REQUEST_TYPE&                                | ►                      | ] ⇒ | &IV_CR_TYPE&                     |
| &ENTITY_TYPE&                                        | ►                      | ] ⇒ | &IV_ENTITY_TYPE&                 |
| &PARENT_STEP&                                        |                        |     | &IV_PARENT_STEP&                 |
| &PAR_AGT_GRP_NUM&                                    |                        | ] ⇒ | &IV_PAR_AGT_GRP_NUM&             |
| &STEP_ACTION.STEP&                                   | ►                      | ]⇔  | &IV_STEP&                        |
| &CHANGE_REQUEST.CREQUEST&                            | ►                      | ] ⇒ | &IV_CR_NUMBER&                   |
|                                                      | ►                      | ] ⇒ |                                  |
|                                                      |                        |     | ****                             |
|                                                      |                        |     |                                  |
| Binding Workflow <- Step 'Path and Processor Finder' |                        |     |                                  |
| Workflow                                             | $\langle \neg \rangle$ |     | Step 'Path and Processor Finder' |
| &GENERIC_CONTEXT&                                    | (⊅(                    | •   | &CT_CONTEXT_TAB&                 |
| &MESSAGE TARE                                        | 4                      | 4   | ACT MESSAGER                     |

| &GENERIC_CONTEXT&           |                                                                    | &CT_CONTEXT_TAB&             |
|-----------------------------|--------------------------------------------------------------------|------------------------------|
| &MESSAGE_TAB&               | $\langle \! \! \! \! \! \! \! \! \! \! \! \! \! \! \! \! \! \! \!$ | &CT_MESSAGE&                 |
| &STEP_RESULT_MERGE_HANDLER& | $\langle \! \rangle$                                               | &ES_STEP_RSLT_MERGE_HANDLER& |
| &NON_USER_AGENT&            | $\langle P \rangle$                                                | &ET_NON_USER_AGENT&          |
| &USER_AGENT&                | $\langle \! \! \! \! \! \! \! \! \! \! \! \! \! \! \! \! \! \! \!$ | &ET_USER_AGENT&              |
| &CR_STATUS&                 | $\langle \! \! \! \! \! \! \! \! \! \! \! \! \! \! \! \! \! \! \!$ | &EV_CR_STATUS&               |
| &EXP_COMP_HOURS&            | $\langle \succ \rangle$                                            | &EV_EXP_COMP_HOURS&          |
| &STEP_ACTION.STEP&          | $\langle \! \rangle$                                               | &EV_NEXT_STEP&               |
|                             |                                                                    |                              |

| Parameter              | Туре      | Associated Type             | Description                                             |
|------------------------|-----------|-----------------------------|---------------------------------------------------------|
| IV_CR_NUMBER           | Importing | USMD_CREQUEST               | Change Request                                          |
| IV_CR_TYPE             | Importing | USMD_CREQUEST_TYPE          | Type of Change<br>Request                               |
| IV_STEP                | Importing | USMD_CREQUEST_APPSTEP       | Workflow Step<br>Number                                 |
| IV_ACTION              | Importing | USMD_CREQUEST_ACTION        | Action on User<br>Interface of Change<br>Request        |
| IV_PARENT_STEP         | Importing | USMD_CREQUEST_APPSTEP       | Boolean Variable<br>(X=true, -=false,<br>space=unknown) |
| IV_PAR_AGT_GRP_NU<br>M | Importing | USMD_AGENT_GROUP            |                                                         |
| IV_CR_PRIORITY         | Importing | USMD_PRIORITY               | Priority                                                |
| IV_CR_REASON           | Importing | USMD_REASON                 | Reason                                                  |
| IV_CR_REASON_REJ       | Importing | USMD_REASON_REJ             | Reason for Rejection                                    |
| IV_CR_CREATOR          | Importing | SWP_INITIA                  | Initiator of workflow<br>instance                       |
| IV_ENTITY_TYPE         | Importing | USMD_ENTITY                 | Entity Type                                             |
| ET_USER_AGENT          | Exporting | USMD_T_USER_AGENT_GRO<br>UP |                                                         |

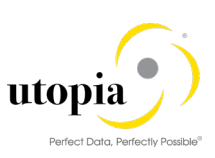

| Parameter                      | Туре      | Associated Type Description        |                             |
|--------------------------------|-----------|------------------------------------|-----------------------------|
| ET_NON_USER_AGEN<br>T          | Exporting | USMD_T_NON_USER_AGENT<br>_GROUP    |                             |
| ES_STEP_RSLT_MERG<br>E_HANDLER | Exporting | USMD_S_STEP_RSLT_MERG<br>E_HANDLER |                             |
| EV_CR_STATUS                   | Exporting | USMD_CREQUEST_STATUS               | Status of Change<br>Request |
| EV_NEXT_STEP                   | Exporting | USMD_CREQUEST_APPSTEP              | Workflow Step<br>Number     |
| EV_EXP_COMP_HOUR<br>S          | Exporting | INT2                               | 2-byte integer<br>(signed)  |
| CT_MESSAGE                     | Changing  | USMD_T_MESSAGE                     | Messages                    |
| CT_CONTEXT_TAB                 | Changing  | USMD_T_GENERIC_CONTEX<br>T         | Generic Context<br>Table    |

The system uses the values defined in the BRFplus decision tables to determine the next workflow step and to assign a processor, with or without a username. The value and the action of the next step depend on what is defined in the decision table for the previous step and what the previous action was. If the current workflow instance is the main workflow, the system also refreshes the status of the change request.

4. Determine whether single processing or parallel processing of change request is required.

The system determines the number of users or user groups to which the change request needs to be sent. For example, it might be necessary that the change request be sent for approval to users in the purchasing and accounting departments.

#### **Single Processing**

If single processing is necessary, the system, for example, sends the change request to a user and retrieves the relevant processing templates defined in the decision table for the next workflow step. For example, when the change request is created, the next step might determine that the change request be sent to the master data steward for approval.

The following task(s) exists within single processing:

#### TS8000006: (Step 0414-Notify by Email)

This task notifies the approver & other recipients based on the entries maintained in table view "/UGI7/V\_EM\_CONF" for the current workflow step type (determined from BRF+ application) by email. This is done by calling the method "NOTIFY\_APPROVERS" of class "/UGI7/USMD\_WF\_SSW".

The following screen displays the binding between workflow and task container.

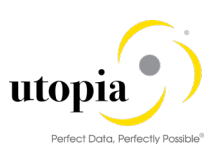

|        |                                                                                                    | Step 'Notify by email' |
|--------|----------------------------------------------------------------------------------------------------|------------------------|
|        | ) 🔿                                                                                                    | &IV_CR_NO&             |
|        | ) 🔿                                                                                                    | &USER_AGENT&           |
|        | ) 🔿                                                                                                    | &IV_WF_STEP&           |
|        |                                                                                                    | &IV_SEND_NOW&          |
|        | =>                                                                                                    | &IV_ACTIVE&            |
|        | ) 🔿                                                                                                    | &IV_CR_CREATOR&        |
|        | ) 🔿                                                                                                    | &IV_LAST_USER&         |
|        | =>                                                                                                    | &IV_CR_TYPE&           |
|        | =>                                                                                                    |                        |
|        |                                                                                                    |                        |
|        |                                                                                                    |                        |
|        |                                                                                                    |                        |
|        |                                                                                                    |                        |
|        |                                                                                                    |                        |
|        |                                                                                                    | Step 'Notify by email' |
| ] 🗢 [  | •                                                                                                    |                        |
| ] <= ( |                                                                                                    |                        |
|        | <ul> <li>↓</li> <li>↓</li></ul> |                        |

#### **Parallel Processing**

Parallel processing of objects within a group of technical objects is not applicable for AIW MOCR workflow. Yet this section exists in workflow template since the template "80000008" is a copy of standard workflow "WS60800086".

1. Activation of MOCR

Standard task "TS60808002" gets executed when the final gatekeeper opts "Activate CR" or "Activate & Launch New MOCR". This task commits the MOCR data from staging area to active ECC database (hub/co-deploy model). At this point the MOCR data is ready for operational use.

2. Launch Sequence CR

This step executes the method "LAUNCH\_SEQUENCE\_CR" of class "/UGI7/USMD\_WF\_SSW" in the task "TS80000027(Step 405 Launch Sequence CR"). This method copies all "Type 1" entities in the current MOCR to a new MOCR in draft mode. The following screen displays the binding between Workflow and task container

| 🔄 Display Binding For Step                    |   | _    |                           |
|-----------------------------------------------|---|------|---------------------------|
|                                               |   |      |                           |
| Binding Workflow -> Step 'Launch Sequence CR' |   |      |                           |
| Workflow                                      | = |      | Step 'Launch Sequence CR' |
| &CHANGE_REQUEST.CREQUEST&                     |   |      | &IV_CREQUEST&             |
|                                               |   | ] => |                           |
|                                               |   |      |                           |
|                                               |   |      |                           |
| Binding Workflow <- Step 'Launch Sequence CR' |   |      |                           |
| Workflow                                      |   |      | Step 'Launch Sequence CR' |
| &SEQUENCE_CR&                                 |   |      | &EV_NEW_CR&               |
| &LAUNCH_SEQUENCECR&                           |   |      | &EV_SUCCESS&              |
| &MESSAGE_TAB&                                 |   |      | &ET_MESSAGE&              |
|                                               |   |      |                           |

3. Check workflow completion

The system checks whether the indicator for completing a workflow has been set. If this is the case, the system completes the workflow. Otherwise, the system returns to step 3 and starts again.

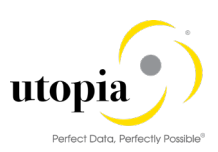

| Parameter   | Туре      | Associated Type | Description               |
|-------------|-----------|-----------------|---------------------------|
| IV_CREQUEST | Importing | USMD_CREQUEST   | Change Request            |
| EV_SUCCESS  | Exporting | BOOLE_D         | Flag set when CR launched |
| EV_NEW_CR   | Exporting | USMD_CREQUEST   | Change Request            |
| ET_MESSAGE  | Exporting | USMD_T_MESSAGE  | Messages                  |

## 4.14. Email or Notifications Configuration

This section describes about Emails or Notifications sent out to actual recipients of the work item and additional recipient(s) in AIW.

The Email functionality is designed to support any Change Request Type and Workflow Step Types defined in MDGIMG configuration. The emails sent out are not actual workitem(s) but notifications for designated processor of the work item and any additional recipients to be notified at a BRF+ workflow step.

#### 4.14.1. Disclaimer

The Email functionality is designed to work only for AIW BRF+ controlled workflow(s). This will not replace the Extended notifications defined in SAP.

#### 4.14.2. Email Configuration

The following section describes the configuration that drives the email functionality.

#### 4.14.2.1. Transparent Table

Table "/UGI7/EMAIL\_CONF" stores the configuration detail of who should be notified, at what workflow step & the corresponding email template. The following screen displays the structure of table.

| Transparent Table       [/UGI7/EMAIL_CONF]         Active         Short Description       EAM WB Email Notification Config Table |                                                |                           |           |          |        |                          |  |  |
|----------------------------------------------------------------------------------------------------|------------------------------------------------|---------------------------|-----------|----------|--------|--------------------------|--|--|
| Attributes Delivery ar                                                                                                    | nd Maintenance                                 | e Fields Input Help/Check | Currency/ | Quantity | Fields |                          |  |  |
|                                                                                                    | Image: Srch Help     Predefined Type     1 / 8 |                           |           |          |        |                          |  |  |
| Field                                                                                                    | Key Ini                                        | Data element              | Data Type | Length   | Deci   | Short Description        |  |  |
| MANDT                                                                                                    |                                                | MANDT                     | CLNT      | 3        | 0      | Client                   |  |  |
| USMD_CREQ_TYPE                                                                                                    |                                                | USMD_CREQUEST_TYPE        | CHAR      | 8        | 0      | Type of Change Request   |  |  |
| USMD_CR_STYPE                                                                                                    |                                                | USMD_CREQUEST_AS_TYPE     | CHAR      | 1        | 0      | Change Request Step Type |  |  |
| USER_ROLE                                                                                                    |                                                | /UGI7/RECEIVER_ROLE       | INT1      | 3        | 0      | Receiver Role            |  |  |
| USER_TYPE                                                                                                    |                                                | USMD_AGENT_TYPE           | CHAR      | 2        | 0      | Agent Type               |  |  |
| USER_VALUE                                                                                                    |                                                | USMD_AGENT_VALUE          | CHAR      | 100      | 0      | Agent Value              |  |  |
| USMD_EMAIL_SUBJECT                                                                                                    |                                                | /UGI7/EMAIL_SUB_OBJ       | CHAR      | 60       | 0      | Email Subject            |  |  |
| USMD_EMAIL_BODY                                                                                                    |                                                | /UGI7/EMAIL_BODY_OBJ      | CHAR      | 60       | 0      | Email Body               |  |  |
|                                                                                                    |                                                |                           |           |          |        |                          |  |  |

The fields are listed in detail in the following table:

| Field          | Description                                                    |
|----------------|----------------------------------------------------------------|
| USMD_CREQ_TYPE | MDG Change Request Type                                        |
| USMD_CR_STYPE  | Workflow step type (Approve / Revise / Process)                |
| USMD_ROLE      | Could be "Approver" or "Notify Only"                           |
| USMD_TYPE      | Recipient type - could be "US" / "AG" / "S" / "C" / "O" / "SU" |

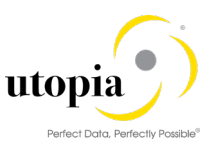

| Field              | Description                                            |
|--------------------|--------------------------------------------------------|
| USMD_VALUE         | Recipient value for the type maintained in "USMD_TYPE" |
| USMD_EMAIL_SUBJECT | Email subject – name of the text object                |
| USMD_EMAIL_BODY    | Email body – name of the text object                   |

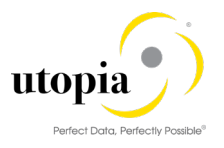

#### 4.14.2.2. Pre-delivered entries for Email Configuration

| Type of<br>Change<br>Request | CR<br>Step | Rec Role   | Agent Type | Agent<br>Value | Email Subject                | Email Body                   |
|------------------------------|------------|------------|------------|----------------|------------------------------|------------------------------|
| AIWEAM0P                     | 20         | 1 Approver |            |                | /UGI7/EAM_SWN_SUBJECT_REVISE | /UGI7/EAM_SWN_BODY_PROCE_REJ |
| AIWEAM0P                     | 21         | 1 Approver |            |                | /UGI7/EAM_SWN_SUBJECT_REVISE | /UGI7/EAM_SWN_BODY_PROCE_REJ |
| AIWEAM0P                     | 22         | 1 Approver |            |                | /UGI7/EAM_SWN_SUBJECT_REVISE | /UGI7/EAM_SWN_BODY_PROCE_REJ |
| AIWEAM0P                     | 23         | 1 Approver |            |                | /UGI7/EAM_SWN_SUBJECT_REVISE | /UGI7/EAM_SWN_BODY_PROCE_REJ |
| AIWEAM0P                     | 24         | 1 Approver |            |                | /UGI7/EAM_SWN_SUBJECT_REVISE | /UGI7/EAM_SWN_BODY_PROCE_REJ |
| AIWEAM0P                     | 25         | 1 Approver |            |                | /UGI7/EAM_SWN_SUBJECT_REVISE | /UGI7/EAM_SWN_BODY_PROCE_REJ |
| AIWEAM0P                     | 26         | 1 Approver |            |                | /UGI7/EAM_SWN_SUBJECT_REVISE | /UGI7/EAM_SWN_BODY_PROCE_REJ |
| AIWEAM0P                     | 27         | 1 Approver |            |                | /UGI7/EAM_SWN_SUBJECT_REVISE | /UGI7/EAM_SWN_BODY_PROCE_REJ |
| AIWEAM0P                     | 28         | 1 Approver |            |                | /UGI7/EAM_SWN_SUBJECT_REVISE | /UGI7/EAM_SWN_BODY_PROCE_REJ |
| AIWEAM0P                     | 29         | 1 Approver |            |                | /UGI7/EAM_SWN_SUBJECT_REVISE | /UGI7/EAM_SWN_BODY_PROCE_REJ |
| AIWEAM0P                     | 30         | 1 Approver |            |                | /UGI7/EAM_SWN_SUBJECT_REVISE | /UGI7/EAM_SWN_BODY_PROCE_REJ |
| AIWEAM0P                     | 40         | 1 Approver |            |                | /UGI7/EAM_SWN_SUBJECT_PROCES | /UGI7/EAM_SWN_BODY_PROCESS   |
| AIWEAM0P                     | 41         | 1 Approver |            |                | /UGI7/EAM_SWN_SUBJECT_PROCES | /UGI7/EAM_SWN_BODY_PROCESS   |
| AIWEAM0P                     | 42         | 1 Approver |            |                | /UGI7/EAM_SWN_SUBJECT_PROCES | /UGI7/EAM_SWN_BODY_PROCESS   |
| AIWEAM0P                     | 43         | 1 Approver |            |                | /UGI7/EAM_SWN_SUBJECT_PROCES | /UGI7/EAM_SWN_BODY_PROCESS   |
| AIWEAM0P                     | 44         | 1 Approver |            |                | /UGI7/EAM_SWN_SUBJECT_PROCES | /UGI7/EAM_SWN_BODY_PROCESS   |
| AIWEAM0P                     | 45         | 1 Approver |            |                | /UGI7/EAM_SWN_SUBJECT_PROCES | /UGI7/EAM_SWN_BODY_PROCESS   |
| AIWEAM0P                     | 46         | 1 Approver |            |                | /UGI7/EAM_SWN_SUBJECT_PROCES | /UGI7/EAM_SWN_BODY_PROCESS   |
| AIWEAM0P                     | 47         | 1 Approver |            |                | /UGI7/EAM_SWN_SUBJECT_PROCES | /UGI7/EAM_SWN_BODY_PROCESS   |

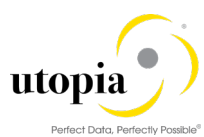

| Type of<br>Change | CR<br>Step | Rec Role      | Agent Type                                     | Agent<br>Value | Email Subject                | Email Body                   |
|-------------------|------------|---------------|------------------------------------------------|----------------|------------------------------|------------------------------|
| Request           |            |               |                                                |                |                              |                              |
| AIWEAM0P          | 48         | 1 Approver    |                                                |                | /UGI7/EAM_SWN_SUBJECT_PROCES | /UGI7/EAM_SWN_BODY_PROCESS   |
| AIWEAM0P          | 49         | 1 Approver    |                                                |                | /UGI7/EAM_SWN_SUBJECT_PROCES | /UGI7/EAM_SWN_BODY_PROCESS   |
| AIWEAM0P          | 50         | 1 Approver    |                                                |                | /UGI7/EAM_SWN_SUBJECT_PROCES | /UGI7/EAM_SWN_BODY_PROCESS   |
| AIWEAM0P          | 80         | 1 Approver    |                                                |                | /UGI7/EAM_SWN_SUBJECT_PROCES | /UGI7/EAM_SWN_BODY_PROCESS   |
| AIWEAM0P          | 91         | 2 Notify Only | SU Special User (Initiator/Last-<br>Step User) | INIT           | /UGI7/EAM_SWN_SUBJECT_FINISH | /UGI7/EAM_SWN_BODY_FINISH    |
| AIWEAM0S          | 20         | 1 Approver    |                                                |                | /UGI7/EAM_SWN_SUBJECT_REVISE | /UGI7/EAM_SWN_BODY_PROCE_REJ |
| AIWEAM0S          | 21         | 1 Approver    |                                                |                | /UGI7/EAM_SWN_SUBJECT_REVISE | /UGI7/EAM_SWN_BODY_PROCE_REJ |
| AIWEAM0S          | 22         | 1 Approver    |                                                |                | /UGI7/EAM_SWN_SUBJECT_REVISE | /UGI7/EAM_SWN_BODY_PROCE_REJ |
| AIWEAM0S          | 23         | 1 Approver    |                                                |                | /UGI7/EAM_SWN_SUBJECT_REVISE | /UGI7/EAM_SWN_BODY_PROCE_REJ |
| AIWEAM0S          | 24         | 1 Approver    |                                                |                | /UGI7/EAM_SWN_SUBJECT_REVISE | /UGI7/EAM_SWN_BODY_PROCE_REJ |
| AIWEAM0S          | 25         | 1 Approver    |                                                |                | /UGI7/EAM_SWN_SUBJECT_REVISE | /UGI7/EAM_SWN_BODY_PROCE_REJ |
| AIWEAM0S          | 26         | 1 Approver    |                                                |                | /UGI7/EAM_SWN_SUBJECT_REVISE | /UGI7/EAM_SWN_BODY_PROCE_REJ |
| AIWEAM0S          | 27         | 1 Approver    |                                                |                | /UGI7/EAM_SWN_SUBJECT_REVISE | /UGI7/EAM_SWN_BODY_PROCE_REJ |
| AIWEAM0S          | 28         | 1 Approver    |                                                |                | /UGI7/EAM_SWN_SUBJECT_REVISE | /UGI7/EAM_SWN_BODY_PROCE_REJ |
| AIWEAM0S          | 29         | 1 Approver    |                                                |                | /UGI7/EAM_SWN_SUBJECT_REVISE | /UGI7/EAM_SWN_BODY_PROCE_REJ |
| AIWEAM0S          | 30         | 1 Approver    |                                                |                | /UGI7/EAM_SWN_SUBJECT_REVISE | /UGI7/EAM_SWN_BODY_PROCE_REJ |
| AIWEAM0S          | 40         | 1 Approver    |                                                |                | /UGI7/EAM_SWN_SUBJECT_PROCES | /UGI7/EAM_SWN_BODY_PROCESS   |
| AIWEAM0S          | 41         | 1 Approver    |                                                |                | /UGI7/EAM_SWN_SUBJECT_PROCES | /UGI7/EAM_SWN_BODY_PROCESS   |
| AIWEAM0S          | 42         | 1 Approver    |                                                |                | /UGI7/EAM_SWN_SUBJECT_PROCES | /UGI7/EAM_SWN_BODY_PROCESS   |
| AIWEAM0S          | 43         | 1 Approver    |                                                |                | /UGI7/EAM_SWN_SUBJECT_PROCES | /UGI7/EAM_SWN_BODY_PROCESS   |

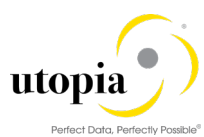

| Type of<br>Change | CR<br>Step | Rec Role      | Agent Type                                     | Agent<br>Value | Email Subject                | Email Body                   |
|-------------------|------------|---------------|------------------------------------------------|----------------|------------------------------|------------------------------|
| Request           |            |               |                                                |                |                              |                              |
| AIWEAM0S          | 44         | 1 Approver    |                                                |                | /UGI7/EAM_SWN_SUBJECT_PROCES | /UGI7/EAM_SWN_BODY_PROCESS   |
| AIWEAM0S          | 45         | 1 Approver    |                                                |                | /UGI7/EAM_SWN_SUBJECT_PROCES | /UGI7/EAM_SWN_BODY_PROCESS   |
| AIWEAM0S          | 46         | 1 Approver    |                                                |                | /UGI7/EAM_SWN_SUBJECT_PROCES | /UGI7/EAM_SWN_BODY_PROCESS   |
| AIWEAM0S          | 47         | 1 Approver    |                                                |                | /UGI7/EAM_SWN_SUBJECT_PROCES | /UGI7/EAM_SWN_BODY_PROCESS   |
| AIWEAM0S          | 48         | 1 Approver    |                                                |                | /UGI7/EAM_SWN_SUBJECT_PROCES | /UGI7/EAM_SWN_BODY_PROCESS   |
| AIWEAM0S          | 49         | 1 Approver    |                                                |                | /UGI7/EAM_SWN_SUBJECT_PROCES | /UGI7/EAM_SWN_BODY_PROCESS   |
| AIWEAM0S          | 50         | 1 Approver    |                                                |                | /UGI7/EAM_SWN_SUBJECT_PROCES | /UGI7/EAM_SWN_BODY_PROCESS   |
| AIWEAM0S          | 80         | 1 Approver    |                                                |                | /UGI7/EAM_SWN_SUBJECT_PROCES | /UGI7/EAM_SWN_BODY_PROCESS   |
| AIWEAM0S          | 91         | 2 Notify Only | SU Special User (Initiator/Last-<br>Step User) | INIT           | /UGI7/EAM_SWN_SUBJECT_FINISH | /UGI7/EAM_SWN_BODY_FINISH    |
| AIWEAMHY          | 20         | 1 Approver    |                                                |                | /UGI7/EAM_SWN_SUBJECT_REVISE | /UGI7/EAM_SWN_BODY_PROCE_REJ |
| AIWEAMHY          | 21         | 1 Approver    |                                                |                | /UGI7/EAM_SWN_SUBJECT_REVISE | /UGI7/EAM_SWN_BODY_PROCE_REJ |
| AIWEAMHY          | 22         | 1 Approver    |                                                |                | /UGI7/EAM_SWN_SUBJECT_REVISE | /UGI7/EAM_SWN_BODY_PROCE_REJ |
| AIWEAMHY          | 23         | 1 Approver    |                                                |                | /UGI7/EAM_SWN_SUBJECT_REVISE | /UGI7/EAM_SWN_BODY_PROCE_REJ |
| AIWEAMHY          | 24         | 1 Approver    |                                                |                | /UGI7/EAM_SWN_SUBJECT_REVISE | /UGI7/EAM_SWN_BODY_PROCE_REJ |
| AIWEAMHY          | 25         | 1 Approver    |                                                |                | /UGI7/EAM_SWN_SUBJECT_REVISE | /UGI7/EAM_SWN_BODY_PROCE_REJ |
| AIWEAMHY          | 26         | 1 Approver    |                                                |                | /UGI7/EAM_SWN_SUBJECT_REVISE | /UGI7/EAM_SWN_BODY_PROCE_REJ |
| AIWEAMHY          | 27         | 1 Approver    |                                                |                | /UGI7/EAM_SWN_SUBJECT_REVISE | /UGI7/EAM_SWN_BODY_PROCE_REJ |
| AIWEAMHY          | 28         | 1 Approver    |                                                |                | /UGI7/EAM_SWN_SUBJECT_REVISE | /UGI7/EAM_SWN_BODY_PROCE_REJ |
| AIWEAMHY          | 29         | 1 Approver    |                                                |                | /UGI7/EAM_SWN_SUBJECT_REVISE | /UGI7/EAM_SWN_BODY_PROCE_REJ |
| AIWEAMHY          | 30         | 1 Approver    |                                                |                | /UGI7/EAM_SWN_SUBJECT_REVISE | /UGI7/EAM_SWN_BODY_PROCE_REJ |

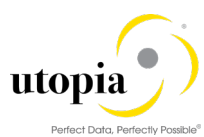

| Type of<br>Change<br>Request | CR<br>Step | Rec Role      | Agent Type                                     | Agent<br>Value | Email Subject                 | Email Body                 |
|------------------------------|------------|---------------|------------------------------------------------|----------------|-------------------------------|----------------------------|
|                              | 40         | 1.0.000000    |                                                |                | ULCIZ/FAM SMAN SUBJECT DEOCES | UCIT/FAM SMAN DODY DDOCESS |
| AIWEAWINY                    | 40         | 1 Approver    |                                                |                | /UGI//EAM_SWN_SUBJECT_PROCES  | /UGI//EAM_SWN_BODY_PROCESS |
| AIWEAMHY                     | 41         | 1 Approver    |                                                |                | /UGI7/EAM_SWN_SUBJECT_PROCES  | /UGI7/EAM_SWN_BODY_PROCESS |
| AIWEAMHY                     | 42         | 1 Approver    |                                                |                | /UGI7/EAM_SWN_SUBJECT_PROCES  | /UGI7/EAM_SWN_BODY_PROCESS |
| AIWEAMHY                     | 43         | 1 Approver    |                                                |                | /UGI7/EAM_SWN_SUBJECT_PROCES  | /UGI7/EAM_SWN_BODY_PROCESS |
| AIWEAMHY                     | 44         | 1 Approver    |                                                |                | /UGI7/EAM_SWN_SUBJECT_PROCES  | /UGI7/EAM_SWN_BODY_PROCESS |
| AIWEAMHY                     | 45         | 1 Approver    |                                                |                | /UGI7/EAM_SWN_SUBJECT_PROCES  | /UGI7/EAM_SWN_BODY_PROCESS |
| AIWEAMHY                     | 46         | 1 Approver    |                                                |                | /UGI7/EAM_SWN_SUBJECT_PROCES  | /UGI7/EAM_SWN_BODY_PROCESS |
| AIWEAMHY                     | 47         | 1 Approver    |                                                |                | /UGI7/EAM_SWN_SUBJECT_PROCES  | /UGI7/EAM_SWN_BODY_PROCESS |
| AIWEAMHY                     | 48         | 1 Approver    |                                                |                | /UGI7/EAM_SWN_SUBJECT_PROCES  | /UGI7/EAM_SWN_BODY_PROCESS |
| AIWEAMHY                     | 49         | 1 Approver    |                                                |                | /UGI7/EAM_SWN_SUBJECT_PROCES  | /UGI7/EAM_SWN_BODY_PROCESS |
| AIWEAMHY                     | 50         | 1 Approver    |                                                |                | /UGI7/EAM_SWN_SUBJECT_PROCES  | /UGI7/EAM_SWN_BODY_PROCESS |
| AIWEAMHY                     | 80         | 1 Approver    |                                                |                | /UGI7/EAM_SWN_SUBJECT_PROCES  | /UGI7/EAM_SWN_BODY_PROCESS |
| AIWEAMHY                     | 91         | 2 Notify Only | SU Special User (Initiator/Last-<br>Step User) | INIT           | /UGI7/EAM_SWN_SUBJECT_FINISH  | /UGI7/EAM_SWN_BODY_FINISH  |

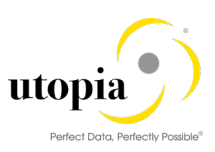

#### 4.14.2.3. Maintenance View/IMG Node

Maintenance view "/UGI7/V\_EM\_CONF" is created to add new/change configuration of the emails in the table "/UGI7/EMAIL\_CONF".

This view can be accessed using the t-code SM30.

Alternatively, you can use the following IMG link.

1. Run t-code MDGIMG > Asset Information Workbench > Email Notification

| Displ     | y IMG                                                                                                    |
|-----------|----------------------------------------------------------------------------------------------------|
| ▼ 🟭       | Existing BC Sets 🗞 BC Sets for Activity 🧐 Activated BC Sets for Activity 🚺 Release Notes 🕴 Change Log Where Else Used |
|           |                                                                                                    |
| Structure |                                                                                                    |
| •         | Master Data Governance                                                                                                |
| •         | General Settings                                                                                                    |
| •         | Asset Information Workbench                                                                                           |
| •         | 🔉 🕀 Email Notification                                                                                                |
|           | a 🚱 Serial Workflow Work item Sequence                                                                                |
|           |                                                                                                    |

#### 4.14.3. Technical Details

This section of the document explains in detail about the technical developments made for the email functionality in AIW.

#### 4.14.3.1. Standard Task - TS 80000006

The task "TS 8000006" executes the method "NOTIFY\_APPROVERS" of the class "/UGI7/USMD\_WF\_SSW" to send email notification during change request workflow approval process. The task passes the following parameters from workflow container to class method.

| Binding Task '/ugi7/notify' -> Method |  |
|---------------------------------------|--|
|                                       |  |
| Task '/ugi7/notify'                   |  |
| &IV_CR_NO& ► ♦ &IV_CR_NO&             |  |
| &USER_AGENT&                          |  |
| &IV_WF_STEP&                          |  |
| &IV_SEND_NOW&                         |  |
| &IV_ACTIVE&                           |  |
| &IV_CR_CREATOR&                       |  |
| &IV_LAST_USER&                        |  |
| &IV_SEQUENCE_CR&                      |  |
| &IV_CR_TYPE&                          |  |
|                                       |  |

#### 4.14.3.2. Standard Text(s)

Standard text objects are created from t-code "SE61" in language "EN" for email subject and body for different workflow step types. The text objects were assigned in table "/UGI7/EMAIL\_CONF" to be processed by the send email task of the workflow.

| Use Dialog Text as the document class when using t-code SEOT | Use | "Dialog | Text" | as the | document | class when | using | t-code SE61 |
|--------------------------------------------------------------|-----|---------|-------|--------|----------|------------|-------|-------------|
|--------------------------------------------------------------|-----|---------|-------|--------|----------|------------|-------|-------------|

| Text Object                  | Description                                                      |
|------------------------------|------------------------------------------------------------------|
| /UGI7/EAM_SWN_SUBJECT_PROCES | Subject of the email notification used in workflow step-type     |
|                              | "Process / Approve"                                              |
| /UGI7/EAM_SWN_SUBJECT_SEQCR  | Subject of the email notification used in Sequence launch of CR. |
| /UGI7/EAM_SWN_BODY_PROCESS   | Email content used in workflow step type "Process / Approve"     |
| /UGI7/EAM_SWN_BODY_PROCE_REJ | Email content used in workflow step-type "Revise"                |

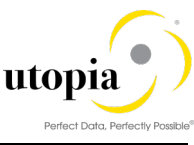

| Text Object              | Description                                   |
|--------------------------|-----------------------------------------------|
| /UGI7/EAM_SWN_BODY_SEQCR | Email content used in sequence launch of MOCR |

#### 4.14.3.3. Class Method to Send Email Notification

Class Method: /UGI7/USMD\_WF\_SSW->NOTIFY\_APPROVERS

This method sends email notification to the recipients maintained in table "/UGI7/EMAIL\_CONF" in "HTML" format.

The following describes the logic of the notification process:

- Determine the email configuration maintained for the change request type and workflow step type from table "/UGI7/EMAIL\_CONF".
- Determine the SAP user id, for each recipient maintained in table (apart from user type "US"
- Call the method "SEND MAIL" for the recipients determined in above step.

#### METHOD: SEND\_MAIL

- Determine email ID of the SAP user by calling the method "GET\_EMAIL\_ID" (from user profile)
- Method "GET\_VARIABLES\_NOTIFICATIONS" return the contents related to Change Request & Workflow step to be embed in Email notification.
- Method "GET\_TEXT\_FROM\_REPOSITORY" reads the text objects associated to the current workflow step type and replaces the text symbols (place holders) with the CR content determined in above step (b).
- Once the Email subject and body is built. the program sends the email by calling the method "SEND" of class "CL\_BCS".

#### 4.14.4. Dependencies

The following list of objects that should exist for the email functionality to work without issues.

- The text objects maintained in table "/UGI7/EMAIL\_CONF" should be valid (i.e. created).
- Email address should be maintained in user profile of the SAP user.
- SMTP nodes should be configured in t-code "SCOT".

#### 4.14.5. Sample Emails/Notifications

This section displays sample emails and notifications.

#### 4.14.5.1. Approve or Process Change Request

| Reply            | © Reply All ♀ Forward 501M                                                                                                    |
|------------------|----------------------------------------------------------------------------------------------------|
|                  | EAM WB Notification Service <eamwb.noreply@demo.com></eamwb.noreply@demo.com>                                                                        |
| То               | PROCESS CR 4022 - Process Multiple EAM Masters (Offshore 4.2.X)                                                                                      |
| CR Nur           | mber: 4022                                                                                                    |
| CR Reg           | uestor:                                                                                                    |
| CR Rais          | ed Date:                                                                                                    |
| CR Due           | e Date: i                                                                                                    |
| CR Cur           | rent Workflow Stage: Equipment Processor                                                                                                    |
| Work i<br>reques | tem(s) in the change request are awaiting your approval and requires your attention. To view the change<br>t details, please click on the CR Number. |
| Note: F          | Please do not reply to this message as it is generated automatically.                                                                                |
| 5                | <u>م</u>                                                                                                    |

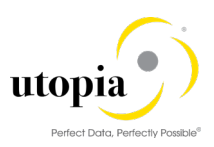

#### 4.14.5.2. Revise Change Request

| 0                                                                                                    |                                                                                                    |
|----------------------------------------------------------------------------------------------------|----------------------------------------------------------------------------------------------------|
| oly 🚱 Reply All 😂 Forward 💭 IM                                                                                                    |                                                                                                    |
| EAM WB Notification Service <eamwb.noreply@demo.com<br>REVISE CR 4022 - Process Multiple EAM Masters (Offshore 4.2.3)</eamwb.noreply@demo.com<br> | n>                                                                                                    |
|                                                                                                    |                                                                                                    |
| lumber: 4022                                                                                                    |                                                                                                    |
| equestor:                                                                                                    |                                                                                                    |
| aised Date:                                                                                                    |                                                                                                    |
| ue Date:                                                                                                    |                                                                                                    |
| urrent Workflow Stage: Equipment Revision Processing                                                                                              |                                                                                                    |
| k item(s) in the change request has been rejected by<br>ge request details, please click on the CR Number.                                        | and requires your attention. To view the                                                                                                    |
| Please do not reply to this message as it is generated automat                                                                                    | tically.                                                                                                    |
|                                                                                                    | y Reply All C Forward C IM EAM WB Notification Service < earnwb.noreply@demo.cor REVISE CR 4022 - Process Multiple EAM Masters (Offshore 4.2.X) umber: 4022 equestor: aised Date: ue Date: urrent Workflow Stage: Equipment Revision Processing k item(s) in the change request has been rejected by ge request details, please click on the CR Number. : Please do not reply to this message as it is generated automa |

## 4.15. SP01 Configuration

#### 4.15.1. Pre-Requisite notes

| Note           | Description                                                |
|----------------|------------------------------------------------------------|
| <u>2900157</u> | Application logger base object produces incorrect messages |

## 4.15.2. Common Configuration

- Execute transaction SM30.
- Enter Table name as /UGI7/AC\_CUST.
- Click Maintain.
- Ensure MDG Pooling Active is set to 'X'.
- Ensure to put any UAIW process type of change request that you want to be the MOCR type.

Note: You can refer table USMD1601. Choose any change request type available here with usmd\_process = UAIW.

| Display View "MDG custo                                                                     | omizing for asset central": Details |
|---------------------------------------------------------------------------------------------|-------------------------------------|
| 🦻 🔓 🗟                                                                                       |                                     |
| MDG customizing for asset centr<br>MDG Pooling Active? [K]<br>Type of Chg. Request AIWEAMOS |                                     |

Also schedule a job for report /UGI7/ACF\_QUEUE\_MOCR\_CREATE at regular intervals in which you would like the MOCR creation to happen. You may want to consider using a Generic User as recommended by your BASIS team, which is used to execute this report. MOCR will appear to be created by this user.

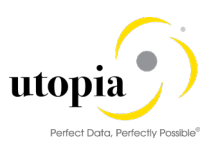

## 4.15.3. Equipment Configuration

If multiple systems are connecting to Asset Central, you may want to consider keeping Equipment, Class and Characteristics Number Range Objects don't conflict each other across systems.

Make the following Changes mentioned below

1. Enter the tcode SE93 and enter the value(/SYCLO/CFG\_MDO) and click on test button as shown below.

| C | 7   | Transaction code |                                       |
|---|-----|------------------|---------------------------------------|
|   | 0   |                  | 🔻 🖯   😪 😪   🗁 🛗 🕼   🎝 🏠 🎝   🌄 🖻   🥹 畀 |
| Γ | M   | laintain Tran    | action                                |
|   | 6   | 📮 🕂 🗽 🚹          | 📅 🗅 🕪                                 |
|   |     | Test (F8)        |                                       |
| ב | ran | saction Code     | SYCLO/CEG_MDO                         |
| 6 | r.  | Display          | Change Create                         |

2. It will direct to Config panel: Mobile Data Object Settings webpage. Select "Asset Central Integration" from the dropdown Mobile Application Filter. As displayed below.

| 🖙 ConfigPanel: Mobile Data 🗙 📑 |                                                      |  |
|--------------------------------|------------------------------------------------------|--|
| ConfigPanel Home               | Mobile Application Filter: Asset Central Integration |  |
| Data Object Navigation Tree    | Data Object Detail (Display Mode)                    |  |

- 3. Note: Before proceeding to further steps kindly take backup manually as shown below.
  - a. Click on Data Filter tab, select Property Mapping and click on AC\_PROPERTY\_MAPPING\*,
  - b. Copy all the Rule list records manually in word or notepad.
  - c. Click on Data Filter tab, select Property Mapping and click on AC\_VALUE\_MAPPING\*, Copy all the Rule list records manually in word or notepad.
- 4. Select "SACI\_EQUIPMENT\_SYNC" from the drop down of SY-Synchronization MDO as shown below and replace the value of Data object Handler from "/ACI/CL\_PM\_EQUIPMENT\_DO" to "/UGI7/CL\_PM\_EQUIPMENT\_DO". As displayed below.

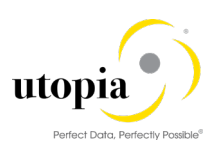

| 📨 ConfigPanel: Mobile Data 🗙 📑            |                                                                                     |     |
|-------------------------------------------|-------------------------------------------------------------------------------------|-----|
| ConfigPanel Home                          | Mobile Application Filter: Asset Central Integration $\sim$                         |     |
| Data Object Navigation Tree 🔗             | Data Object Detail (Display Mode)                                                   |     |
| ✓ Mobile Data Object                      | Create Delete Change                                                                |     |
| > 🔺 👔 DT - Data Table                     | General Setting ResultSet Field Selection Data Filter                               |     |
| > 🍫 CT - Complex Table                    |                                                                                     |     |
| > 🍾 DO - Standard Data Object             | Basic Data                                                                          | - 1 |
| > * 🙀 WF - Workflow Object                | Mobile Data Object Id: SACI EQUIPMENT SYNC                                          | - 1 |
| > 🍾 CM - Composite MDO                    | Description: Asset Central Integration - Equipment Sync DO                          | - 1 |
| ✓ * <sub>9</sub> SY - Synchronization MDO | Data Object Type: Synchronization MDO Mobile Application: Asset Central Integration | - 1 |
| SACI_BUSINESS_PARTNER_SYNC                | Reference Business Object:                                                          | - 1 |
| SACI_CHARACTERSTICS_SYNC                  |                                                                                     | - 1 |
| SACI_CHARACTVALUE_SYNC                    | Cross System Synchronization Setting                                                | . 1 |
| SACI_CLASSIFICATION_SYNC                  | Target System Component: SACI_AC_PUBLIC_CLOUD                                       |     |
| SACI_DOCUMENT_SYNC                        | Data Object Handler Settings                                                        |     |
| SACI_EQUIPMENT_SYNC                       |                                                                                     |     |
| SACI_FUNCTIONAL_LOCATION_SYNC             | Data Object Handler: [/OGI//OL_PM_EQUIPMENT_DO : DO class for EAM Otopia Equipment  |     |

Once done, maintain the Values from the backup in AC\_VALUE\_MAPPING & AC\_PROPERTY\_MAPPING nodes in Data Filter tab.

Then follow the below steps for Document.

1. Enter the tcode SE93 and enter the value(/SYCLO/CFG\_MDO) and click on test button as shown below.

| ¢ | <u>T</u> ransaction code | <u>E</u> dit <u>G</u> oto | Utilitie <u>s</u> | En <u>v</u> ironmer | nt S <u>y</u> stem | <u>H</u> elp |     |     |
|---|--------------------------|---------------------------|-------------------|---------------------|--------------------|--------------|-----|-----|
|   |                          | ▼ « [                     | 🔍 🚫               | 👷 I 🗁 🕻             | <b>1</b> 🖗 l 🏝 1   | 000          | 🗾 🛃 | 🕜 💻 |
|   | Maintain Tran            | saction                   |                   |                     |                    |              |     |     |
| é | õ 🚍 🔂 🗽 🚺                | 💼 🗈 🕪                     |                   |                     |                    |              |     |     |
|   | Test (F8)                |                           |                   |                     |                    |              |     |     |
| Т | ansaction Code           | /SYCLO/CFG                | MDO               | ٩                   |                    |              |     |     |
| 6 | ° Display                | 🖉 Char                    | nge               | Cr                  | eate               |              |     |     |
|   |                          |                           |                   |                     |                    |              |     |     |

 It will direct to Config panel: Mobile Data Object Settings webpage. Select "Asset Central Integration" from the dropdown Mobile Application Filter. As displayed below.

| ConfigPanel Home            |          | Mobile Application Filter: Asset Central Integration |
|-----------------------------|----------|------------------------------------------------------|
| Data Object Navigation Tree | <b>≈</b> | Data Object Detail (Display Mode)                    |

- 3. Note: Before proceeding to further steps kindly take backup manually as shown below.
  - a. Click on Data Filter tab, select Property Mapping and click on AC\_PROPERTY\_MAPPING\*. Copy all the Rule list records manually in word or notepad.
  - b. Click on Data Filter tab, select Property Mapping and click on AC\_VALUE\_MAPPING\*, Copy all the Rule list records manually in word or notepad.

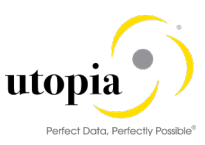

4. Select "SACI\_DOCUMENT\_SYNC" from the drop down of SY-Synchronization MDO as shown below and replace the value of Data object Handler from "/ACI/CL\_PM\_DOCUMENT\_DO" to "/UGI7/CL\_PM\_DOCUMENT\_DO". As displayed below.

| ConfigPanel Home              | Mobile Application Filter: *                                                                                |
|-------------------------------|----------------------------------------------------------------------------------------------------|
| Data Object Navigation Tree   | Data Object Detail (Display Mode)                                                                           |
| ✓ Mobile Data Object          | Creste Copy Delete Change                                                                                   |
| > 🍾 🍓 DT - Data Table         | General Setting ResultSet Field Selection Data Filter                                                       |
| > 🍾 to CT - Complex Table     |                                                                                                    |
| > 🍫 DO - Standard Data Object | Basic Data                                                                                                  |
| > * WF - Workflow Object      | Mobile Data Object Id: SACI DOCUMENT SYNC                                                                   |
| > 🍾 CM - Composite MDO        | Description: Asset Central Integration - Document Sync DO                                                   |
| V 🍾 SY - Synchronization MDO  | Data Object Type: Synchronization MDO Mobile Application: Asset Central Integration                         |
| SACI_BUSINESS_PARTNER_SYNC    | Reference Business Object:                                                                                  |
| SACI_CHARACTERSTICS_SYNC      |                                                                                                    |
| SACI_CHARACTVALUE_SYNC        | Cross System Synchronization Setting                                                                        |
| SACI_CLASSIFICATION_SYNC      | Target System Component: SACI_AC_PUBLIC_CLOUD                                                               |
| SACI_DOCUMENT_SYNC            | Data Object Handler Settings                                                                                |
| SACI_EQUIPMENT_SYNC           |                                                                                                    |
| SACI_FUNCTIONAL_LOCATION_SYN  | C Data Unject Handler: [ZUGI/ZCL_PM_DUCUMENT_DU : UGI DU Handler - PM Document Skip Exception Processing: ] |
| SACI_MPLAN_SYNC               | Synchronize Method: EXEC_SYNCHRONI Push Enabled:                                                            |
| SACI_MSTRATEGY_SYNC           | Exchange Object Settings                                                                                    |
| SACI_NOTIFICATION_SYNC        | Exchange Object: SACI_DOCUMENT Delta Calculation Time Offset (Seconds): 0                                   |
| SACI_TASKLIST_SYNC            |                                                                                                    |
| SACI WORKORDER SVNC           | Conversion Exit Setting                                                                                     |

Follow below steps for making this change.

1. Click on Change button.

| ConfigPanel Home                                                                                                    | Mobile Application Fitze: 🔹 🗸 🗸                                                                                                    |                            |
|----------------------------------------------------------------------------------------------------|----------------------------------------------------------------------------------------------------|----------------------------|
| Data Object Navigation Tree 🔗                                                                                                    | Data Object Detail (Display Mode)                                                                                                    |                            |
| Mobile Data Object                                                                                                    | (f) Course         (f) Dopy         (f) Doping         (f) Doping           General Setting         ResultSet Reld Selection         Data Fitter                                   |                            |
| > 🍗 DO - Standard Data Object                                                                                                    | Basic Data                                                                                                    |                            |
| WF - Waldflow Object     Model of the temposite MDO                                                                                                    | Mobile Des Object le: SACL_DOCUMENT_SYNC<br>Description: Asset Central Integration - Decument Sync DO                                                                              |                            |
| <ul> <li>* \$9:57 - Synchronization MDO</li> <li>DACI_BUSINESS_PARTINER_SYNC</li> <li>SACI_CHARACTERSTICS_SYNC</li> <li>SACI_CHARACTVALUE_SYNC</li> <li>SACI_CHARACTVALUE_SYNC</li> </ul> | Data Object Type: Synchronization MSD Mobile Application: Asset Central Integration Reference Business Object Cross Synchronization Setting Trans Ensurement SetU 0.4 BB/UC (2018) |                            |
| D SECTOREMENT SYNC                                                                                                    | Data Object Handler Settings                                                                                                    |                            |
| SACL FUNCTIONAL LOCATION_SYNC                                                                                                    | Data Object Handler: AUGI/CL_PM_DOCUMENT_DO : UGI DO Handler - PM Document                                                                                                    | Skip Exception Processing: |
| SACI_MPLAN_SYNC                                                                                                    | Synchronizer Michael EEC, SYNCHRONL. Push Enubles:  Exchange Object Settings                                                                                                    |                            |
| SACL_NOTIFICATION_SYNC<br>SACL_TASKLIST_SYNC                                                                                                    | Exchange Object: [SACLOOCUMENT Data Calculation Time Offset (Seconds): 0 Conversion Exit Setting                                                                                   |                            |
|                                                                                                    | Enable Conv. Exit Overante:                                                                                                    |                            |
|                                                                                                    | Enable Localization Setting: Language.                                                                                                    |                            |

2. Select the Class '/UGI7/CL\_PM\_DOCUMENT\_DO' from the Drop-down list. Make sure that the 'Push Enabled' check box is checked and then Click 'Save'.

| Data Object Detail (Change Mor                                                                                                    | de)                                                                 | Same X Cancel              |
|----------------------------------------------------------------------------------------------------|---------------------------------------------------------------------|----------------------------|
| Basic Data                                                                                                    |                                                                     |                            |
| * Mobile Data Object Id:                                                                                                    | SACI_DOCUMENT_SYNC                                                  |                            |
| * Description: A                                                                                                    | Asset Central Integration - Document Sync DO                        |                            |
| * Data Object Type:                                                                                                    | Synchronization MDO * Mobile Application: Asset Central Integration | <b>N</b>                   |
| Reference Business Object                                                                                                    | Ð                                                                   |                            |
| Cross System Synchroniz                                                                                                    | ation Setting                                                       | <i></i>                    |
| Target System Component                                                                                                    | SACI_AC_PUBLIC_CLOUD V                                              |                            |
| Data Object Handler Setti                                                                                                    | ngs                                                                 |                            |
| Data Object Handler: IUG                                                                                                    | VCL_PM_DOCUMENT_DO : UGI DO Handler - PM Document                   | Skip Exception Processing: |
| is in the second second s | YCLOVCL_WM_STORAGETYPE_DO : DO Handler - WM Storage Type            |                            |
| Synchronize Method: /S                                                                                                    | YCLO/CL_WM_STORAGE_UNITS_DO : DO Handler - WM Level Stock Info      |                            |
| Exchange Object Se                                                                                                    | YCLOVCL_WM_ST_UNIT_TYPE_DD : DD Handler - WM Level Stock Info       |                            |
| Exchange Object: /S                                                                                                    | YCLOVCL_WM_TRANSFERORDER_DO : DO Handler: WM Transfer Orders        |                            |
| Conversion Exit Set /S                                                                                                    | YCLO/CL_WM_TRANSFERREQMT_DO : DO Handler: WM Transfer Requirements  |                            |
| /5                                                                                                    | VCLOVCL_WM_WAREHOUSE_DO : DO Handler - WM Warehouse Info            |                            |
| Enable Conv. Exit G                                                                                                    | 010 01 000 00 00 00 00 00 00 00 00 00 00                            |                            |
| Localization Setting /U                                                                                                    | GI7/CL_PM_DOCUMENT_DO : UGI DO Handler - PM Document                |                            |
| Enable Localization /U                                                                                                    | GI7/CL_PM_EQUIPMENT_DO : DO class for EAM Utopia Equipment          |                            |
| /U                                                                                                    | GI7/CL_PM_FLOC_DO : DO Handler - PM Function Location               |                            |

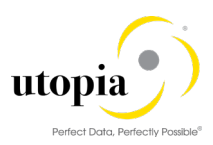

| ConfigPanel Home                               | Mobile Application Filter:                                                                              |
|------------------------------------------------|----------------------------------------------------------------------------------------------------|
| Data Object Navigation Tree                    | Data Object Detail (Display Mode)                                                                       |
| V Mobile Data Object                           | Create Create Create Copy                                                                               |
| > 🔺 DT - Data Table                            | General Setting ResultSet Field Selection Data Filter                                                   |
| > 🍖 CT - Complex Table                         |                                                                                                    |
| > 🍫 DO - Standard Data Object                  | Basic Data                                                                                              |
| > 🍫 WF - Workflow Object                       | Mabile Data Object Id: SACL DOCLIMENT_SYNC                                                              |
| > 🍫 CM - Composite MDO                         | Description: Asset Central Integration - Document Sync DD                                               |
| <ul> <li>* SY - Synchronization MDO</li> </ul> | Data Object Type: Synchronization MDO Mobile Application: Asset Central Integration                     |
| SACI_BUSINESS_PARTNER_SYNC                     | Reference Business Object:                                                                              |
| SACI_CHARACTERSTICS_SYNC                       |                                                                                                    |
| SACI_CHARACTVALUE_SYNC                         | Cross System Synchronization Setting                                                                    |
| SACI_CLASSIFICATION_SYNC                       | Target System Component: SACI_AC_PUBLIC_CLOUD                                                           |
| SACI_DOCUMENT_SYNC]                            | Data Object Handler Settings                                                                            |
| SACI_EQUIPMENT_SYNC                            |                                                                                                    |
| SACI_FUNCTIONAL_LOCATION_SYNC                  | Data Object Handler: /J/Gi7/CL_PM_DOCUMENT_DO : UGI DO Handler - PM Document Skip Exception Processing: |
| SACI_MPLAN_SYNC                                | Synchronize Method: EXEC_SYNCHRONI Push Enabled: 🗹                                                      |
| SACI_MSTRATEGY_SYNC                            | Exchange Object Settings                                                                                |
| SACI_NOTIFICATION_SYNC                         | Exchange Object: SACI_DOCUMENT Delta Calculation Time Offset (Seconds): 0                               |
| SACI_TASKLIST_SYNC                             |                                                                                                    |
| SACI_WORKORDER_SYNC                            | Conversion Exit Setting                                                                                 |

3. The system will ask for a TR. Please give a TR and click 'Continue'.

| c                                                                 |                                                                                                    |   |   |  |
|-------------------------------------------------------------------|----------------------------------------------------------------------------------------------------|---|---|--|
| ocation Sync DO<br>* Mobile Application                           | ConfigPanel: Mobile Data Object Settings Prompt for Customizing Request Program Id: R3TR Object Type: TDAT Object Name: /SYCLO/MDO_SETTING Request/Task: Short Description: IAM - QF9 Configuration DNT Continue Continue Context Cancel | 2 | × |  |
| PM Function Location<br>Push<br>ta Calculation Time Offset (Secon | ds): 0                                                                                                    |   |   |  |

Once done with above steps, maintain the Values from the backup in AC\_VALUE\_MAPPING & AC\_PROPERTY\_MAPPING nodes in Data Filter tab.

#### 4.15.4. Functional Location Configuration

If multiple systems are connecting to Asset Central, you may want to consider keeping Functional Location Naming different across systems.

Make the following Changes mentioned below

1. Enter the tcode SE93 and enter the value(/SYCLO/CFG\_MDO) and click on test button as shown below.

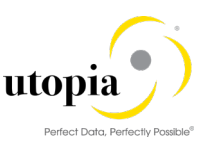

| ¢              | Transaction code | <u>E</u> dit <u>G</u> oto Utilitie <u>s</u> En <u>v</u> ironment S <u>v</u> stem <u>H</u> elp |     |
|----------------|------------------|-----------------------------------------------------------------------------------------------|-----|
|                | 9                | 💌 « 🖯   🗞 🚷   🗄 🛗 🏠 🎝 🎝 🎝 🔽   🕄                                                               | ) 💻 |
|                | Maintain Tran    | action                                                                                        |     |
| , i            | i 🚍 🕂 🔤 🗓        | 📅 🗅 😥                                                                                         |     |
|                | Test (F8)        |                                                                                               |     |
| Т              | ransaction Code  |                                                                                               |     |
| <mark>%</mark> | ? Display        | Change Create                                                                                 |     |

2. It will direct to Config panel: Mobile Data Object Settings webpage. Select "Asset Central Integration" from the dropdown Mobile Application Filter. As displayed below.

| 🖙 ConfigPanel: Mobile Data 🗙 📑 |                                                      |  |
|--------------------------------|------------------------------------------------------|--|
| ConfigPanel Home               | Mobile Application Filter: Asset Central Integration |  |
| Data Object Navigation Tree    | Data Object Detail (Display Mode)                    |  |

- 3. Note: Before proceeding to further steps kindly take backup manually as shown below.
  - Click on Data Filter tab, select Property Mapping and click on AC\_PROPERTY\_MAPPING\*,
  - b. Copy all the Rule list records manually in word or notepad.
  - c. Click on Data Filter tab, select Property Mapping and click on AC\_VALUE\_MAPPING\*, Copy all the Rule list records manually in word or notepad.
- 4. Select "SACI\_FUNCTIONAL\_LOCATION\_SYNC" from the drop down of SY-Synchronization MDO as shown below and replace the value of Data object Handler from "/ACI/CL\_PM\_FLOC\_DO" to "/UGI7/CL\_PM\_FLOC\_DO". As displayed below.

| ConfigPanel Home                                                                                                    | Mobile Application Filter: *                                                                                                    |                                   | $\sim$                    |
|----------------------------------------------------------------------------------------------------|----------------------------------------------------------------------------------------------------|-----------------------------------|---------------------------|
| Data Object Navigation Tree                                                                                                    | Data Object Detail (Display Mode)                                                                                                    |                                   |                           |
| Mobile Data Object  *g DT - Data Table  *g CT - Complex Table  *g CD - Standard Data Object  *g WF - Workflow Object  *g WF - Workflow Object  *g CM - Composite MDO  *g SY - Synchronization MDO  SAC_BUSINESS_PARTNER_SYNC  SACL_CHARACTERSTICS_SYNC  SACL_CLASSIFICATION_SYNC  SACL_DOCUMENT_SYNC | Create Copy The Delete Change Economic Section Data Filter Basic Data Mobile Data Object Id: SACI_FUNCTIONAL_LOCATION_SYNC Description: Asset Central Integration -Functional Locatio Data Object Type: Synchronization MDO Reference Business Object: Cross System Synchronization Setting Target System Component: SACI_AC_PUBLIC_CLOUD Data Object Handler Settings | in Sync DO<br>Mobile Application: | Asset Central Integration |
| SACI_FUNCTIONAL_LOCATION_SYNC                                                                                                    | Data Object Handler: //UGI7/CL_PM_FLOC_DO : DO Handler - PM F                                                                                                    | Function Location                 |                           |
| SACI_MPLAN_SYNC                                                                                                    | Synchronize Method: EXEC_SYNCHRONI                                                                                                    | Pu                                | sh Enabled: 🗹             |

Follow below steps for making this change.

1. Click on Change button.

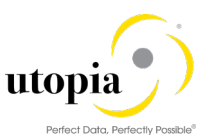

| ConfigPanel Home                                                                                                    | Mobile Application Filter:  *                                                                                                    |    |
|----------------------------------------------------------------------------------------------------|----------------------------------------------------------------------------------------------------|----|
| Data Object Navigation Tree 🔗                                                                                                    | Data Object Detail (Display Mode)                                                                                                    |    |
| Mobile Data Object     **g DT - Data Table     **g CT - Complex Table     **g CT - Complex Table     **g DO - Standard Data Object     **g WF - Workflow Object | Create Copy ResultSet Field Selection Data Filter                                                                                                   |    |
| > *g CM - Composite MDO                                                                                                    | Mobile Data Object Id: SACI_FUNCTIONAL_LOCATION_SYNC Description: Asset Central Integration -Functional Location Sync DO                            |    |
| <ul> <li>* *g SY - Synchronization MDO</li> <li>SACI_BUSINESS_PARTNER_SYNC</li> <li>SACI_CHARACTERSTICS_SYNC</li> <li>SACI_CHARACTVALUE_SYNC</li> </ul>         | Data Object Type: Synchronization MDD Mobile Application: Asset Central Integration Reference Business Object: Cross System Synchronization Setting |    |
| SACI_CLASSIFICATION_SYNC                                                                                                    | Target System Component: SACI_AC_PUBLIC_CLOUD Data Object Handler Settings                                                                          |    |
| SACI_EQUIPMENT_SYNC                                                                                                    | Data Object Handler: MCI/CL_PM_FLOC_DO : DO Handler - PM Function Location                                                                          | Sk |
| SACI_MPLAN_SYNC                                                                                                    | Synchronize Method: EXEC_SYNCHRONL Push Enabled: 🗹                                                                                                  |    |
| SACI_NOTIFICATION_SYNC                                                                                                    | Exchange Object: SACI_FUNCTIONAL_LOCATI, Delta Calculation Time Offset (Seconds): 0 Conversion Exit Setting                                         |    |
| Plana - manager - anno                                                                                                    | Enable Conv. Exit Overwrite:                                                                                                    |    |

2. Select the Class '/UGI7/CL\_PM\_FLOC\_DO' from the Drop-down list and Click 'Save'.

| ieneral Setting Res                                                                                                    | wooe)<br>witSet Field Selection Data Filter                                                                                                    |                            | (0) Save) Care |
|----------------------------------------------------------------------------------------------------|----------------------------------------------------------------------------------------------------|----------------------------|----------------|
| asic Data                                                                                                    |                                                                                                    |                            |                |
| * Mobile Data Object M                                                                                                    | E SACL_FUNCTIONAL_LOCATION_SYNC                                                                                                    |                            |                |
| * Description                                                                                                    | Asset Central Integration -Functional Location Sync DO                                                                                                    | ▲                          |                |
| * Data Object Type                                                                                                    | Synchronization MDD Mobile Application: Asset Central Integration                                                                                                    |                            |                |
| Reference Business Ob                                                                                                    | ject (D                                                                                                    |                            |                |
| ross System Synchro                                                                                                    | nization Setting                                                                                                    |                            |                |
|                                                                                                    |                                                                                                    | rs                         |                |
| Target System Compon                                                                                                    | ent: SACLAC_PUBLIC_CLOUD ~                                                                                                    | 12                         |                |
| Target System Compon<br>ata Object Handler Se                                                                                                    | ent: [SACI_AC_PUBLIC_CLOUD ~]                                                                                                    | V                          |                |
| Target System Compon<br>ata Object Handler Sr<br>Data Object Handler [                                                                                                    | IBACI AC PUBLIC CLOUP V                                                                                                    | Step Ecception Processing: |                |
| Target System Compon<br>ata Object Handler Sr<br>Data Object Handler.                                                                                                    | ISTOLOCI, UML, STORAGETYPE, DO. DO Handler - NM Stange Type                                                                                                    | Step Encaption Processing: |                |
| Target System Compon<br>ata Object Handler Si<br>Data Object Handler:<br>Synchroniza Methad:<br>Exchange Object Sa                                                                                                    | HERE SACLAC, PUBLIC, CLOUD ~<br>HITINGN<br>MCRCL, PML, FLOC, DO - 00 Handler - PM Function Location<br>SSYCLACL, WIL, STORAGE VPFE, DO - DO Handler - WM Strange Type<br>JSYCLACL, WIL, STORAGE VPFE, DO - DO Handler - WM Strange Type                                                                                                    | Step Exception Processing  |                |
| Target System Compon<br>ata Object Handler S<br>Data Object Handler<br>Synchronize Method.<br>Exchange Object Se                                                                                                    | BIOL AC, PUBLIC, CLOUP       Https:      MCHCL, PM, FLOC, DO : DO Handler - PM Fanction Location     SYCLOCL, WIL, STORAGET/PE, DO ID Handler - Wil Level Type      SYCLOCL, WIL STORAGET/PE, DO ID Handler - Wil Level Type      SYCLOCL, WIL STURME, THYPE, DO ID Handler - Wil Level Stock Into                                                                                                    | Step Ecception Processing  |                |
| Target System Compon<br>ata Object Handler Sa<br>Data Object Handler<br>Synchronize Method.<br>Exchange Object Se<br>Exchange Object Se                                                                                                    | BAD AC, FURILIC, CLOUD      Hetings      BICL, PM, FLOC, DO : DD Handler - PM Fanction Location      SYCLOCU, WIL, STORAGETYRE, DO : DD Handler - HM Storage Type      SYCLOCU, WIL, STORAGETYRE, DO : DD Handler - HM Storage Type      SYCLOCU, WIL, STORAGETYRE, DO : DD Handler - WIL wild stock frie      SYCLOCU, WIL, THRWISTER/DDER, DO : DD Handler - WIL wild stock frie      SYCLOCU, WIL, THRWISTER/DDER, DO : DD Handler - WIL handle - Wild wild stock frie      SYCLOCU, WIL, THRWISTER/DDER, DO : DD Handler - WIL wild stock frie      SYCLOCU, WIL, THRWISTER/DDER, DO : DD Handler - WIL handler - WIL wild stock frie      SYCLOCU, WIL, THRWISTER/DDER, DO : DD Handler - WIL handler - WIL wild stock frie      SYCLOCU, WIL, THRWISTER/DDER, DO : DD Handler - WIL handler - WIL wild stock frie      SYCLOCU, WIL, THRWISTER/DDER, DO : DD Handler - WIL handler - WIL wild stock frie      SYCLOCU, WIL, THRWISTER/DDER, DO : DD Handler - WIL handler - WIL wild stock frie      SYCLOCU, WIL, THRWISTER/DDER, DO : DD Handler - WIL handler - WIL wild stock frie      SYCLOCU, WIL, THRWISTER/DDER, DO : DD Handler - WIL handler - WIL wild stock frie      SYCLOCU, WIL, THRWISTER/DDER, DO : DD Handler - WIL wild stock frie      SYCLOCU, WIL, THRWISTER/DDER, DO : DD Handler - WIL wild stock frie      SYCLOCU, WIL, THRWISTER/DDER, DO : DD Handler - WIL wild stock frie      SYCLOCU, WIL THRWISTER/DDER, DO : DD Handler - WIL wild stock frie      SYCLOCU, WIL THRWISTER/DDER, DO : DD Handler - WIL wild stock frie      SYCLOCU, WIL THRWISTER/DDER, DO : DD Handler - WIL wild stock frie      SYCLOCU, WIL THRWISTER/DDER, DO : DD Handler - WIL wild stock frie      SYCLOCU, WIL THRWISTER/DDER, DO : DD Handler - WIL wild stock frie      SYCLOCU, WIL THRWISTER/DDER, DO : DD Handler - WIL wild stock frie      SYCLOCU, WIL THRWISTER/DDER, DD : DD Handler - WIL wild stock frie      SYCLOCU, WIL THRWISTER/DDER, DD : DD Handler - WIL wild stock frie      SYCLOCU, WIL THRWISTER/DD - BD HANDL wild stock frie      SYCLOCU, WIL THRWISTER/DD - BD HANDL WILD + | Skip Ecception Processing  |                |
| Target System Compon<br>ata Object Handler Sr<br>Data Object Handler.<br>Syschronize Method:<br>Exchange Object Sr<br>Exchange Object Sr<br>Exchange Object [<br>Conversion Exit Set                                                                       | MOL 2C, PUBLIC CLOUP      Https:     MCIECL PM FLOC 30 - 00 Header - PM Function Location     STCLOCC, UM, STORACETHER 20: 100 Header - WI Strange Type     STCLOCL, UM, STORACETHER 20: 100 Header - WI Level Etack Inte     STCLOCL, UM, STURT, INTER 20: 100 Header - WI Level Etack Inte     STCLOCL, UM, STURT, STREED 20: 100 Header - WI Transfe Outers     STCLOCL, UM, STREETSERGERF, DI : 00 Header WI Transfe Dates                                                                                                    | Step Ecoption Processing   |                |
| Target System Compon<br>ata Object Handler S<br>Data Object Handler<br>Synchronize Method:<br>Exchange Object Se<br>Exchange Object Se<br>Exchange Object Se<br>Conversion Exit Set                                                                        | BAD AC, PUBLIC, CLOUP                                                                                                    | Sky Eccaptor Processing    |                |
| Target System Compon<br>ata Object Handler S<br>Data Object Handler<br>Synchronize Method:<br>Exchange Object Se<br>Exchange Object Se<br>Exchange Object I<br>Conversion Exit Set<br>Tinable Conv. Exit O                                                 | BAD AC, PUBLIC, CLOUD     BAD AC, PUBLIC, CLOUD     BAD AC, PUBLIC, CLOUD     BAD AC, PUBLIC, CLOUD     BAD AC, PUBLIC, CLOUD     BAD AC, PUBLIC, CLOUD     BAD AC, PUBLIC, PUBLI | Sky Eccydor Processing     |                |
| Target Bystem Compon<br>ata Object Handler S<br>Data Object Handler S<br>Synchronize Method:<br>Exchange Object Se<br>Exchange Object Se<br>Exchange Object C<br>Conversion Exit Set<br>Enable Conv. Exit O<br>Localization Setting                        | BOL JC, PUBLIC CLOUP       Https:     HDL JC, DUBLIC CLOUP       Https:     HDL JC, DUBLIC CLOUP       Https:     HDL JC, DUBLIC CLOUP       Https:     HDL JC, DUBLIC CLOUP       HTTLD:     HDL JC, DUBLIC CLOUP       HTTLD:     HDL JC, DUBLIC CLOUP       HTTLD:     HDL JC, DUBLIC CLOUP       HTTLD:     HDL JC, DUBLIC CLOUP       HTTLD:     HDL JC, DUBLIC CLOUP       HTTLD:     HDL JC, DUBLIC CLOUP       HTTLD:     HDL JC, DUBLIC CLOUP       HTTLD:     HDL JC, DUBLIC CLOUP       HTTLD:     HDL JC, DUBLIC CLOUP       HTTLD:     HDL JC, DUBLIC CLOUP       HTTLD:     HDL JC, DUBLIC CLOUP       HTTLD:     HDL JC, DUBLIC CLOUP       HTTLD:     HDL JC, DUBLIC CLOUP       HDL JC, DUBLIC CLOUP       HDL JC, DUBLIC CLOUP       HTTLD:     HDL JC, DUBLIC CLOUP       HTTLD:     HDL JC, DUBLIC CLOUP       HDL JC, DUBLIC CLOUP       HDL JC, DUBLIC       HDL JC, DUBLIC    | Sty Deception Processing   |                |
| Target System Compon<br>ata Object Handler S<br>Data Object Handler S<br>Synchronize Method:<br>Exchange Object Se<br>Exchange Object Se<br>Exchange Object C<br>Conversion Exit Set<br>Enable Conv. Exit O<br>Localization Setting<br>Exoble Localization | BOL AC, VARUE CLOUP      BOL AC, VARUE CLOUP      BOL ACC, VARUE CLOUP      BOL ACC, VARUE CLOUP      BOL ACC, VARUE CLOUP      BOL ACC, VARUE CLOUP      BOL ACC, VARUE CLOUP      BOL ACC, VARUE CLOUP      BOL ACC, VARUE CLOUP      BOL ACC, VARUE CLOUP      BOL ACC, VARUE CLOUP      BOL ACCOUNT      BOL ACCOUNT      BOL ACCOUNT      BOL ACCOUNT      BOL ACCOUNT      BOL ACCOUNT      BOL ACCOUNT      BOL ACCOUNT      BOL ACCOUNT      BOL ACCOUNT      BOL ACCOUNT      BOL ACCOUNT      BOL ACCOUNT      BOL ACCOUNT      BOL ACCOUNT      BOL ACCOUNT      BOL ACCOUN | Step Ecception Processing  |                |

3. Make sure that the 'Push Enabled' check box is checked as shown below.

| Mobile Application Fiber: *                                                             |                              |
|-----------------------------------------------------------------------------------------|------------------------------|
| ta Object Detail (Change Mode)                                                          | I Save X Carcel              |
| General Setting ResultSet Field Selection Data Filter                                   |                              |
| Basic Data                                                                              |                              |
| * Mobile Data Object Id: SACL_FUNCTIONAL_LOCATION_SYNC                                  |                              |
| Description: Asset Central Integration -Functional Location Sync D0                     |                              |
| Data Object Type: Synchronization MDO     Mobile Application: Asset Central Integration |                              |
| Reference Business Object: 🔗                                                            |                              |
| Cross System Synchronization Setting                                                    |                              |
| Target System Component: SACI AC PUBLIC CLOUD ~                                         |                              |
| Data Object Handler Settings                                                            |                              |
| sta Object Handler: [IUGI/20L_PM_FL0C_D0 : D0 Handler - PM Function Location            | V Skip Exception Processing: |
| Synchronize Method: EXEC_SYNCHRON V Push Enabled: 💽                                     |                              |
| Exchange Object Settings                                                                |                              |
| Exchange Object: SACI_FUNCTIONAL_LOCATI v Deha Calculation Time Offset (Seconds): 0     |                              |
| Conversion Exit Setting                                                                 |                              |
| Brable Corv. Exit Overwrite:                                                            |                              |
| London Robert                                                                           |                              |

4. The system will ask for a TR. Please give a TR and click 'Continue'.

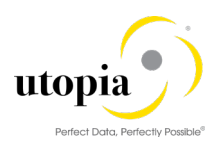

| c                                  |                                                                    |   |   |  |
|------------------------------------|--------------------------------------------------------------------|---|---|--|
| ocation Sync DO                    | ConfigPanel: Mobile Data Object Settings                           | Ø | × |  |
| - Mobile Application               | Prompt for Customizing Request                                     |   |   |  |
|                                    | Program Id: R3TR Object Type: TDAT Object Name: /SYCLO/MDO_SETTING |   |   |  |
|                                    | Request/Task:                                                      |   |   |  |
|                                    | Short Description: IAM - QF9 Configuration DNT                     |   |   |  |
| PM Function Location               |                                                                    |   |   |  |
| Push                               |                                                                    |   |   |  |
|                                    |                                                                    |   |   |  |
| Ita Calculation Time Offset (Secon | ds): 0                                                             |   |   |  |

Once done with above steps, maintain the Values from the backup in AC\_VALUE\_MAPPING & AC\_PROPERTY\_MAPPING nodes in Data Filter tab.

#### 4.15.5. Email Configurations

#### 4.15.5.1. Standard Texts

This section of the document explains in detail about the technical developments made for the email functionality in AIW SP01.

Standard text objects are created from t-code "SE61" in language "EN" for email subject and body for IAM Integration.

Use "Dialog Text" as the document class when using t-code SE61.

| Text Object                  | Description                                                                                    |
|------------------------------|------------------------------------------------------------------------------------------------|
| /UGI7/ACF_AIW_CR_WIDRW_BODY  | Body of the email notification to Asset Central User for Change Request Withdraw               |
| /UGI7/ACF_AIW_CR_WIDRW_SUBJ  | Subject of the email to Asset Central User for Change Request Withdraw                         |
| /UGI7/ACF_AIW_CR_OB_REM_BODY | Body of the email notification to Asset Central User for Object<br>Removal from Change Request |
| /UGI7/ACF_AIW_CR_OBJ_REMOVE  | Subject of the email notification to Asset Central User for Object Removal from Change Request |

## 4.16. System Compatibility

You can install AIW with the following configurations.

- S/4HANA 1809 FPS02 or 1909
- UGI EAM 1909

## 4.17. Final Steps

SAP and Utopia recommend regenerating the data model again at the end of these setup steps to ensure clear code generation.

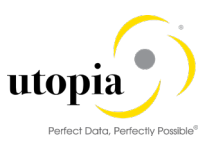

## i <sub>Note</sub>

Before you can run all Master Data Governance processes like Create Equipment, you need to assign the data model U1 to your user. Alternatively, the user administrator can maintain the following Personalization Parameter for your user profile: SAP Master Data Governance R\_FMDM\_MODEL.

If there are other data models active in your system, such as Financials (0G), Material Master (MM), or Business Partner/Customer/Supplier (BP) additional entries may appear in this list.